# Description of Device Parameters **Proline Promass 100 Modbus RS485**

Coriolis flowmeter

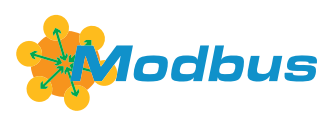

GP01035D/06/EN/02.17

71377885 Valid as of version 01.03.zz (Device firmware)

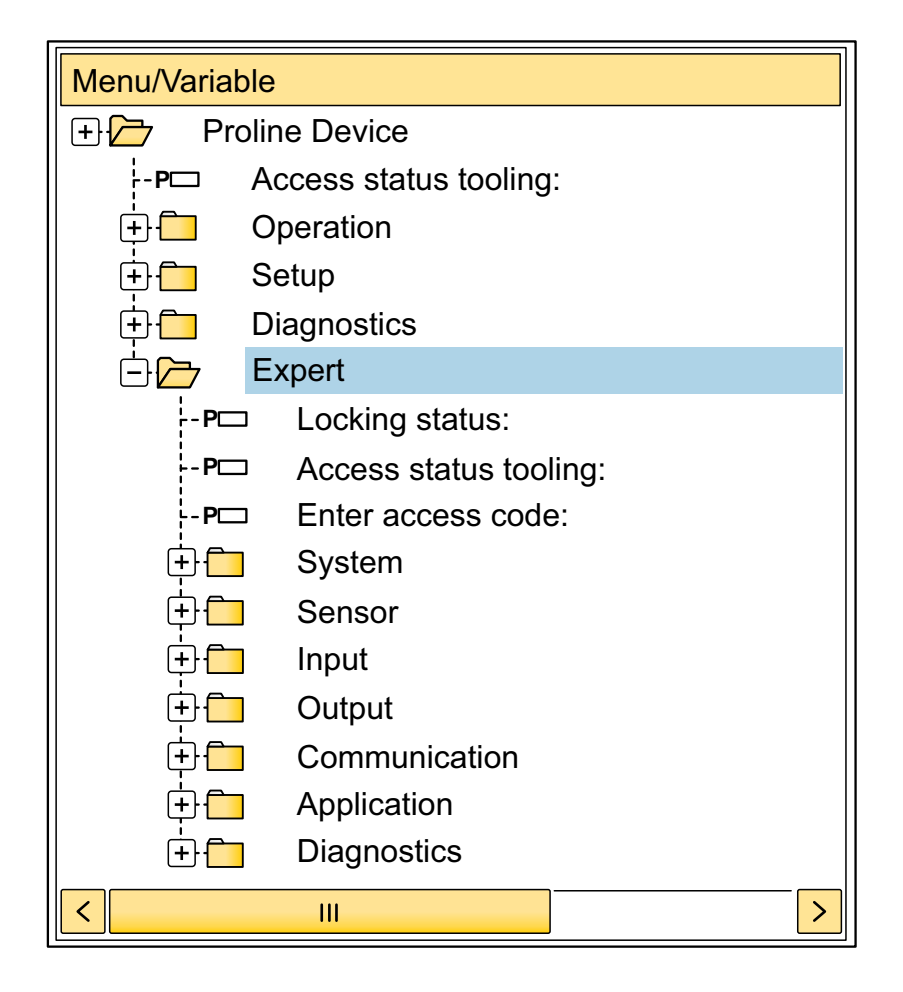

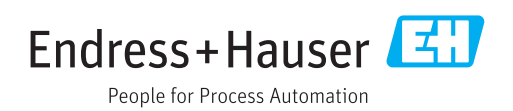

# Table of contents

| 1        | About this document 4                |  |  |
|----------|--------------------------------------|--|--|
| 1.1      | Document function 4                  |  |  |
| 1.2      | Target group                         |  |  |
| 1.3      | Using this document 4                |  |  |
|          | 1.3.1 Information on the document    |  |  |
|          | Structure                            |  |  |
|          | description                          |  |  |
| 1.4      | Symbols used                         |  |  |
|          | 1.4.1 Symbols for certain types of   |  |  |
|          | information 6                        |  |  |
|          | 1.4.2 Symbols in graphics            |  |  |
| 1.5      | Documentation 7                      |  |  |
|          | 1.5.1 Standard documentation 7       |  |  |
|          | 1.5.2 Supplementary device-dependent |  |  |
|          | documentation 7                      |  |  |
| 2        | Overview of the Expert operating     |  |  |
|          | monu                                 |  |  |
|          | шени о                               |  |  |
| 3        | Description of device parameters 10  |  |  |
| -<br>3 1 | "System" submenu 12                  |  |  |
| J.1      | 3 1 1 "Diagn handling" submenu 12    |  |  |
|          | 3.1.2 "Administration" submenu 19    |  |  |
| 3.2      | "Sensor" submenu                     |  |  |
|          | 3.2.1 "Measured val." submenu        |  |  |
|          | 3.2.2 "System units" submenu         |  |  |
|          | 3.2.3 "Process param." submenu 45    |  |  |
|          | 3.2.4 "Measurement mode" submenu 53  |  |  |
|          | 3.2.5 "External comp." submenu 55    |  |  |
|          | 3.2.6 "Calculated value" submenu 57  |  |  |
|          | 3.2.7 "Sensor adjustm." submenu 60   |  |  |
|          | 3.2.8 "Calibration" submenu          |  |  |
|          | 3.2.9 "Testpoints" submenu           |  |  |
| 2 2      | 3.2.10 "Supervision" submenu         |  |  |
| 5.5      | 2.2.1 "Modbus config" submonu 79     |  |  |
|          | 3.3.2 "Modbus info" submonu 82       |  |  |
|          | 3 3 3 "Modbus data man" submenu 83   |  |  |
| 34       | "Annlication" submenu 83             |  |  |
| 5.1      | 3 4 1 "Totalizer 1 to n" submenu 84  |  |  |
|          | 3.4.2 "Viscosity" submenu            |  |  |
|          | 3.4.3 "Concentration" submenu        |  |  |
| 3.5      | "Diagnostics" submenu                |  |  |
|          | 3.5.1 "Diagnostic list" submenu      |  |  |
|          | 3.5.2 "Event loqbook" submenu        |  |  |
|          | 3.5.3 "Device info" submenu          |  |  |
|          | 3.5.4 "Min/max val." submenu 101     |  |  |
|          | 3.5.5 "Heartbeat" submenu 110        |  |  |
|          | 3.5.6 "Simulation" submenu 110       |  |  |

| L     |                                       | רדי |
|-------|---------------------------------------|-----|
| 4     | Country-specific factory settings     | 113 |
| 4.1   | SI units                              | 113 |
|       | 4.1.1 System units                    | 113 |
|       | 4.1.2 Full scale values               | 113 |
|       | 4.1.3 On value low flow cut off       | 114 |
| 4.2   | US units                              | 115 |
|       | 4.2.1 System units                    | 115 |
|       | 4.2.2 Full scale values               | 115 |
|       | 4.2.3 On value low flow cut off       | 115 |
| 5     | Explanation of abbreviated units 1    | 117 |
| 5.1   | SI units                              | 117 |
| 5.2   | US units                              | 117 |
| 5.3   | Imperial units                        | 119 |
| 6     | Modbus RS485 Register                 |     |
|       | Information 1                         | 120 |
| 6.1   | Notes                                 | 120 |
|       | 6.1.1 Structure of the register       |     |
|       | information                           | 120 |
|       | 6.1.2 Address model                   | 120 |
| 6.2   | Overview of the Expert operating menu | 121 |
| 6.3   | Register information                  | 127 |
|       | 6.3.1 "System" submenu                | 127 |
|       | 6.3.2 "Sensor" submenu                | 129 |
|       | 6.3.3 "Communication" submenu         | 138 |
|       | 6.3.4 "Application" submenu           | 139 |
|       | 6.3.5 "Diagnostics" submenu           | 141 |
| Index | <b>x</b>                              | 145 |

# 1 About this document

### 1.1 Document function

The document is part of the Operating Instructions and serves as a reference for parameters, providing a detailed explanation of each individual parameter of the Expert operating menu.

It is used to perform tasks that require detailed knowledge of the function of the device:

- Commissioning measurements under difficult conditions
- Optimal adaptation of the measurement to difficult conditions
- Detailed configuration of the communication interface
- Error diagnostics in difficult cases

## 1.2 Target group

The document is aimed at specialists who work with the device over the entire life cycle and perform specific configurations.

## 1.3 Using this document

#### 1.3.1 Information on the document structure

The document lists the submenus and their parameters according to the structure from the **Expert** menu ( $\rightarrow \textcircled{B}$  8), which is displayed when the **"Maintenance" user role** is enabled.

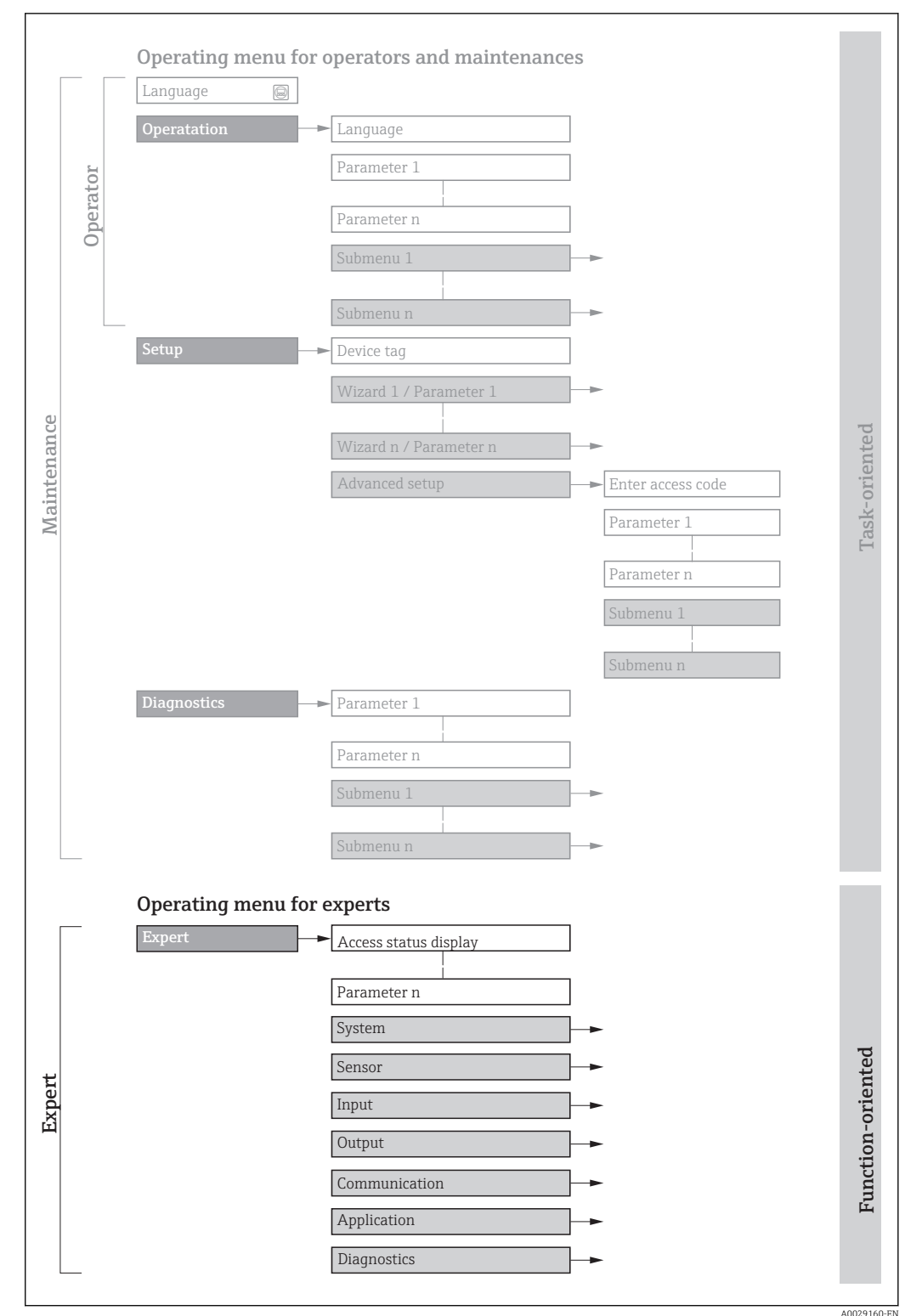

■ 1 Sample graphic for the schematic layout of the operating menu

.....

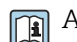

Additional information regarding:

- The arrangement of the parameters according to the menu structure of the Operation menu, Setup menu, Diagnostics menu with a brief description: Operating Instructions
  - Operating concept of the operating menus: Operating Instructions

#### 1.3.2 Structure of a parameter description

The individual parts of a parameter description are described in the following section:

| Complete parameter name |                                                                                                    | Write-protected parameter = 🖻      |
|-------------------------|----------------------------------------------------------------------------------------------------|------------------------------------|
| Navigation              | Navigation path to the parameter via the operating tool<br>The names of the menus, submenus and parameters are             | e displayed in abbreviated format. |
| Prerequisite            | The parameter is only available under these specific conditions                                                            |                                    |
| Description             | Description of the parameter function                                                                                      |                                    |
| Selection               | List of the individual options for the parameter<br>• Option 1<br>• Option 2                                               |                                    |
| User entry              | Input range for the parameter                                                                                              |                                    |
| User interface          | Display value/data for the parameter                                                                                       |                                    |
| Factory setting         | Default setting ex works                                                                                                   |                                    |
| Additional information  | Additional explanations (e.g. in examples):<br>• On individual options<br>• On display values/data<br>• On the input range |                                    |

- On the input rangeOn the factory settingOn the parameter function

#### Symbols used 1.4

#### 1.4.1 Symbols for certain types of information

| Symbol | Meaning                                         |  |  |  |
|--------|-------------------------------------------------|--|--|--|
| i      | <b>Tip</b><br>Indicates additional information. |  |  |  |
| Ĩ      | Reference to documentation                      |  |  |  |
|        | Reference to page                               |  |  |  |
|        | Reference to graphic                            |  |  |  |
|        | Operation via operating tool                    |  |  |  |
|        | Write-protected parameter                       |  |  |  |

#### 1.4.2 Symbols in graphics

| Symbol         | Meaning      | Symbol   | Meaning |
|----------------|--------------|----------|---------|
| 1, 2, 3        | Item numbers | A, B, C, | Views   |
| A-A, B-B, C-C, | Sections     |          |         |

## 1.5 Documentation

### 1.5.1 Standard documentation

#### **Operating Instructions**

| Measuring device       | Documentation code |
|------------------------|--------------------|
| Promass A 100          | BA01179D           |
| Promass E 100 (8E1B**) | BA01056D           |
| Promass E 100 (8E1C**) | BA01711D           |
| Promass F 100          | BA01057D           |
| Promass G 100          | BA01345D           |
| Promass H 100          | BA01177D           |
| Promass I 100          | BA01058D           |
| Promass O 100          | BA01180D           |
| Promass P 100          | BA01059D           |
| Promass S 100          | BA01060D           |
| Promass X 100          | BA01181D           |

#### 1.5.2 Supplementary device-dependent documentation

#### **Special Documentation**

| Content                                         | Documentation code |
|-------------------------------------------------|--------------------|
| Information on the Pressure Equipment Directive | SD01614D           |
| Modbus RS485 Register Information               | SD00154D           |
| Concentration Measurement                       | SD01152D           |
| Heartbeat Technology                            | SD01153D           |

# 2 Overview of the Expert operating menu

The following table provides an overview of the menu structure of the expert operating menu and its parameters. The page reference indicates where the associated description of the submenu or parameter can be found.

| <b>₹</b> Expert |                 |               |          |
|-----------------|-----------------|---------------|----------|
| Lo              | cking status    |               | → 🗎 10   |
| Ac              | ccess stat.tool |               | → 🗎 11   |
| En              | t. access code  |               | → 🗎 11   |
|                 | System          |               | → 🗎 12   |
|                 | ► Diag          | n. handling   | → 🗎 12   |
|                 | ► Adm           | inistration   | → 🗎 19   |
| ►               | Sensor          |               | → 🗎 22   |
|                 | ► Meas          | sured val.    | → 🗎 23   |
|                 | ► Syste         | m units       | → 🗎 31   |
|                 | ► Proce         | ess param.    | → 🗎 45   |
|                 | ► Meas          | surement mode | → 🗎 53   |
|                 | ► Exter         | nal comp.     | → 🗎 55   |
|                 | ► Calcu         | lated value   | → 🗎 57   |
|                 | ► Sens          | or adjustm.   | → 🗎 60   |
|                 | ► Calib         | ration        | →  →  66 |
|                 | ► Test          | points        | → 🗎 68   |
|                 | ► Supe          | rvision       | → 🗎 77   |
| ►               | Communication   |               | → 🗎 77   |
|                 | ► Mod           | ous config.   | → 🗎 78   |
|                 | ► Mod           | ous info      | → 🗎 82   |
|                 | ► Mod           | ous data map  | → 🖺 83   |

| ► Ap  | plication          | → 🗎 83    |
|-------|--------------------|-----------|
|       | Reset all tot.     | ] → 🗎 83  |
|       | ► Totalizer 1 to n | ) → 🗎 84  |
|       | ► Viscosity        | → 🗎 89    |
|       | ► Concentration    | → 🗎 90    |
| ► Dia | agnostics          | → 🖺 90    |
|       | Actual diagnos.    | ) → 🗎 91  |
|       | Timestamp          | ) → 🗎 91  |
|       | Prev.diagnostics   | ] → 🗎 91  |
|       | Timestamp          | ) → 🗎 92  |
|       | Time fr. restart   | ] → 🗎 92  |
|       | Operating time     | ] → 🗎 92  |
|       | ► Diagnostic list  | ) → 🗎 93  |
|       | ► Event logbook    | ) → 🗎 97  |
|       | ► Device info      | ] → 🗎 97  |
|       | ► Min/max val.     | ) → 🗎 101 |
|       | ► Heartbeat        | ) → 🗎 110 |
|       | ► Simulation       | → 🗎 110   |

# **3** Description of device parameters

In the following section, the parameters are listed according to the menu structure of the operating tool.

| <b>∓</b> Expert  |          |
|------------------|----------|
| Locking status   | ) → 🗎 10 |
| Access stat.tool | → 🗎 11   |
| Ent. access code | → 🗎 11   |
| ► System         | → 🗎 12   |
| ► Sensor         | → 🗎 22   |
| ► Communication  | → 🗎 77   |
| ► Application    | → 🗎 83   |
| ► Diagnostics    | ) → 🗎 90 |

# Locking status Navigation Expert → Locking status Description Displays the active write protection. User interface • Hardware locked • Temp. locked

Display

If two or more types of write protection are active, all the active types of write protection are displayed in the operating tool.

If additional write protection is active, this restricts the current access authorization even further. The write protection status can be viewed via the **Locking status** parameter ( $\rightarrow \cong 10$ ).

#### "Hardware locked" option (priority 1)

The DIP switch for hardware locking is activated on the main electronics module. This locks write access to the parameters (e.g. via local display or operating tool).

Information on access authorization is provided in the "User roles and associated access authorization" and "Operating concept" sections of the Operations Instructions for the device.

#### "Temp. locked" option (priority 2)

Write access to the parameters is temporarily locked on account of internal processes running in the device (e.g. data upload/download, reset etc.). Once the internal processing has been completed, the parameters can be changed once again.

#### Access stat.tool Navigation Expert $\rightarrow$ Access stat.tool Description Displays the access authorization to the parameters via the operating tool. User interface Operator Maintenance Factory setting Maintenance Additional information Description Access authorization can be modified via the Ent. access code parameter (→ 🗎 11). If additional write protection is active, this restricts the current access authorization even further. The write protection status can be viewed via the Locking status parameter ( $\rightarrow \square 10$ ). Display Information on access authorization is provided in the "User roles and associated access authorization" and "Operating concept" sections of the Operations Instructions for the device. Ent. access code

| Navigation  |                  | Expert $\rightarrow$ Ent. access code                                                 |
|-------------|------------------|---------------------------------------------------------------------------------------|
| Description | Use th<br>protee | nis function to enter the user-specific release code to remove parameter write ction. |

User entry

0 to 9999

## 3.1 "System" submenu

 Navigation
 Expert  $\rightarrow$  System

  $\blacktriangleright$  System
  $\rightarrow$  Diagn. handling

  $\rightarrow$  Diagn. handling
  $\rightarrow$   $\cong$  12

  $\blacktriangleright$  Administration
  $\rightarrow$   $\cong$  19

#### 3.1.1 "Diagn. handling" submenu

Navigation

 $\Box$  Expert  $\rightarrow$  System  $\rightarrow$  Diagn. handling

| ► Diagn. handling |        |
|-------------------|--------|
| Alarm delay       | → 🗎 12 |
| ► Diagn. behavior | → 🗎 13 |

| Alarm delay            |                                                                                                    |  |
|------------------------|----------------------------------------------------------------------------------------------------|--|
| Navigation             | Expert $\rightarrow$ System $\rightarrow$ Diagn. handling $\rightarrow$ Alarm delay                                                                                                    |  |
| Description            | Use this function to enter the time interval until the device generates a diagnostic message.                                                                                                    |  |
|                        | The diagnostic message is reset without a time delay.                                                                                                    |  |
| User entry             | 0 to 60 s                                                                                                    |  |
| Factory setting        | 0 s                                                                                                    |  |
| Additional information | Effect<br>This setting affects the following diagnostic messages:<br>• 046 Sensor limit<br>• 140 Sensor signal<br>• 144 MeasErrorTooHigh<br>• 190 Special event 1<br>• 191 Special event 5<br>• 192 Special event 9<br>• 830 Sensor temp.<br>• 831 Sensor temp. |  |

- 832 Electronic temp.
- 833 Electronic temp.
- 834 Process temp.
- 835 Process temp.
- 843 Process limit
- 910 Tube not oscill.
- 912 Medium inhomog.
- 913 Medium unsuitab.
- 944 MonitoringFailed
- 990 Special event 4
- 991 Special event 8
- 992 Special event 12

#### "Diagn. behavior" submenu

Each item of diagnostic information is assigned a specific diagnostic behavior at the factory. The user can change this assignment for specific diagnostic information in the **Diagn. behavior** submenu ( $\rightarrow \square$  13).

The following options are available in the **Assign behavior of diagnostic no. xxx** parameters:

| Options      | Description                                                                                                    |
|--------------|----------------------------------------------------------------------------------------------------|
| Alarm        | The device stops measurement. The measured value output via Modbus RS485 and the totalizers assume the defined alarm condition. A diagnostic message is generated. |
| Warning      | The device continues to measure. The measured value output via Modbus RS485 and the totalizers are not affected. A diagnostic message is generated.                |
| Logbook only | The device continues to measure. The diagnostic message is entered only in the <b>Event logbook</b> submenu ( $\rightarrow \cong 97$ ).                            |
| Off          | The diagnostic event is ignored, and no diagnostic message is generated or entered.                                                                                |

For a list of all the diagnostic events, see the Operating Instructions for the device

Navigation

Expert  $\rightarrow$  System  $\rightarrow$  Diagn. handling  $\rightarrow$  Diagn. behavior

| ► Diagn. behavior  |          |
|--------------------|----------|
| Diagnostic no. 140 | ) → 🗎 14 |
| Diagnostic no. 046 | ] → 🗎 14 |
| Diagnostic no. 144 | ) → 🗎 15 |
| Diagnostic no. 832 | ) → 🗎 15 |
| Diagnostic no. 833 | ) → 🗎 15 |
| Diagnostic no. 834 | ) → 🗎 16 |
| Diagnostic no. 835 | ) → 🗎 16 |

| Diagnostic no. 912 | → 🗎 16 |
|--------------------|--------|
| Diagnostic no. 913 | → 🗎 17 |
| Diagnostic no. 944 | → 🗎 17 |
| Diagnostic no. 192 | → 🗎 18 |
| Diagnostic no. 274 | → 🗎 18 |
| Diagnostic no. 392 | → 🗎 18 |
| Diagnostic no. 592 | → 🗎 19 |
| Diagnostic no. 992 | → 🗎 19 |

| Diagnostic no. 140 (Sensor signal) |  |
|------------------------------------|--|
|                                    |  |

| Navigation             | Expert $\rightarrow$ System $\rightarrow$ Diagn. handling $\rightarrow$ Diagn. behavior $\rightarrow$ Diagnostic no. 140 |
|------------------------|----------------------------------------------------------------------------------------------------|
| Description            | Option for changing the diagnostic behavior of the diagnostic message <b>140 Sensor signal</b> .                         |
| Selection              | <ul> <li>Off</li> <li>Alarm</li> <li>Warning</li> <li>Logbook only</li> </ul>                                            |
| Factory setting        | Warning                                                                                                    |
| Additional information | For a detailed description of the options available, see $\rightarrow \cong 13 \rightarrow \boxtimes 13$                 |

| Diagnostic no. 046 (Sensor limit) |                                                                                                    |                  |
|-----------------------------------|----------------------------------------------------------------------------------------------------|------------------|
| Navigation                        | Expert $\rightarrow$ System $\rightarrow$ Diagn. handling $\rightarrow$ Diagn. behavior $\rightarrow$ Diagnostic no. 046 | ó                |
| Description                       | Option for changing the diagnostic behavior of the diagnostic message <b>046 Senso</b>                                   | r <b>limit</b> . |
| Selection                         | <ul> <li>Off</li> <li>Alarm</li> <li>Warning</li> <li>Logbook only</li> </ul>                                            |                  |
| Factory setting                   | Warning                                                                                                    |                  |
| Additional information            | For a detailed description of the options available, see $\rightarrow \cong 13 \rightarrow \boxtimes 13$                 |                  |

| Diagnostic no. 144 (MeasErrorTooHigh) |                                                                                                    |  |
|---------------------------------------|----------------------------------------------------------------------------------------------------|--|
| Navigation                            | Expert $\rightarrow$ System $\rightarrow$ Diagn. handling $\rightarrow$ Diagn. behavior $\rightarrow$ Diagnostic no. 144 |  |
| Description                           | Option for changing the diagnostic behavior of the diagnostic message <b>144 MeasErrorTooHigh</b> .                      |  |
| Selection                             | <ul> <li>Off</li> <li>Alarm</li> <li>Warning</li> <li>Logbook only</li> </ul>                                            |  |
| Factory setting                       | Alarm                                                                                                    |  |
| Additional information                | For a detailed description of the options available, see $\rightarrow \implies 13 \rightarrow \implies 13$               |  |
|                                       |                                                                                                    |  |

| Diagnostic no. 832 (Elect | ronic temp.)                                                                                                    | æ |
|---------------------------|----------------------------------------------------------------------------------------------------|---|
| Navigation                | Expert $\rightarrow$ System $\rightarrow$ Diagn. handling $\rightarrow$ Diagn. behavior $\rightarrow$ Diagnostic no. 832 |   |
| Description               | Use this function to change the diagnostic behavior of the diagnostic message <b>832 Electronic temp.</b> .              |   |
| Selection                 | <ul> <li>Off</li> <li>Alarm</li> <li>Warning</li> <li>Logbook only</li> </ul>                                            |   |
| Factory setting           | Warning                                                                                                    |   |
| Additional information    | For a detailed description of the options available, see $\rightarrow \cong 13 \rightarrow \cong 13$                     |   |

| Diagnostic no. 833 (Electronic temp.) |                                                                                                    |  |
|---------------------------------------|----------------------------------------------------------------------------------------------------|--|
| Navigation                            | Expert $\rightarrow$ System $\rightarrow$ Diagn. handling $\rightarrow$ Diagn. behavior $\rightarrow$ Diagnostic no. 833 |  |
| Description                           | Use this function to change the diagnostic behavior of the diagnostic message <b>833 Electronic temp.</b> .              |  |
| Selection                             | <ul> <li>Off</li> <li>Alarm</li> <li>Warning</li> <li>Logbook only</li> </ul>                                            |  |
| Factory setting                       | Warning                                                                                                    |  |
| Additional information                | For a detailed description of the options available, see $\rightarrow \cong 13 \rightarrow \cong 13$                     |  |

| Diagnostic no. 834 (Proce | ss temp.)                                                                                                    | Â    |
|---------------------------|----------------------------------------------------------------------------------------------------|------|
| Navigation                | Expert $\rightarrow$ System $\rightarrow$ Diagn. handling $\rightarrow$ Diagn. behavior $\rightarrow$ Diagnostic no. 834 |      |
| Description               | Use this function to change the diagnostic behavior of the diagnostic message <b>834 Pro temp.</b> .                     | cess |
| Selection                 | <ul> <li>Off</li> <li>Alarm</li> <li>Warning</li> <li>Logbook only</li> </ul>                                            |      |
| Factory setting           | Warning                                                                                                    |      |
| Additional information    | For a detailed description of the options available, see $\rightarrow \square 13 \rightarrow \square 13$                 |      |
| Diagnostic no. 835 (Proce | ss temp.)                                                                                                    |      |
| Navigation                | Expert $\rightarrow$ System $\rightarrow$ Diagn. handling $\rightarrow$ Diagn. behavior $\rightarrow$ Diagnostic no. 835 |      |
| Description               | Use this function to change the diagnostic behavior of the diagnostic message <b>835 Pro temp.</b> .                     | cess |
| Selection                 | <ul> <li>Off</li> <li>Alarm</li> <li>Warning</li> <li>Logbook only</li> </ul>                                            |      |
| Factory setting           | Warning                                                                                                    |      |
| Additional information    | For a detailed description of the options available, see $\rightarrow \square 13 \rightarrow \square 13$                 |      |
| Diagnostic no. 912 (Media | um inhomog.)                                                                                                    |      |
| Navigation                | Expert $\rightarrow$ System $\rightarrow$ Diagn. handling $\rightarrow$ Diagn. behavior $\rightarrow$ Diagnostic no. 912 |      |
| Description               | Option for changing the diagnostic behavior of the diagnostic message <b>912 Medium inhomog.</b>                         |      |
| Selection                 | <ul> <li>Off</li> <li>Alarm</li> <li>Warning</li> <li>Logbook only</li> </ul>                                            |      |
| Factory setting           | Warning                                                                                                    |      |
| Additional information    | For a detailed description of the options available, see $\rightarrow \square 13 \rightarrow \square 13$                 |      |

| Diagnostic no. 913 (Mediur | n unsuitab.)                                                                                                    | Â |
|----------------------------|----------------------------------------------------------------------------------------------------|---|
| Navigation<br>Description  | <ul> <li>Expert → System → Diagn. handling → Diagn. behavior → Diagnostic no. 913</li> <li>Option for changing the diagnostic behavior of the diagnostic message 913 Medium unsuitab</li> </ul> |   |
| Selection                  | <ul> <li>Off</li> <li>Alarm</li> <li>Warning</li> <li>Logbook only</li> </ul>                                                                                                    |   |
| Factory setting            | Warning                                                                                                    |   |
| Additional information     | For a detailed description of the options available, see $\rightarrow \square 13 \rightarrow \square 13$                                                                                        |   |

| Diagnostic no. 944 (MonitoringFailed) |                                                                                                    | Ê |
|---------------------------------------|----------------------------------------------------------------------------------------------------|---|
| Navigation                            | Expert $\rightarrow$ System $\rightarrow$ Diagn. handling $\rightarrow$ Diagn. behavior $\rightarrow$ Diagnostic no. 944 |   |
| Description                           | Option for changing the diagnostic behavior of the diagnostic message <b>944 MonitoringFailed</b> .                      |   |
| Selection                             | <ul> <li>Off</li> <li>Alarm</li> <li>Warning</li> <li>Logbook only</li> </ul>                                            |   |
| Factory setting                       | Warning                                                                                                    |   |
| Additional information                | For a detailed description of the options available, see $\rightarrow \cong 13 \rightarrow \boxtimes 13$                 |   |

| Diagnostic no. 948 (Tube damp. high) |                                                                                                    | Â  |
|--------------------------------------|----------------------------------------------------------------------------------------------------|----|
| Navigation                           | Expert $\rightarrow$ System $\rightarrow$ Diagn. handling $\rightarrow$ Diagn. behavior $\rightarrow$ Diagnostic no. 948 |    |
| Description                          | Option for changing the diagnostic behavior of the diagnostic message <b>948 Tube dam</b> j<br><b>high</b> .             | р. |
| Selection                            | <ul> <li>Off</li> <li>Alarm</li> <li>Warning</li> <li>Logbook only</li> </ul>                                            |    |
| Factory setting                      | Warning                                                                                                    |    |
| Additional information               | For a detailed description of the options available, see $\rightarrow \square 13 \rightarrow \square 13$                 |    |

| Diagnostic no. 192 (Speci | al event 9)                                                                                                    | Â   |
|---------------------------|----------------------------------------------------------------------------------------------------|-----|
| Navigation                | Expert $\rightarrow$ System $\rightarrow$ Diagn. handling $\rightarrow$ Diagn. behavior $\rightarrow$ Diagnostic no. 192 |     |
| Description               | Option for changing the diagnostic behavior of the diagnostic message <b>192 Special eve</b><br><b>9</b> .               | ent |
| Selection                 | <ul> <li>Off</li> <li>Alarm</li> <li>Warning</li> <li>Logbook only</li> </ul>                                            |     |
| Factory setting           | Warning                                                                                                    |     |
| Additional information    | For a detailed description of the options available, see $\rightarrow \square 13 \rightarrow \square 13$                 |     |
| Diagnostic no. 274 (Main  | electronic)                                                                                                    |     |
| Navigation                | Expert $\rightarrow$ System $\rightarrow$ Diagn. handling $\rightarrow$ Diagn. behavior $\rightarrow$ Diagnostic no. 274 |     |
| Description               | Option for changing the diagnostic behavior of the diagnostic message <b>274 Main</b> electronic.                        |     |
| Selection                 | <ul> <li>Off</li> <li>Alarm</li> <li>Warning</li> <li>Logbook only</li> </ul>                                            |     |
| Factory setting           | Warning                                                                                                    |     |
| Additional information    | For a detailed description of the options available, see $\rightarrow \square 13 \rightarrow \square 13$                 |     |
| Diagnostic no. 392 (Speci | al event 10)                                                                                                    |     |
| Navigation                | Expert $\rightarrow$ System $\rightarrow$ Diagn. handling $\rightarrow$ Diagn. behavior $\rightarrow$ Diagnostic no. 392 |     |
| Description               | Option for changing the diagnostic behavior of the diagnostic message $392$ Special even $10$ .                          | ent |
| Selection                 | <ul> <li>Off</li> <li>Alarm</li> <li>Warning</li> <li>Logbook only</li> </ul>                                            |     |
| Factory setting           | Warning                                                                                                    |     |
| Additional information    | For a detailed description of the options available, see $\rightarrow \cong 13 \rightarrow \cong 13$                     |     |

| Diagnostic no. 592 (Speci | Diagnostic no. 592 (Special event 11)                                                                                    |      |
|---------------------------|----------------------------------------------------------------------------------------------------|------|
| Navigation                | Expert $\rightarrow$ System $\rightarrow$ Diagn. handling $\rightarrow$ Diagn. behavior $\rightarrow$ Diagnostic no. 592 |      |
| Description               | Option for changing the diagnostic behavior of the diagnostic message <b>592 Special ev 11</b> .                         | rent |
| Selection                 | <ul> <li>Off</li> <li>Alarm</li> <li>Warning</li> <li>Logbook only</li> </ul>                                            |      |
| Factory setting           | Warning                                                                                                    |      |
| Additional information    | For a detailed description of the options available, see $\rightarrow \square 13 \rightarrow \square 13$                 |      |

| Diagnostic no. 992 (Speci | al event 12)                                                                                                    | Â    |
|---------------------------|----------------------------------------------------------------------------------------------------|------|
| Navigation                | Expert $\rightarrow$ System $\rightarrow$ Diagn. handling $\rightarrow$ Diagn. behavior $\rightarrow$ Diagnostic no. 992 |      |
| Description               | Option for changing the diagnostic behavior of the diagnostic message <b>992 Special e</b><br><b>12</b> .                | vent |
| Selection                 | <ul> <li>Off</li> <li>Alarm</li> <li>Warning</li> <li>Logbook only</li> </ul>                                            |      |
| Factory setting           | Warning                                                                                                    |      |
| Additional information    | For a detailed description of the options available, see $\rightarrow \square 13 \rightarrow \square 13$                 |      |

## 3.1.2 "Administration" submenu

| Navigation      | $ \blacksquare  \text{Expert} \rightarrow \text{System} \rightarrow \text{Administration} $ | on     |
|-----------------|---------------------------------------------------------------------------------------------|--------|
| ► Administratio | n                                                                                           |        |
|                 | Device reset                                                                                | → 🗎 20 |
|                 | Activate SW opt.                                                                            | → 🗎 20 |
|                 | SW option overv.                                                                            | → 🗎 21 |

| Perm. storage | → 🗎 21 |
|---------------|--------|
| Device tag    | → 🗎 22 |

| Device reset           | ۵                                                                                                    |
|------------------------|----------------------------------------------------------------------------------------------------|
| Navigation             | □ Expert → System → Administration → Device reset                                                                                                    |
| Description            | Use this function to choose whether to reset the device configuration - either entirely or in part - to a defined state.                                                      |
| Selection              | <ul> <li>Cancel</li> <li>To bus defaults*</li> <li>To delivery set.</li> <li>Restart device</li> </ul>                                                                        |
| Factory setting        | Cancel                                                                                                    |
| Additional information | <i>"Cancel" option</i><br>No action is executed and the user exits the parameter.                                                                                             |
|                        | <i>"To bus defaults" option</i><br>Every parameter is reset to fieldbus default values.                                                                                       |
|                        | "To delivery set." option                                                                                                    |
|                        | Every parameter for which a customer-specific default setting was ordered is reset to this customer-specific value. All other parameters are reset to the factory setting.    |
|                        | This option is not visible if no customer-specific settings have been ordered.                                                                                                |
|                        | "Restart device" option                                                                                                    |
|                        | The restart resets every parameter whose data are in the volatile memory (RAM) to the factory setting (e.g. measured value data). The device configuration remains unchanged. |

| Activate SW opt. |                                                                                                 | A |
|------------------|-------------------------------------------------------------------------------------------------|---|
| Navigation       | □ Expert → System → Administration → Activate SW opt.                                           |   |
| Description      | Use this function to enter an activation code to enable an additional, ordered software option. |   |
| User entry       | Max. 10-digit string consisting of numbers.                                                     |   |
| Factory setting  | 0                                                                                               |   |

<sup>\*</sup> Visibility depends on communication

#### User entry

Endress+Hauser provides the corresponding activation code for the software option with the order.

**NOTICE!** This activation code varies depending on the measuring device and the software option. If an incorrect or invalid code is entered, this can result in the loss of software options that are already been activated. After commissioning the measuring device: in this parameter only enter activation codes which Endress+Hauser has provided (e.g. when a new software option was ordered). If an incorrect or invalid activation code is entered, enter the activation code from the parameter protocol again and contact your Endress+Hauser sales organization, quoting the serial number of your device.

Example for a software option

Order code for "Application package", option EB "Heartbeat Verification + Monitoring"

| SW option overv.       |                                                                                                    |
|------------------------|----------------------------------------------------------------------------------------------------|
| Navigation             | □ Expert → System → Administration → SW option overv.                                                           |
| Description            | Displays all the software options that are enabled in the device.                                               |
| User interface         | <ul> <li>HBT Verification</li> <li>HBT Monitoring</li> <li>Concentration</li> <li>Viscosity</li> </ul>          |
| Additional information | Description                                                                                                    |
|                        | Displays all the options that are available if ordered by the customer.                                         |
|                        | "HBT Verification" optionand"HBT Monitoring" option                                                             |
|                        | Order code for "Application package", option EB "Heartbeat Verification + Monitoring"                           |
|                        | "Concentration" option                                                                                          |
|                        | Order code for "Application package", option ED "Concentration" and option EF "Special density + concentration" |
|                        | "Viscosity" option                                                                                              |
|                        | Only available for Promass I.                                                                                   |
|                        | Order code for "Application package", option EG "Viscosity " and option EH "Special density + viscosity"        |
|                        |                                                                                                    |
|                        |                                                                                                    |

| Perm. storage |        |                                                                                      | ß |
|---------------|--------|--------------------------------------------------------------------------------------|---|
| Navigation    |        | Expert $\rightarrow$ System $\rightarrow$ Administration $\rightarrow$ Perm. storage |   |
| Description   | Use tl | nis function to switch permanent storage on and off.                                 |   |

| Selection              | <ul><li>Off</li><li>On</li></ul>                                                                                                    |
|------------------------|----------------------------------------------------------------------------------------------------|
| Factory setting        | On                                                                                                    |
| Additional information | Description<br>NOTE!<br>If non-volatile device parameters are modified via the MODBUS RS485 function codes<br>06, 16 or 23, the change is saved in the EEPROM of the measuring device. |
|                        | The number of writes to the EEPROM is technically restricted to a maximum of 1 million.                                                                                                |
|                        | <ul> <li>Make sure to comply with this limit since, if it is exceeded, data loss and measuring<br/>device failure will result.</li> </ul>                                              |
|                        | • Avoid constantly writing non-volatile device parameters via the MODBUS RS485.                                                                                                    |

| Device tag      |                                                                                                    | A |
|-----------------|----------------------------------------------------------------------------------------------------|---|
| Navigation      | $ \blacksquare  \text{Expert} \rightarrow \text{System} \rightarrow \text{Administration} \rightarrow \text{Device tag} $ |   |
| Description     | Use this function to enter the name for the measuring point.                                                              |   |
| User entry      | Max. 32 characters such as letters, numbers or special characters (e.g. @, %, /).                                         |   |
| Factory setting | Promass                                                                                                    |   |

## 3.2 "Sensor" submenu

Navigation

Expert  $\rightarrow$  Sensor

| ► Sensor           |        |
|--------------------|--------|
| ► Measured val.    | → 🗎 23 |
| ► System units     | → 🗎 31 |
| ► Process param.   | → 🗎 45 |
| ► Measurement mode | → 🗎 53 |
| ► External comp.   | → 🗎 55 |
| ► Calculated value | → 🗎 57 |
| ► Sensor adjustm.  | → 🗎 60 |

| ► Calibration | → 🗎 66   |
|---------------|----------|
| ► Testpoints  | ) → 🗎 68 |
| ► Supervision | ) → 🗎 77 |

#### 3.2.1 "Measured val." submenu

Navigation 🛛 Ex

Expert  $\rightarrow$  Sensor  $\rightarrow$  Measured val.

| ► Measured val.   |        |
|-------------------|--------|
| ► Process variab. | → 🗎 23 |
| ► Totalizer       | → 🗎 29 |

#### "Process variab." submenu

Navigation 🗏 Exp

Expert  $\rightarrow$  Sensor  $\rightarrow$  Measured val.  $\rightarrow$  Process variab.

| ► Process variab. |                 |        |
|-------------------|-----------------|--------|
| M                 | ass flow        | → 🗎 24 |
| Vc                | blume flow      | → 🖺 24 |
| Со                | prrect.vol.flow | → 🗎 25 |
| De                | ensity          | → 🗎 24 |
| Re                | ef.density      | → 🗎 25 |
| Те                | emperature      | → 🖺 25 |
| Pr                | essure value    | → 🖺 25 |
| Dy                | mam. viscosity  | → 🗎 26 |
| Kin               | nematic visc.   | → 🗎 26 |
| Те                | empCompDynVisc  | → 🗎 27 |
| Те                | empCompKinVisc  | → 🗎 27 |
| Со                | oncentration    | → 🗎 27 |

| Target mass flow | ) → 🗎 28 |
|------------------|----------|
| Carrier mass fl. | ) → 🗎 28 |

| Mass flow              |                                                                                        |
|------------------------|----------------------------------------------------------------------------------------|
| Navigation             | □ Expert → Sensor → Measured val. → Process variab. → Mass flow                        |
| Description            | Displays the mass flow that is currently measured.                                     |
| User interface         | Signed floating-point number                                                           |
| Additional information | Dependency                                                                             |
|                        | The unit is taken from the <b>Mass flow unit</b> parameter ( $\rightarrow \square$ 32) |

| Volume flow            |                                                                                                    |
|------------------------|----------------------------------------------------------------------------------------------------|
| Navigation             | □ Expert → Sensor → Measured val. → Process variab. → Volume flow                                            |
| Description            | Displays the volume flow currently calculated.                                                               |
| User interface         | Signed floating-point number                                                                                 |
| Additional information | Dependency                                                                                                   |
|                        | $\blacksquare$ The unit is taken from the <b>Volume flow unit</b> parameter ( $\Rightarrow \blacksquare$ 33) |

| Density                |                                                                                                    |
|------------------------|----------------------------------------------------------------------------------------------------|
| Navigation             | □ Expert → Sensor → Measured val. → Process variab. → Density                                           |
| Description            | Displays the density currently measured.                                                                |
| User interface         | Signed floating-point number                                                                            |
| Additional information | Dependency <b>I</b> The unit is taken from the <b>Density unit</b> parameter ( $\rightarrow \cong 37$ ) |

| Correct.vol.flow       |                                                                                           |
|------------------------|-------------------------------------------------------------------------------------------|
| Navigation             | □ Expert → Sensor → Measured val. → Process variab. → Correct.vol.flow                    |
| Description            | Displays the corrected volume flow currently measured.                                    |
| User interface         | Signed floating-point number                                                              |
| Additional information | Dependency                                                                                |
|                        | The unit is taken from the <b>Cor.volflow unit</b> parameter ( $\rightarrow \square 35$ ) |

| Ref.density            |                                                                                        |
|------------------------|----------------------------------------------------------------------------------------|
| Navigation             | □ Expert → Sensor → Measured val. → Process variab. → Ref.density                      |
| Description            | Displays the reference density currently calculated.                                   |
| User interface         | Signed floating-point number                                                           |
| Additional information | Dependency                                                                             |
|                        | The unit is taken from the <b>Ref. dens. unit</b> parameter ( $\rightarrow \equiv$ 38) |

| Temperature            |                                                                                                    |
|------------------------|----------------------------------------------------------------------------------------------------|
| Navigation             | ■ Expert → Sensor → Measured val. → Process variab. → Temperature                                                       |
| Description            | Displays the medium temperature currently measured.                                                                     |
| User interface         | Signed floating-point number                                                                                            |
| Additional information | Dependency $\blacksquare$ The unit is taken from the <b>Temperature unit</b> parameter ( $\rightarrow \blacksquare$ 38) |

| Pressure value |        |                                                                                                    |
|----------------|--------|----------------------------------------------------------------------------------------------------|
| Navigation     |        | Expert $\rightarrow$ Sensor $\rightarrow$ Measured val. $\rightarrow$ Process variab. $\rightarrow$ Pressure value |
| Description    | Displa | ys the fixed or external pressure value.                                                                           |
| User interface | Signeo | d floating-point number                                                                                            |

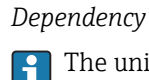

**1** The unit is taken from the **Pressure unit** parameter ( $\rightarrow \cong$  39)

| Dynam. viscosity       |                                                                                                    |
|------------------------|----------------------------------------------------------------------------------------------------|
| Navigation             | □ Expert → Sensor → Measured val. → Process variab. → Dynam. viscosity                                                    |
| Prerequisite           | For the following order code:<br>"Application package", option EG "Viscosity"                                             |
|                        | The software options currently enabled are displayed in the <b>SW option overv.</b> parameter ( $\rightarrow \cong 21$ ). |
| Description            | Displays the dynamic viscosity currently calculated.                                                                      |
| User interface         | Signed floating-point number                                                                                              |
| Additional information | Dependency                                                                                                    |
|                        | 🖪 The unit is taken from the <b>Dyn. visc. unit</b> parameter                                                             |

| Kinematic visc.        |                                                                                                    |
|------------------------|----------------------------------------------------------------------------------------------------|
| Navigation             | □ Expert → Sensor → Measured val. → Process variab. → Kinematic visc.                                              |
| Prerequisite           | For the following order code:<br>"Application package", option EG "Viscosity"                                      |
|                        | The software options currently enabled are displayed in the SW option overv. parameter ( $\rightarrow \cong 21$ ). |
| Description            | Displays the kinematic viscosity currently calculated.                                                             |
| User interface         | Signed floating-point number                                                                                       |
| Additional information | Dependency                                                                                                    |
|                        | <b>[1]</b> The unit is taken from the <b>Kin. visc. unit</b> parameter                                             |

| TempCompDynVisc                                                                            |                                                                                                    |
|--------------------------------------------------------------------------------------------|----------------------------------------------------------------------------------------------------|
| Navigation                                                                                 | ■ Expert → Sensor → Measured val. → Process variab. → TempCompDynVisc                                                     |
| Prerequisite For the following order code:<br>"Application package", option EG "Viscosity" |                                                                                                    |
|                                                                                            | The software options currently enabled are displayed in the <b>SW option overv.</b> parameter ( $\rightarrow \cong 21$ ). |
| Description                                                                                | Displays the temperature compensation currently calculated for the viscosity.                                             |
| User interface                                                                             | Signed floating-point number                                                                                              |
| Additional information                                                                     | Dependency                                                                                                    |
|                                                                                            | 1 The unit is taken from the <b>Dyn. visc. unit</b> parameter                                                             |

| TempCompKinVisc        |                                                                                                    |
|------------------------|----------------------------------------------------------------------------------------------------|
| Navigation             | □ Expert → Sensor → Measured val. → Process variab. → TempCompKinVisc                                              |
| Prerequisite           | For the following order code:<br>"Application package", option EG "Viscosity"                                      |
|                        | The software options currently enabled are displayed in the SW option overv. parameter ( $\rightarrow \cong 21$ ). |
| Description            | Displays the temperature compensation currently calculated for the kinetic viscosity.                              |
| User interface         | Signed floating-point number                                                                                       |
| Additional information | Dependency The unit is taken from the <b>Kin. visc. unit</b> parameter                                             |

| Concentration  |                                                                                                    |  |
|----------------|----------------------------------------------------------------------------------------------------|--|
| Navigation     | $ \blacksquare  \text{Expert} \rightarrow \text{Sensor} \rightarrow \text{Measured val.} \rightarrow \text{Process variab.} \rightarrow \text{Concentration} $ |  |
| Prerequisite   | For the following order code:<br>"Application package", option ED "Concentration"                                                                              |  |
|                | The software options currently enabled are displayed in the <b>SW option overv.</b> parameter ( $\Rightarrow \square 21$ ).                                    |  |
| Description    | Displays the concentration currently calculated.                                                                                                    |  |
| User interface | Signed floating-point number                                                                                                    |  |

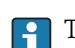

Dependency

The unit is taken from the **Concentr. unit** parameter.

| Target mass flow       |                                                                                                    |
|------------------------|----------------------------------------------------------------------------------------------------|
| Navigation             | □ Expert → Sensor → Measured val. → Process variab. → Target mass flow                                                                                                    |
| Prerequisite           | <ul> <li>With the following conditions:</li> <li>Order code for "Application package", option ED "Concentration"</li> <li>The WT-% option or the User conc. option is selected in the Concentr. unit parameter.</li> <li>The software options currently enabled are displayed in the SW option overv.</li> </ul> |
| Description            | Displays the mass flow currently measured for the target medium.                                                                                                    |
| User interface         | Signed floating-point number                                                                                                    |
| Additional information | Dependency The unit is taken from the <b>Mass flow unit</b> parameter ( $\rightarrow \cong$ 32)                                                                                                    |

| Carrier mass fl.                                                                                                    |                                                                                                    |
|----------------------------------------------------------------------------------------------------|----------------------------------------------------------------------------------------------------|
| Navigation                                                                                                    | □ Expert → Sensor → Measured val. → Process variab. → Carrier mass fl.                                             |
| Prerequisite       With the following conditions:         • Order code for "Application package", option ED "Concentration"         • The WT-% option or the User conc. option is selected in the Concentr. unit |                                                                                                    |
|                                                                                                    | The software options currently enabled are displayed in the SW option overv. parameter ( $\rightarrow \cong 21$ ). |
| Description                                                                                                    | Displays the mass flow currently measured for the carrier medium.                                                  |
| User interface                                                                                                    | Signed floating-point number                                                                                       |
| Additional information                                                                                                    | Dependency                                                                                                    |
|                                                                                                    | The unit is taken from the <b>Mass flow unit</b> parameter ( $\rightarrow \cong$ 32)                               |

ß

#### "Totalizer" submenu

Navigation

Expert  $\rightarrow$  Sensor  $\rightarrow$  Measured val.  $\rightarrow$  Totalizer

| ► Totalizer |                       |        |
|-------------|-----------------------|--------|
|             | Totalizer val. 1 to n | → 🗎 29 |
|             | Tot. overflow 1 to n  | → 🗎 30 |

| Totalizer val. 1 to n |                                                                                                    |
|-----------------------|----------------------------------------------------------------------------------------------------|
| Navigation            | ■ Expert → Sensor → Measured val. → Totalizer → Totalizer val. 1 to n                                                                                                    |
| Prerequisite          | <ul> <li>One of the following options is selected in the Assign variable parameter (→ ≅ 84)Totalizer 1 to n submenu:</li> <li>Volume flow</li> <li>Mass flow</li> <li>Correct.vol.flow</li> <li>Target mass flow **</li> <li>Carrier mass fl. **</li> </ul> |
| Description           | Displays the current totalizer reading.                                                                                                    |
| User interface        | Signed floating-point number                                                                                                    |
|                       |                                                                                                    |

<sup>\*\*</sup> Visibility depends on order options or device settings

Description

As it is only possible to display a maximum of 7 digits in the operating tool, the current counter value is the sum of the totalizer value and the overflow value from the **Tot. overflow 1 to n** parameter if the display range is exceeded.

In the event of an error, the totalizer adopts the mode defined in the **Failure mode** parameter ( $\rightarrow \cong 89$ ).

#### User interface

The value of the process variable totalized since measuring began can be positive or negative. This depends on the settings in the **Operation mode** parameter ( $\Rightarrow \boxtimes 87$ ).

The unit of the selected process variable is specified for the totalizer depending on the selection made in the **Assign variable** parameter ( $\rightarrow \cong 84$ ):

#### Example

Calculation of the current totalizer reading when the value exceeds the 7-digit display range of the operating tool:

- Value in the **Totalizer val. 1** parameter: 1968457 m<sup>3</sup>
- Value in the **Tot. overflow 1** parameter:  $1 \cdot 10^7$  (1 overflow) = 10000000 [m<sup>3</sup>]
- Current totalizer reading: 11968457 m<sup>3</sup>

| Tot. overflow 1 to n   |                                                                                                    |               |
|------------------------|----------------------------------------------------------------------------------------------------|---------------|
| Navigation             | □ Expert → Sensor → Measured val. → Totalizer → Tot. overflow 1 to n                                                                                                    |               |
| Prerequisite           | <ul> <li>One of the following options is selected in the Assign variable parameter (→ ) 84)Totalizer 1 to n submenu:</li> <li>Volume flow</li> <li>Mass flow</li> <li>Correct.vol.flow</li> <li>Target mass flow **</li> <li>Carrier mass fl. **</li> </ul> |               |
| Description            | Displays the current totalizer overflow.                                                                                                    |               |
| User interface         | Integer with sign                                                                                                    |               |
| Additional information | <i>Description</i><br>If the current totalizer reading exceeds 7 digits, which is the maximum value range th<br>can be displayed by the operating tool, the value above this range is output as an over                                                     | nat<br>rflow. |

<sup>\*\*</sup> Visibility depends on order options or device settings

The current totalizer value is therefore the sum of the overflow value and the totalizer value from the **Totalizer val. 1 to n** parameter.

User interface

- The unit of the selected process variable is specified for the totalizer depending on the selection made in the **Assign variable** parameter ( $\rightarrow \cong 84$ ):

#### Example

Calculation of the current totalizer reading when the value exceeds the 7-digit display range of the operating tool:

- Value in the **Totalizer val. 1** parameter: 1968457 m<sup>3</sup>
- Value in the **Tot. overflow 1** parameter:  $2 \cdot 10^7$  (2 overflows) = 20000000 [m<sup>3</sup>]
- Current totalizer reading: 21968457 m<sup>3</sup>

#### 3.2.2 "System units" submenu

*Navigation*  $\square$  Expert  $\rightarrow$  Sensor  $\rightarrow$  System units

| ► System units |                    |        |
|----------------|--------------------|--------|
|                | Mass flow unit     | → 🗎 32 |
|                | Mass unit          | → 🗎 32 |
|                | Volume flow unit   | → 🗎 33 |
|                | Volume unit        | → 🗎 35 |
|                | Cor.volflow unit   | → 🗎 35 |
|                | Corr. vol. unit    | → 🗎 36 |
|                | Density unit       | → 🗎 37 |
|                | Ref. dens. unit    | → 🖺 38 |
|                | Temperature unit   | → 🗎 38 |
|                | Pressure unit      | → 🗎 39 |
|                | Date/time format   | → 🖹 39 |
|                | ► User-spec, units | → 🖺 40 |

| Mass flow unit         |                                                                                                    | Â                                                                                                    |  |
|------------------------|----------------------------------------------------------------------------------------------------|----------------------------------------------------------------------------------------------------|--|
| Navigation             | □ Expert $\rightarrow$ Sense                                                                                                    | or $\rightarrow$ System units $\rightarrow$ Mass flow unit                                                                                     |  |
| Description            | Use this function to select the unit for the mass flow.                                                                                                    |                                                                                                    |  |
| Selection              | SI units<br>g/s<br>g/min<br>g/h<br>g/d<br>kg/s<br>kg/min<br>kg/h<br>kg/d<br>t/s<br>t/min<br>t/h<br>t/h<br>t/d<br>Custom-specific units<br>User mass/s<br>User mass/h<br>User mass/d | US units<br>• oz/s<br>• oz/min<br>• oz/h<br>• oz/d<br>• lb/s<br>• lb/min<br>• lb/h<br>• lb/d<br>• STon/s<br>• STon/min<br>• STon/h<br>• STon/d |  |
| Factory setting        | Country-specific:<br>• kg/h (DN > 150 (6")<br>• lb/min                                                                                                    | ): t/h)                                                                                                    |  |
| Additional information | ResultThe selected unit applies for:<br>                                                                                                    |                                                                                                    |  |

| Mass unit   |                                                                                                    |  |
|-------------|----------------------------------------------------------------------------------------------------|--|
| Navigation  | $ \qquad \qquad \qquad \qquad \qquad \qquad \qquad \qquad \qquad \qquad \qquad \qquad \qquad \qquad \qquad \qquad \qquad \qquad \qquad$ |  |
| Description | Use this function to select the unit for the mass.                                                                                      |  |

| Selection              | SI units<br>• g<br>• kg<br>• t<br><i>Custom-specific units</i><br>User mass                                       | US units<br>• oz<br>• lb<br>• STon |  |  |
|------------------------|----------------------------------------------------------------------------------------------------|------------------------------------|--|--|
| Factory setting        | Country-specific:<br>• kg (DN > 150 (6"):t)<br>• lb                                                               |                                    |  |  |
| Additional information | n Selection<br>For an explanation of the abbreviated units: $\rightarrow \cong 117$                               |                                    |  |  |
|                        | Customer-specific units                                                                                           |                                    |  |  |
|                        | The unit for the customer-specific mass is specified in the <b>Mass text</b> parameter $(\rightarrow \cong 40)$ . |                                    |  |  |
| Volume flow unit       |                                                                                                    |                                    |  |  |

| Navigation  |                                                           | Expert $\rightarrow$ Sensor $\rightarrow$ System units $\rightarrow$ Volume flow unit |
|-------------|-----------------------------------------------------------|---------------------------------------------------------------------------------------|
| Description | Use this function to select the unit for the volume flow. |                                                                                       |

A

Imperial units

gal/s (imp)

gal/h (imp)

gal/d (imp)

Mgal/s (imp)

Mgal/h (imp)

Mgal/d (imp)

Mgal/min (imp)

bbl/s (imp;beer)

bbl/h (imp;beer)

bbl/d (imp;beer) bbl/s (imp;oil)

bbl/min (imp:oil)

bbl/h (imp;oil)

bbl/d (imp;oil)

bbl/min (imp;beer)

gal/min (imp)

Selection

•  $cm^3/s$ • cm<sup>3</sup>/min

SI units

- $cm^3/h$
- $\bullet$  cm<sup>3</sup>/d
- $dm^3/s$
- dm<sup>3</sup>/min
- $= dm^3/h$
- $dm^3/d$
- $m^3/s$
- m³/min
- $\bullet$  m<sup>3</sup>/h
- $m^3/d$
- ml/s
- ml/min
- ml/h
- ml/d
- 1/s
- I/min
- 1/h
- 1/d
- hl/s
- hl/min
- hl/h
- hl/d
- Ml/s
- Ml/min
- Ml/h
- Ml/d

- US units af/s
- af/min
- af/h
- af/d
- $ft^3/s$
- ft<sup>3</sup>/min
- $ft^3/h$
- $ft^3/d$
- fl oz/s (us)
- fl oz/min (us)
- fl oz/h (us)
- fl oz/d (us)
- gal/s (us)
- qal/min (us)
- gal/h (us)
- gal/d (us)
- kgal/s (us)
- kgal/min (us)
- kgal/h (us)
- kgal/d (us)
- Mgal/s (us)
- Mgal/min (us)
- Mgal/h (us)
- Mgal/d (us)
- bbl/s (us;liq.)
- bbl/min (us;liq.)
- bbl/h (us;liq.)
- bbl/d (us;liq.)
- bbl/s (us;beer)
- bbl/min (us;beer)
- bbl/h (us;beer)
- bbl/d (us;beer)
- bbl/s (us:oil)
- bbl/min (us;oil)

- bbl/min (us;tank)
- bbl/h (us;tank)
- bbl/d (us;tank)
- *Custom-specific units*
- User vol./s
- User vol./min
- User vol./h
- User vol./d

#### Factory setting

- Country-specific:
- l/h (DN > 150 (6"):  $m^3/h$ )
- gal/min (us)

- bbl/h (us;oil)
- bbl/d (us:oil)
- bbl/s (us:tank)

The selected unit applies for: **Volume flow** parameter ( $\rightarrow \square 24$ )

#### Selection

Result

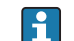

For an explanation of the abbreviated units:  $\rightarrow \cong 117$ 

#### *Customer-specific units*

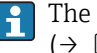

The unit for the customer-specific volume is specified in the Volume text parameter  $( \Rightarrow \cong 41 )$ .

| Volume unit            |                                                                                                    |                                                                                                    |                                                                                      |  |
|------------------------|----------------------------------------------------------------------------------------------------|----------------------------------------------------------------------------------------------------|--------------------------------------------------------------------------------------|--|
| Navigation             | □ Expert $\rightarrow$ Sensor $\rightarrow$ System units $\rightarrow$ Volume unit                             |                                                                                                    |                                                                                      |  |
| Description            | Use this function to select the unit for the volume.                                                           |                                                                                                    |                                                                                      |  |
| Selection              | SI units<br>• cm <sup>3</sup><br>• dm <sup>3</sup><br>• m <sup>3</sup><br>• ml<br>• l<br>• hl<br>• Ml Mega     | US units<br>af<br>ft <sup>3</sup><br>fl oz (us)<br>gal (us)<br>kgal (us)<br>Mgal (us)<br>bbl (us;oil)<br>bbl (us;liq.)<br>bbl (us;tank) | Imperial units<br>• gal (imp)<br>• Mgal (imp)<br>• bbl (imp;beer)<br>• bbl (imp;oil) |  |
|                        | <i>Custom-specific units</i><br>User vol.                                                                      |                                                                                                    |                                                                                      |  |
| Factory setting        | Country-specific:<br>I (DN > 150 (6"): m <sup>3</sup> )<br>gal (us)                                            |                                                                                                    |                                                                                      |  |
| Additional information | Selection<br>For an explanation of the abbreviated units: $\rightarrow \cong 117$                              |                                                                                                    |                                                                                      |  |
|                        | Customer-specific units                                                                                        |                                                                                                    |                                                                                      |  |
|                        | The unit for the customer-specific volume is specified in the Volume text parameter $(\rightarrow \cong 41)$ . |                                                                                                    |                                                                                      |  |

| Cor.volflow unit |       |                                                                                       | ß |
|------------------|-------|---------------------------------------------------------------------------------------|---|
| Navigation       |       | Expert $\rightarrow$ Sensor $\rightarrow$ System units $\rightarrow$ Cor.volflow unit |   |
| Description      | Use t | his function to select the unit for the corrected volume flow.                        |   |

| Selection              | SI units<br>NI/s<br>NI/min<br>NI/h<br>NI/d<br>Nm <sup>3</sup> /s<br>Nm <sup>3</sup> /min<br>Nm <sup>3</sup> /h<br>Nm <sup>3</sup> /d<br>Sm <sup>3</sup> /s<br>Sm <sup>3</sup> /min<br>Sm <sup>3</sup> /h<br>Sm <sup>3</sup> /h<br>Sm <sup>3</sup> /h | US units<br>Sft <sup>3</sup> /s<br>Sft <sup>3</sup> /h<br>Sft <sup>3</sup> /h<br>Sgal/s (us)<br>Sgal/min (us)<br>Sgal/h (us)<br>Sgal/d (us)<br>Sbbl/s (us;liq.)<br>Sbbl/min (us;liq.)<br>Sbbl/h (us;liq.)<br>Sbbl/h (us;liq.)<br>Sbbl/d (us;liq.)<br>Sgal/s (imp)<br>Sgal/h (imp)<br>Sgal/d (imp) |  |  |
|------------------------|----------------------------------------------------------------------------------------------------|----------------------------------------------------------------------------------------------------|--|--|
|                        | Custom-specific units<br>UserCrVol./s<br>UserCrVol./min<br>UserCrVol./h<br>UserCrVol./d                                                                                                    |                                                                                                    |  |  |
| Factory setting        | Country-specific:<br>• Nl/h (DN > 150 (6"): Nm <sup>3</sup> /l<br>• Sft <sup>3</sup> /min                                                                                                    | h)                                                                                                    |  |  |
| Additional information | Result                                                                                                    |                                                                                                    |  |  |
|                        | The selected unit applies for:<br><b>Correct.vol.flow</b> parameter ( $\rightarrow \square 25$ )                                                                                                    |                                                                                                    |  |  |
|                        | Selection                                                                                                    |                                                                                                    |  |  |
|                        | For an explanation of the abbreviated units: $\rightarrow \cong 117$                                                                                                    |                                                                                                    |  |  |
|                        |                                                                                                    |                                                                                                    |  |  |

| Corr. vol. unit |                                                                                 |                                                                                      |                                     |  |  |
|-----------------|---------------------------------------------------------------------------------|--------------------------------------------------------------------------------------|-------------------------------------|--|--|
| Navigation      | $ Expert \rightarrow Sensor \rightarrow $                                       | Expert $\rightarrow$ Sensor $\rightarrow$ System units $\rightarrow$ Corr. vol. unit |                                     |  |  |
| Description     | Use this function to select                                                     | Use this function to select the unit for the corrected volume.                       |                                     |  |  |
| Selection       | SI units<br>NI<br>Nm <sup>3</sup><br>Sl<br>Sm <sup>3</sup>                      | US units<br>• Sft <sup>3</sup><br>• Sgal (us)<br>• Sbbl (us;liq.)                    | <i>Imperial units</i><br>Sgal (imp) |  |  |
|                 | <i>Custom-specific units</i><br>UserCrVol.                                      |                                                                                      |                                     |  |  |
| Factory setting | Country-specific:<br>• NI (DN > 150 (6"): Nm <sup>3</sup><br>• Sft <sup>3</sup> | )                                                                                    |                                     |  |  |
#### Additional information Selection For an explanation of the abbreviated units: $\rightarrow$ 🖺 117 æ **Density** unit Navigation Expert $\rightarrow$ Sensor $\rightarrow$ System units $\rightarrow$ Density unit Description Use this function to select the unit for the density. Selection US units SI units Imperial units • $q/cm^3$ Ib/ft<sup>3</sup> Ib/gal (imp) ■ q/m<sup>3</sup> Ib/gal (us) Ib/bbl (imp;beer) Ib/bbl (us;liq.) ■ q/ml Ib/bbl (imp;oil) kq/dm<sup>3</sup> Ib/bbl (us;beer) Ib/bbl (us;oil) kq/l kq/m<sup>3</sup> lb/bbl (us;tank) ■ SD4°C ■ SD15°C SD20°C ■ SG4°C SG15°C SG20°C Custom-specific units User dens. Factory setting Country-specific: kq/l Ib/ft<sup>3</sup> Additional information Result The selected unit applies for: **Density** parameter ( $\rightarrow \cong 24$ ) Selection SD = specific density The specific density is the ratio of the fluid density to the water density at a water temperature of +4 °C (+39 °F), +15 °C (+59 °F), +20 °C (+68 °F). SG = specific gravity The specific gravity is the ratio of the fluid density to the water density at a water temperature of +4 °C (+39 °F), +15 °C (+59 °F), +20 °C (+68 °F). For an explanation of the abbreviated units: $\rightarrow \square 117$

Customer-specific units

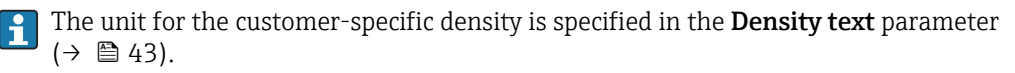

| Ref. dens. unit        |                                                                                                    |  |
|------------------------|----------------------------------------------------------------------------------------------------|--|
| Navigation             | □ Expert → Sensor → System units → Ref. dens. unit                                                                                                    |  |
| Description            | Use this function to select the unit for the reference density.                                                                                                    |  |
| Selection              | SI units US units<br>• kg/Nm <sup>3</sup> lb/Sft <sup>3</sup><br>• kg/Nl<br>• g/Scm <sup>3</sup><br>• kg/Sm <sup>3</sup>                                                                                                    |  |
| Factory setting        | Country-dependent<br>• kg/Nl<br>• lb/Sft <sup>3</sup>                                                                                                    |  |
| Additional information | ResultThe selected unit applies for:• Ext. ref.density parameter ( $\rightarrow \boxdot 58$ )• Fix ref.density parameter ( $\rightarrow \boxdot 58$ )• Ref.density parameter ( $\rightarrow \boxdot 25$ )SelectionImage: Selection for an explanation of the abbreviated units: $\rightarrow \boxdot 117$ |  |

| Temperature unit       |                                                                                                    |                                                                                                    | Â |
|------------------------|----------------------------------------------------------------------------------------------------|----------------------------------------------------------------------------------------------------|---|
| Navigation             | □ Expert $\rightarrow$ Se                                                                                                    | ensor $\rightarrow$ System units $\rightarrow$ Temperature unit                                                                                                    |   |
| Description            | Use this function t                                                                                                    | o select the unit for the temperature.                                                                                                    |   |
| Selection              | SI units<br>■ °C<br>■ K                                                                                                    | US units<br>■ °F<br>■ °R                                                                                                    |   |
| Factory setting        | Country-specific:<br>• °C<br>• °F                                                                                                    |                                                                                                    |   |
| Additional information | Result<br>The selected unit a<br>• Maximum value<br>• Minimum value<br>• Maximum value<br>• Maximum value<br>• Minimum value<br>• Minimum value<br>• External temp. | applies for:<br>P parameter (→ 🗎 102)<br>P parameter (→ 🗎 102)<br>P parameter (→ 🗎 103)<br>P parameter (→ 🗎 103)<br>P parameter (→ 🖺 104)<br>P parameter (→ 🖺 104)<br>P parameter (→ 🖺 57) |   |

A

|                        | <ul> <li>Ref. temperature</li> <li>Temperature pa</li> <li>Ref. temperature</li> </ul>                           | <b>re</b> parameter<br>arameter (→ 🗎 25)<br><b>re</b> parameter (→ 🖺 59) |
|------------------------|----------------------------------------------------------------------------------------------------|--------------------------------------------------------------------------|
|                        | Selection                                                                                                    |                                                                          |
|                        | For an explan                                                                                                    | ation of the abbreviated units: $\rightarrow \square 117$                |
| Due course con it      |                                                                                                    |                                                                          |
| Pressure unit          |                                                                                                    |                                                                          |
| Navigation             |                                                                                                    | ensor $\rightarrow$ System units $\rightarrow$ Pressure unit             |
| Description            | Use this function t                                                                                              | to select the unit for the pipe pressure.                                |
| Selection              | SI units<br>Pa a<br>kPa a<br>MPa a<br>bar<br>Pa g<br>kPa g<br>MPa g<br>bar g<br>Custom-specific un<br>User pres. | US units<br>• psi a<br>• psi g                                           |
| Factory setting        | Country-specific:<br>• bar a<br>• psi a                                                                          |                                                                          |
| Additional information | Result<br>The unit is taken f<br>• Pressure value<br>• External press.<br>• Pressure value                       | rom:<br>parameter (→ 🗎 56)<br>parameter (→ 🗎 56)<br>parameter (→ 🗎 25)   |
|                        | Selection<br>For an explan                                                                                       | ation of the abbreviated units: $ ightarrow 	extsf{B}$ 117               |

| Date/time format |                                                                                                    |  |
|------------------|----------------------------------------------------------------------------------------------------|--|
| Navigation       | ■ Expert → Sensor → System units → Date/time format                                                        |  |
| Description      | Use this function to select the desired time format for calibration history.                               |  |
| Selection        | <ul> <li>dd.mm.yy hh:mm</li> <li>dd.mm.yy am/pm</li> <li>mm/dd/yy hh:mm</li> <li>mm/dd/yy am/pm</li> </ul> |  |

#### **Factory setting**

dd.mm.yy hh:mm

Additional information

Selection

For an explanation of the abbreviated units:  $\rightarrow \square 117$ 

#### "User-spec. units" submenu

Navigation

Expert  $\rightarrow$  Sensor  $\rightarrow$  System units  $\rightarrow$  User-spec. units

|     | ]                                                                                                    | → 🗎 40 |
|-----|----------------------------------------------------------------------------------------------------|--------|
|     | ] +                                                                                                    | → 🖺 41 |
|     | ] +                                                                                                    | → 🖺 41 |
| or  | ]                                                                                                    | → 🖺 42 |
| t   | ] +                                                                                                    | → 🖺 42 |
| Dr  | ] +                                                                                                    | → 🖺 43 |
|     | ] +                                                                                                    | → 🖺 43 |
| et  | ] +                                                                                                    | → 🖺 43 |
| pr  | ] +                                                                                                    | → 🖺 43 |
| t   | ] +                                                                                                    | → 🗎 44 |
| set | ] +                                                                                                    | → 🖺 44 |
| tor | ] -                                                                                                    | → 🗎 44 |
|     | Image: set       Image: set       Image: set       Image: set       Image: set       Image: set       Image: set       Image: set       Image: set |        |

# Mass text Image: Base in the second second sec

#### Factory setting

## User mass

Result

Additional information

- The defined unit is shown as an option in the choose list of the following parameters:
  - Mass flow unit parameter (→ <sup>1</sup> 32)
    Mass unit parameter (→ <sup>1</sup> 32)
  - Mass unit parameter ( $\rightarrow$  )

# Example

If the text CENT for "centner" is entered, the following options are displayed in the picklist for the **Mass flow unit** parameter ( $\rightarrow \textcircled{B} 32$ ):

- CENT/s
- CENT/min
- CENT/h
- CENT/d

| Mass factor            | [                                                                                                    | 8 |
|------------------------|----------------------------------------------------------------------------------------------------|---|
| Navigation             | ■ Expert → Sensor → System units → User-spec. units → Mass factor                                          |   |
| Description            | Use this function to enter a quantity factor (without time) for the user-specific mass and mass flow unit. |   |
| User entry             | Signed floating-point number                                                                               |   |
| Factory setting        | 1.0                                                                                                    |   |
| Additional information | Example<br>Mass of 1 Zentner = 50 kg $\rightarrow$ 0.02 Zentner = 1 kg $\rightarrow$ entry: 0.02           |   |

| Volume text     |                                                                                                    |
|-----------------|----------------------------------------------------------------------------------------------------|
|                 |                                                                                                    |
| Navigation      | □ Expert → Sensor → System units → User-spec. units → Volume text                                                                                                    |
| Description     | Use this function to enter a text for the user-specific unit of volume and volume flow. The corresponding time units (s, min, h, d) for volume flow are generated automatically. |
| User entry      | Max. 10 characters such as letters, numbers or special characters (@, %, /)                                                                                                    |
| Factory setting | User vol.                                                                                                    |

Result

- The defined unit is shown as an option in the choose list of the following parameters: H • Volume flow unit parameter ( $\rightarrow$   $\cong$  33)
  - Volume unit parameter ( $\rightarrow \blacksquare 35$ )

#### Example

If the text GLAS is entered, the choose list of the **Volume flow unit** parameter ( $\rightarrow \square 33$ ) shows the following options:

- GLAS/s
- GLAS/min
- GLAS/h
- GLAS/d

| Volume factor   | Â                                                                                                    |
|-----------------|----------------------------------------------------------------------------------------------------|
| Navigation      | □ Expert → Sensor → System units → User-spec. units → Volume factor                                                   |
| Description     | Use this function to enter a quantity factor (without time) for the user-specific volume and volume flow unit.        |
| User entry      | Signed floating-point number                                                                                          |
| Factory setting | 1.0                                                                                                    |
| Corr. vol. text | 8                                                                                                    |
| Navigation      | □ Expert $\rightarrow$ Sensor $\rightarrow$ System units $\rightarrow$ User-spec. units $\rightarrow$ Corr. vol. text |

| Description | Use this function to enter a text for the user-specific unit of the corrected volume and corrected volume flow. The corresponding time units (s, min, h, d) for mass flow are generated automatically. |
|-------------|----------------------------------------------------------------------------------------------------|
| User entry  | Max. 10 characters such as letters, numbers or special characters (@, $\%$ , /)                                                                                                    |

Max. 10 characters such as letters, numbers or special characters (@, %, /)

Factory setting

Additional information

The defined unit is shown as an option in the choose list of the following parameters: • **Cor.volflow unit** parameter ( $\rightarrow \textcircled{B}$  35)

• Corr. vol. unit parameter ( $\rightarrow \square 36$ )

#### Example

UserCrVol.

Result

If the text GLAS is entered, the choose list of the **Cor.volflow unit** parameter ( $\Rightarrow \square 35$ ) shows the following options:

- GLAS/s
- GLAS/min
- GLAS/h
- GLAS/d

| Cor.vol. factor |                                                                                                    | ß |
|-----------------|----------------------------------------------------------------------------------------------------|---|
| Navigation      | □ Expert → Sensor → System units → User-spec. units → Cor.vol. factor                                                                   |   |
| Description     | Use this function to enter a quantity factor (without time) for the user-specific corrected volume unit and corrected volume flow unit. | 1 |
| User entry      | Signed floating-point number                                                                                                    |   |
| Factory setting | 1.0                                                                                                    |   |
|                 |                                                                                                    |   |

| Density text           |                                                                                                    | Ê |
|------------------------|----------------------------------------------------------------------------------------------------|---|
| Navigation             | □ Expert → Sensor → System units → User-spec. units → Density text                                                                |   |
| Description            | Use this function to enter a text or the user-specific unit of density.                                                           |   |
| User entry             | Max. 10 characters such as letters, numbers or special characters (@, $\%$ , /)                                                   |   |
| Factory setting        | User dens.                                                                                                    |   |
| Additional information | Result The defined unit is shown as an option in the choose list of the <b>Density unit</b> parameter ( $\rightarrow \cong 37$ ). |   |
|                        | Example                                                                                                    |   |
|                        | Enter text "CE_L" for centners per liter                                                                                          |   |

| Density offset  |                                                                                                    |    |
|-----------------|----------------------------------------------------------------------------------------------------|----|
| Navigation      | □ Expert → Sensor → System units → User-spec. units → Density offset                                                                                        |    |
| Description     | Use this function to enter the zero point shift for the user-specific density unit.<br>Yalue in user-specific unit = (factor × value in base unit) + offset |    |
| User entry      | Signed floating-point number                                                                                                    |    |
| Factory setting | 0                                                                                                    |    |
| Density factor  |                                                                                                    |    |
| Navigation      | □ Expert → Sensor → System units → User-spec. units → Density factor                                                                                        |    |
| Description     | Use this function to enter a quantity factor for the user-specific density unit.                                                                            |    |
| Endress+Hauser  |                                                                                                    | 43 |

| User entry | Signed floating-point number |
|------------|------------------------------|
|            |                              |

1.0

Factory setting

| Pressure text          |                                                                                                    |   |
|------------------------|----------------------------------------------------------------------------------------------------|---|
| Navigation             | □ Expert → Sensor → System units → User-spec. units → Pressure text                                                       |   |
| Description            | Use this function to enter a text for the user-specific pressure unit.                                                    |   |
| User entry             | Max. 10 characters such as letters, numbers or special characters (@, %, /)                                               |   |
| Factory setting        | User pres.                                                                                                    |   |
| Additional information | Result                                                                                                    |   |
|                        | The defined unit is shown as an option in the choose list of the <b>Pressure uni</b> parameter ( $\rightarrow \cong$ 39). | t |

| Pressure offset |                                                                                     |  |
|-----------------|-------------------------------------------------------------------------------------|--|
| Navigation      | □ Expert → Sensor → System units → User-spec. units → Pressure offset               |  |
| Description     | Use this function to enter the offset for adapting the user-specific pressure unit. |  |
| User entry      | Signed floating-point number                                                        |  |
| Factory setting | 0                                                                                   |  |

| Pressure factor        |                                                                                                    |  |
|------------------------|----------------------------------------------------------------------------------------------------|--|
| Navigation             | □ Expert → Sensor → System units → User-spec. units → Pressure factor                                                                                           |  |
| Description            | Use this function to enter a quantity factor for the user-specific pressure unit.                                                                               |  |
| User entry             | Signed floating-point number                                                                                                    |  |
| Factory setting        | 1.0                                                                                                    |  |
| Additional information | Example $1 \operatorname{Dem} (\operatorname{am}^2 - 0.1 \operatorname{Dem} ) 10 \operatorname{Dem} (\operatorname{am}^2 - 1 \operatorname{De} )$ user entry 10 |  |

# 3.2.3 "Process param." submenu

Navigation

Expert  $\rightarrow$  Sensor  $\rightarrow$  Process param.

| ▶ Process param.   | ] |               |    |
|--------------------|---|---------------|----|
| Flow damping       |   | $\rightarrow$ | 45 |
| Density damping    |   | $\rightarrow$ | 46 |
| Temp. damping      |   | $\rightarrow$ | 46 |
| Flow override      |   | $\rightarrow$ | 47 |
| ► Low flow cut off |   | → 🗎           | 47 |
| ► Partial pipe det |   |               | 50 |

| Flow damping           |                                                                                                    |
|------------------------|----------------------------------------------------------------------------------------------------|
| Navigation             | □ Expert → Sensor → Process param. → Flow damping                                                                                                    |
| Description            | Use this function to enter a time constant for flow damping (PT1 element). Reduction of the variability of the flow measured value (in relation to interference). For this purpose, the depth of the flow filter is adjusted: when the filter setting increases, the reaction time of the device also increases. |
| User entry             | 0 to 100.0 s                                                                                                    |
| Factory setting        | 0 s                                                                                                    |
| Additional information | Description $\boxed{1}$ The damping is performed by a PT1 element <sup>1)</sup> .                                                                                                    |
|                        | User entry                                                                                                    |
|                        | <ul> <li>Value = 0: no damping</li> <li>Value &gt; 0: damping is increased</li> </ul>                                                                                                    |
|                        | Damping is switched off if <b>0</b> is entered (factory setting).                                                                                                    |
|                        | Result                                                                                                    |
|                        | <ul> <li>The damping affects the following variables of the device:</li> <li>Outputs</li> <li>Low flow cut off →</li></ul>                                                                                                    |

<sup>1)</sup> Proportional behavior with first-order lag

| Density damping        |                                                                                                    | ß |
|------------------------|----------------------------------------------------------------------------------------------------|---|
| Navigation             | □ Expert → Sensor → Process param. → Density damping                                                      |   |
| Description            | Use this function to enter a time constant for the damping (PT1 element) of the densit<br>measured value. | y |
| User entry             | 0 to 999.9 s                                                                                              |   |
| Factory setting        | 0 s                                                                                                    |   |
| Additional information | Description <b>The damping is performed by a PT1 element</b> $^{2)}$ .                                    |   |
|                        | User entry                                                                                                |   |
|                        | <ul> <li>Value = 0: no damping</li> <li>Value &gt; 0: damping is increased</li> </ul>                     |   |
|                        | Damping is switched off if <b>0</b> is entered (factory setting).                                         |   |

| Temp. damping          |                                                                                                    | Â |
|------------------------|----------------------------------------------------------------------------------------------------|---|
|                        |                                                                                                    |   |
| Navigation             | Expert $\rightarrow$ Sensor $\rightarrow$ Process param. $\rightarrow$ Temp. damping                        |   |
| Description            | Use this function to enter a time constant for the damping (PT1 element) of the temperature measured value. |   |
| User entry             | 0 to 999.9 s                                                                                                |   |
| Factory setting        | 0 s                                                                                                    |   |
| Additional information | Description                                                                                                 |   |

The damping is performed by a PT1 element <sup>3)</sup>.

## User entry

- Value = 0: no damping
- Value > 0: damping is increased

P Damping is switched off if **0** is entered (factory setting).

<sup>2)</sup> Proportional behavior with first-order lag

<sup>3)</sup> Proportional behavior with first-order lag

| Flow override          |                                                                                                    |
|------------------------|----------------------------------------------------------------------------------------------------|
| Navigation             | □ Expert → Sensor → Process param. → Flow override                                                                                                    |
| Description            | Use this function to select whether to interrupt the evaluation of measured values. This is useful for the cleaning processes of a pipeline, for example.                                                                                                    |
| Selection              | <ul><li>Off</li><li>On</li></ul>                                                                                                    |
| Factory setting        | Off                                                                                                    |
| Additional information | Result                                                                                                    |
|                        | This setting affects all the functions and outputs of the measuring device.                                                                                                    |
|                        | Description                                                                                                    |
|                        | <ul> <li>Flow override is active</li> <li>The diagnostic message diagnostic message <b>△C453 Flow override</b> is displayed.</li> <li>Output values <ul> <li>Output: Value at zero flow</li> <li>Temperature: proceeding output</li> <li>Totalizers 1-3: Stop being totalized</li> </ul> </li> </ul> |
|                        | Positive zero return can also be enabled via the Status input: <b>Assign stat.inp.</b> parameter.                                                                                                    |

#### "Low flow cut off" submenu

Navigation

Expert  $\rightarrow$  Sensor  $\rightarrow$  Process param.  $\rightarrow$  Low flow cut off

| ► Low flow cut off |          |
|--------------------|----------|
| Assign variable    | ] → 🗎 47 |
| On value           | ] → 🗎 48 |
| Off value          | ] → 🖺 48 |
| Pres. shock sup.   | ] → 🖺 49 |

| Assign variable |                                                                                 |    |
|-----------------|---------------------------------------------------------------------------------|----|
| Navigation      | □ Expert → Sensor → Process param. → Low flow cut off → Assign variab           | le |
| Description     | Use this function to select the process variable for low flow cutoff detection. |    |

Endress+Hauser

| Selection              | <ul> <li>Off</li> <li>Mass flow</li> <li>Volume flow</li> <li>Correct.vol.flow</li> </ul>                                                                        |          |
|------------------------|----------------------------------------------------------------------------------------------------|----------|
| Factory setting        | Mass flow                                                                                                    |          |
| On value               |                                                                                                    | <b>a</b> |
| Navigation             | Expert $\rightarrow$ Sensor $\rightarrow$ Process param. $\rightarrow$ Low flow cut off $\rightarrow$ On value                                                   |          |
| Prerequisite           | <ul> <li>One of the following options is selected in the Assign variable parameter (→</li></ul>                                                                  |          |
| Description            | Use this function to enter a switch-on value for low flow cut off. Low flow cut off is activated if the value entered is not equal to $0 \rightarrow \cong 48$ . |          |
| User entry             | Positive floating-point number                                                                                                    |          |
| Factory setting        | Depends on country and nominal diameter $\rightarrow \ \ \ \ \ \ \ \ \ \ \ \ \ \ \ \ \ \ $                                                                       |          |
| Additional information | Dependency The unit depends on the process variable selected in the <b>Assign variable</b> parameter $(\rightarrow \cong 47)$ .                                  | 1        |

| Off value       | 8                                                                                                    |
|-----------------|----------------------------------------------------------------------------------------------------|
| Navigation      | Expert $\rightarrow$ Sensor $\rightarrow$ Process param. $\rightarrow$ Low flow cut off $\rightarrow$ Off value                                                            |
| Prerequisite    | <ul> <li>One of the following options is selected in the Assign variable parameter (→    47):</li> <li>Mass flow</li> <li>Volume flow</li> <li>Correct.vol.flow</li> </ul> |
| Description     | Use this function to enter a switch-off value for low flow cut off. The off value is entered as a positive hysteresis from the on value $\rightarrow \cong 48$ .           |
| User entry      | 0 to 100.0 %                                                                                                    |
| Factory setting | 50 %                                                                                                    |

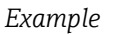

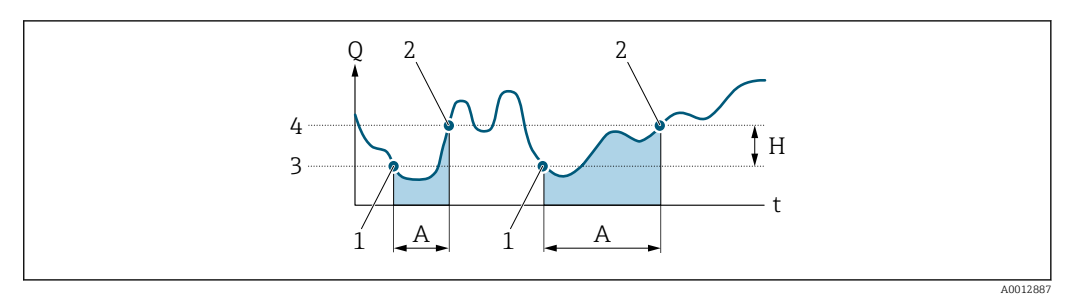

- Q Flow
- Time t
- Η Hysteresis
- Α Low flow cut off active
- 1 Low flow cut off is activated
- 2 3 Low flow cut off is deactivated On value entered
- 4 Off value entered

| Pres. shock sup.       |                                                                                                    |
|------------------------|----------------------------------------------------------------------------------------------------|
| Navigation             | Expert $\rightarrow$ Sensor $\rightarrow$ Process param. $\rightarrow$ Low flow cut off $\rightarrow$ Pres. shock sup.                                                                                                    |
| Prerequisite           | <ul> <li>One of the following options is selected in the Assign variable parameter (→    47):</li> <li>Mass flow</li> <li>Volume flow</li> <li>Correct.vol.flow</li> </ul>                                                                                                    |
| Description            | Use this function to enter the time interval for signal suppression (= active pressure shock suppression).                                                                                                    |
| User entry             | 0 to 100 s                                                                                                    |
| Factory setting        | 0 s                                                                                                    |
| Additional information | Description                                                                                                    |
|                        | <ul> <li>Pressure shock suppression is enabled</li> <li>Prerequisite: <ul> <li>Flow rate &lt; on-value of low flow cut off</li> <li>or</li> <li>Changing the flow direction</li> </ul> </li> <li>Output values <ul> <li>Flow displayed: 0</li> <li>Totalizer: the totalizers are pegged at the last correct value</li> </ul> </li> </ul> |
|                        | <ul> <li>Pressure shock suppression is disabled</li> <li>Prerequisite: the time interval set in this function has elapsed.</li> <li>If the flow also exceeds the switch-off value for low flow cut off, the device starts processing the current flow value again and displays it.</li> </ul>                                            |
|                        | Example                                                                                                    |
|                        | When closing a valve, momentarily strong fluid movements may occur in the pipeline,                                                                                                    |

which are registered by the measuring system. These totalized flow values lead to a false totalizer status, particularly during batching processes.

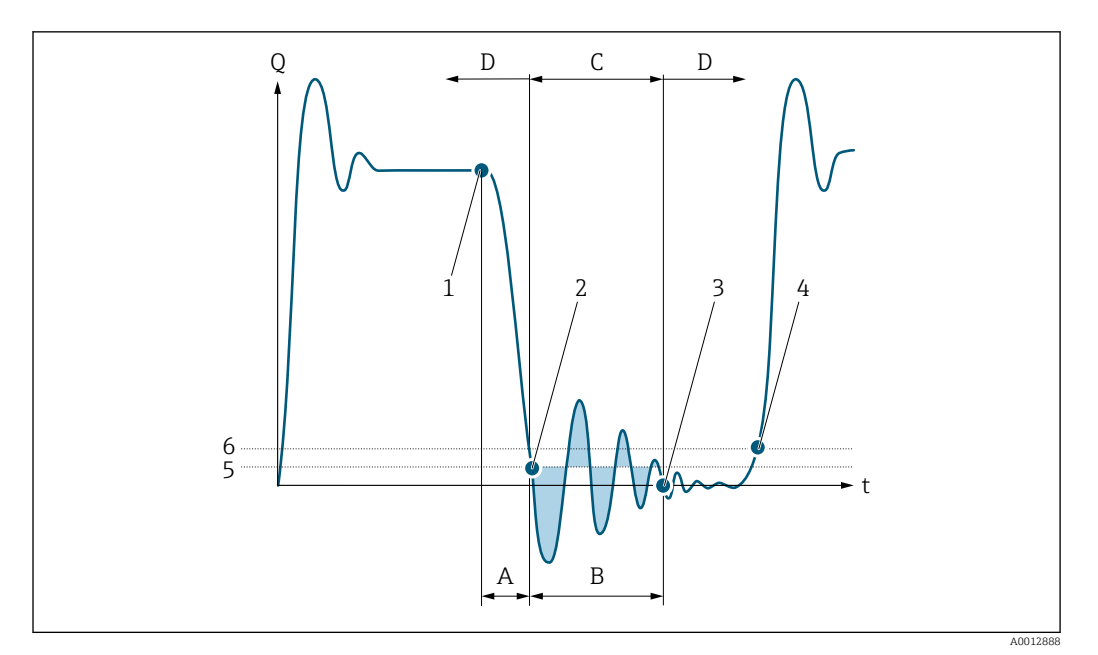

- Q Flow
- Time t
- Α Drip
- В Pressure shock
- Pressure shock suppression active as specified by the time entered С
- D Pressure shock suppression inactive
- Valve closes 1
- Flow falls below the on-value of the low flow cut off: pressure shock suppression is activated 2
- 3 The time entered has elapsed: pressure shock suppression is deactivated
- The actual flow value is now displayed and output On value for low flow cut off 4

- 5
- 6 Off value for low flow cut off

## "Partial pipe det" submenu

Navigation

 $\mathsf{Expert} \to \mathsf{Sensor} \to \mathsf{Process} \text{ param.} \to \mathsf{Partial} \text{ pipe det}$ 

| ► Partial pipe det |        |
|--------------------|--------|
| Assign variable    | → 🗎 51 |
| Low value          | → 🗎 51 |
| High value         | → 🗎 51 |
| Response time      | → 🗎 52 |
| Max. damping       | → 🗎 52 |

| Assign variable        | 8                                                                                                    |
|------------------------|----------------------------------------------------------------------------------------------------|
| Navigation             | □ Expert → Sensor → Process param. → Partial pipe det → Assign variable                                                                                                    |
| Description            | Use this function to select a process variable to detect empty or partially filled measuring tubes.                                                                                     |
|                        | For gas measurement: Deactivate monitoring due to low gas density.                                                                                                    |
| Selection              | <ul><li>Off</li><li>Density</li><li>Ref.density</li></ul>                                                                                                    |
| Factory setting        | Off                                                                                                    |
| Low value              | <br>@                                                                                                    |
|                        |                                                                                                    |
| Navigation             | $ \blacksquare  \text{Expert} \rightarrow \text{Sensor} \rightarrow \text{Process param.} \rightarrow \text{Partial pipe det} \rightarrow \text{Low value} $                            |
| Prerequisite           | One of the following options is selected in the <b>Assign variable</b> parameter (→ 🗎 51):<br>■ Density<br>■ Ref.density                                                                |
| Description            | Use this function to enter a lower limit value to enable detection of empty or partially filled measuring tubes. If the measured density falls below this value, monitoring is enabled. |
| User entry             | Signed floating-point number                                                                                                    |
| Factory setting        | 200                                                                                                    |
| Additional information | User entry                                                                                                    |
|                        | The lower limit value must be less than the upper limit value defined in the <b>High value</b> parameter ( $\rightarrow \cong 51$ ).                                                    |
|                        | The unit depends on the process variable selected in the <b>Assign variable</b> parameter $(\rightarrow \cong 51)$ .                                                                    |
|                        | Limit value                                                                                                    |
|                        | If the displayed value is outside the limit value, the measuring device displays the diagnostic message $\triangle$ <b>S862 Partly filled</b> .                                         |
|                        |                                                                                                    |
| High value             |                                                                                                    |

| Navigation   |                         | Expert $\rightarrow$ Sensor $\rightarrow$ Process param. $\rightarrow$ Partial pipe det $\rightarrow$ High value        |
|--------------|-------------------------|----------------------------------------------------------------------------------------------------|
| Prerequisite | One o<br>• Der<br>• Ref | of the following options is selected in the <b>Assign variable</b> parameter ( $\rightarrow \square 51$ ): nsitydensity |

| Description            | Use this function to enter an upper limit value to enable detection of empty or partially filled measuring tubes. If the measured density exceeds this value, detection is enabled. |
|------------------------|----------------------------------------------------------------------------------------------------|
| User entry             | Signed floating-point number                                                                                                    |
| Factory setting        | 6 0 0 0                                                                                                    |
| Additional information | User entry                                                                                                    |
|                        | The upper limit value must be greater than the lower limit value defined in the <b>Low value</b> parameter ( $\rightarrow \implies 51$ ).                                           |
|                        | The unit depends on the process variable selected in the <b>Assign variable</b> parameter $(\rightarrow \cong 51)$ .                                                                |
|                        | Limit value                                                                                                    |
|                        | If the displayed value is outside the limit value, the measuring device displays the diagnostic message $\triangle$ S862 Partly filled.                                             |

| Response time   |                                                                                                    |
|-----------------|----------------------------------------------------------------------------------------------------|
| Navigation      | □ Expert → Sensor → Process param. → Partial pipe det → Response time                                                                                                    |
| Prerequisite    | <ul> <li>One of the following options is selected in the Assign variable parameter (→ B 51):</li> <li>Density</li> <li>Ref.density</li> </ul>                                                                                         |
| Description     | Use this function to enter the minimum length of time (debouncing time) the signal must be present for the diagnostic message $\triangle$ <b>S862 Partly filled</b> to be triggered if the measuring pipe is empty or partially full. |
| User entry      | 0 to 100 s                                                                                                    |
| Factory setting | 1 s                                                                                                    |

| Max. damping    |                                                                                                    |
|-----------------|----------------------------------------------------------------------------------------------------|
| Navigation      | □ Expert → Sensor → Process param. → Partial pipe det → Max. damping                                                     |
| Prerequisite    | One of the following options is selected in the <b>Assign variable</b> parameter (→ 🗎 51):<br>■ Density<br>■ Ref.density |
| Description     | Use this function to enter a damping value to enable detection of empty or partially filled measuring tubes.             |
| User entry      | Positive floating-point number                                                                                           |
| Factory setting | 0                                                                                                    |

#### Description

If oscillation damping (**Testpoints** submenu ( $\rightarrow \textcircled{} 68$ )) exceeds the specified value, the measuring device presumes that the pipe is partially filled and the flow signal is set to **0**. The measuring device displays the diagnostic message  $\triangle$ **S862 Partly filled**. In the case of non-homogeneous media or air pockets, the damping of the measuring tubes increases.

User entry

- Damping is disabled if **0** is entered (factory setting).
- Damping is enabled if the value entered is greater than **0**.
- The value entered depends on application-specific influence variables, such as the medium, nominal diameter, sensor etc.

#### Example

- If the pipe is filled normally the value of the oscillation damping is 500.
- If the pipe is partially filled the value of the oscillation damping is > 5000.
- A practical damping value would then be 2000: enter 2000 as the value.

## 3.2.4 "Measurement mode" submenu

Navigation

 $\blacksquare \quad \text{Expert} \rightarrow \text{Sensor} \rightarrow \text{Measurement mode}$ 

| ► Measurement mode |          |  |  |
|--------------------|----------|--|--|
| Select medium      | ) → 🗎 53 |  |  |
| Select gas type    | ) → 🗎 54 |  |  |
| Sound velocity     | ] → 🗎 54 |  |  |
| Temp. coeff. SV    | ) → 🗎 55 |  |  |

| Select medium |  |
|---------------|--|
|               |  |

| Navigation      | $ \qquad \qquad \qquad \qquad \qquad \qquad \qquad \qquad \qquad \qquad \qquad \qquad \qquad \qquad \qquad \qquad \qquad \qquad \qquad$ |
|-----------------|----------------------------------------------------------------------------------------------------|
| Description     | Use this function to select the type of medium.                                                                                         |
| Selection       | <ul><li>Liquid</li><li>Gas</li></ul>                                                                                                    |
| Factory setting | Liquid                                                                                                    |

| Select gas type |                                                                                                    |  |
|-----------------|----------------------------------------------------------------------------------------------------|--|
| Navigation      | $ \blacksquare  \text{Expert} \rightarrow \text{Sensor} \rightarrow \text{Measurement mode} \rightarrow \text{Select gas type} $                                                                                                    |  |
| Prerequisite    | The <b>Gas</b> option is selected in the <b>Select medium</b> parameter ( $\rightarrow \square 53$ ).                                                                                                    |  |
| Description     | Use this function to select the type of gas for the measuring application.                                                                                                    |  |
| Selection       | <ul> <li>Air</li> <li>Argon Ar</li> <li>Sulf. hex.fl.SF6</li> <li>Oxygen O2</li> <li>Ozone O3</li> <li>Nitrog. ox. NOx</li> <li>Nitrogen N2</li> <li>Nitrous ox. N2O</li> <li>Methane CH4</li> <li>Hydrogen H2</li> <li>Helium He</li> <li>Hydrog.chlor.HCI</li> <li>Hydrog.sulf. H2S</li> <li>Ethylene C2H4</li> <li>Carbon monox. CO</li> <li>Chlorine Cl2</li> <li>Butane C4H10</li> <li>Propane C3H8</li> <li>Propylene C3H6</li> <li>Ethane C2H6</li> <li>Others</li> </ul> |  |
| Factory setting | Methane CH4                                                                                                    |  |

| Sound velocity  |                                                                                                    | Ê |
|-----------------|----------------------------------------------------------------------------------------------------|---|
| Navigation      | □ Expert → Sensor → Measurement mode → Sound velocity                                                    |   |
| Prerequisite    | The <b>Others</b> option is selected in the <b>Select gas type</b> parameter ( $\Rightarrow \cong 54$ ). |   |
| Description     | Use this function to enter the sound velocity of the gas at 0 °C (+32 °F).                               |   |
| User entry      | 1 to 99 999.9999 m/s                                                                                     |   |
| Factory setting | 0 m/s                                                                                                    |   |

| Temp. coeff. SV |                                                                                                    | A |
|-----------------|----------------------------------------------------------------------------------------------------|---|
|                 |                                                                                                    |   |
| Navigation      | Expert $\rightarrow$ Sensor $\rightarrow$ Measurement mode $\rightarrow$ Temp. coeff. SV                      |   |
| Prerequisite    | The <b>Others</b> option is selected in the <b>Select gas type</b> parameter ( $\Rightarrow \triangleq 54$ ). |   |
| Description     | Use this function to enter a temperature coefficient for the sound velocity of the gas.                       |   |
| User entry      | Positive floating-point number                                                                                |   |
| Factory setting | 0 (m/s)/K                                                                                                    |   |

# 3.2.5 "External comp." submenu

Navigation

Expert  $\rightarrow$  Sensor  $\rightarrow$  External comp.

| ► External comp. |                  |   |        |
|------------------|------------------|---|--------|
|                  | Pressure compen. |   | → 🗎 55 |
|                  | Pressure value   | ] | → 🖺 56 |
|                  | External press.  | ] | → 🗎 56 |
|                  | Temperature mode | ] | → 🗎 56 |
|                  | External temp.   | ] | → 🗎 57 |

| Pressure compen. |                                                                                                    |  |
|------------------|----------------------------------------------------------------------------------------------------|--|
| Navigation       | ■ Expert → Sensor → External comp. → Pressure compen.                                                 |  |
| Prerequisite     | The <b>Gas</b> option is selected in the <b>Select medium</b> parameter ( $\rightarrow \square 53$ ). |  |
| Description      | Use this function select the type of pressure compensation.                                           |  |
| Selection        | <ul><li> Off</li><li> Fixed value</li><li> External value</li></ul>                                   |  |
| Factory setting  | Off                                                                                                   |  |

#### Pressure value A Navigation Expert $\rightarrow$ Sensor $\rightarrow$ External comp. $\rightarrow$ Pressure value Prerequisite The **Fixed value** option is selected in the **Pressure compen.** parameter ( $\rightarrow \triangleq 55$ ). Description Use this function to enter a value for the process pressure that is used for pressure correction. User entry Positive floating-point number Factory setting 0 bar Additional information User entry The unit is taken from the **Pressure unit** parameter ( $\Rightarrow \square 39$ ) 14

#### External press. Navigation Expert $\rightarrow$ Sensor $\rightarrow$ External comp. $\rightarrow$ External press. Prerequisite The **External value** option is selected in the **Pressure compen.** parameter ( $\rightarrow \triangleq 55$ ). Description Use this function to enter an external pressure value. User entry Positive floating-point number Factory setting 0 bar Additional information User entry The unit is taken from the **Pressure unit** parameter ( $\Rightarrow \square 39$ ) **P**

| Temperature mode |                                                         | Ê |
|------------------|---------------------------------------------------------|---|
| Navigation       | □ Expert → Sensor → External comp. → Temperature mode   |   |
| Description      | Use this function to select the temperature mode.       |   |
| Selection        | <ul><li>Internal value</li><li>External value</li></ul> |   |
| Factory setting  | Internal value                                          |   |

| External temp.         |                                                                                                    |
|------------------------|----------------------------------------------------------------------------------------------------|
| Navigation             | $ \blacksquare  \text{Expert} \rightarrow \text{Sensor} \rightarrow \text{External comp.} \rightarrow \text{External temp.} $ |
| Prerequisite           | The <b>External value</b> option is selected in the <b>Temperature mode</b> parameter ( $\rightarrow \square 56$ ) parameter. |
| Description            | Use this function to enter the external temperature.                                                                          |
| User entry             | −273.15 to 99999 °C                                                                                                    |
| Factory setting        | ■ 0 °C<br>■ +32 °F                                                                                                    |
| Additional information | Description<br>The unit is taken from the <b>Temperature unit</b> parameter ( $\rightarrow \square$ 38)                       |

# 3.2.6 "Calculated value" submenu

| Navigation | Expert $\rightarrow$ Sensor $\rightarrow$ Calculated value |
|------------|------------------------------------------------------------|
|            |                                                            |

| ► Calculated value |        |
|--------------------|--------|
| ► Corr. vol.flow.  | → 🗎 57 |

#### "Corr. vol.flow." submenu

*Navigation*  $\square$  Expert  $\rightarrow$  Sensor  $\rightarrow$  Calculated value  $\rightarrow$  Corr. vol.flow.

| ► Corr. vol.flow. |          |
|-------------------|----------|
| Corr. vol.flow.   | ] → 🗎 58 |
| Ext. ref.density  | ] → 🗎 58 |
| Fix ref.density   | ] → 🗎 58 |
| Ref. temperature  | ] → 🗎 59 |
| Linear exp coeff  | ] → 🗎 59 |
| Square exp coeff  | ] → 🖹 60 |

#### Endress+Hauser

| Corr. vol.flow.        | ه                                                                                                    |
|------------------------|----------------------------------------------------------------------------------------------------|
| Navigation             | □ Expert → Sensor → Calculated value → Corr. vol.flow. → Corr. vol.flow.                                              |
| Description            | Use this function to select the reference density for calculating the corrected volume flow.                          |
| Selection              | <ul> <li>Fix ref.density</li> <li>Calc ref density</li> <li>Ref. dens API 53</li> <li>Ext. ref.density</li> </ul>     |
| Factory setting        | Calc ref density                                                                                                    |
| Ext. ref.density       |                                                                                                    |
| Navigation             | □ Expert → Sensor → Calculated value → Corr. vol.flow. → Ext. ref.density                                             |
| Prerequisite           | In the <b>Corr. vol.flow.</b> parameter ( $\rightarrow \square 58$ ), the <b>Ext. ref.density</b> option is selected. |
| Description            | Displays the reference density which is read in externally, e.g. via the current input.                               |
| User interface         | Floating point number with sign                                                                                       |
| Additional information | Dependency <b>1</b> The unit is taken from the <b>Ref. dens. unit</b> parameter ( $\rightarrow \cong$ 38)             |

| Fix ref.density        |                                                                                                    | Ê |
|------------------------|----------------------------------------------------------------------------------------------------|---|
| Navigation             | $ \blacksquare  \text{Expert} \rightarrow \text{Sensor} \rightarrow \text{Calculated value} \rightarrow \text{Corr. vol.flow.} \rightarrow \text{Fix ref.density} $ |   |
| Prerequisite           | The <b>Fix ref.density</b> option is selected in the <b>Corr. vol.flow.</b> parameter ( $\rightarrow \implies 58$ ) parameter.                                      |   |
| Description            | Use this function to enter a fixed value for the reference density.                                                                                                 |   |
| User entry             | Positive floating-point number                                                                                                    |   |
| Factory setting        | 1 kg/Nl                                                                                                    |   |
| Additional information | Dependency <b>1</b> The unit is taken from the <b>Ref. dens. unit</b> parameter ( $\rightarrow \square$ 38)                                                         |   |

| Ref. temperature       |                                                                                                    | æ        |
|------------------------|----------------------------------------------------------------------------------------------------|----------|
| Navigation             | □ Expert → Sensor → Calculated value → Corr. vol.flow. → Ref. temperature                                           |          |
| Prerequisite           | In the <b>Corr. vol.flow.</b> parameter ( $\rightarrow \cong 58$ ), the <b>Calc ref density</b> option is selected. |          |
| Description            | Use this function to enter a reference temperature for calculating the reference densit                             | y.       |
| User entry             | −273.15 to 99999 °C                                                                                                 |          |
| Factory setting        | Country-specific:<br>• +20 °C<br>• +68 °F                                                                           |          |
| Additional information | Dependency $finite{Temperature unit} parameter ( \rightarrow \cong 38)$ Reference density calculation               |          |
|                        | $\rho_n = \rho \cdot (1 + \alpha \cdot \Delta t + \beta \cdot \Delta t^2)$                                          |          |
|                        |                                                                                                    | A0023403 |

- $\rho_N$ : reference density
- ρ: fluid density currently measured
- t: fluid temperature currently measured
- $t_N$ : reference temperature at which the reference density is calculated (e.g. 20 °C)
- $\Delta t: t t_N$
- $\alpha$ : linear expansion coefficient of the fluid, unit = [1/K]; K = Kelvin
- $\beta$ : square expansion coefficient of the fluid, unit =  $[1/K^2]$

| Linear exp coeff |                                                                                                    | Â |
|------------------|----------------------------------------------------------------------------------------------------|---|
| Navigation       | □ Expert → Sensor → Calculated value → Corr. vol.flow. → Linear exp coeff                                          |   |
| Prerequisite     | In the <b>Corr. vol.flow.</b> parameter ( $\rightarrow \cong$ 58), the <b>Calc ref density</b> option is selected. |   |
| Description      | Use this function to enter a linear, fluid-specific expansion coefficient for calculating the reference density.   | ] |
| User entry       | Signed floating-point number                                                                                       |   |
| Factory setting  | 0.0                                                                                                    |   |

| Square exp coeff | Â                                                                                                    |
|------------------|----------------------------------------------------------------------------------------------------|
| Navigation       | $ \blacksquare  \text{Expert} \rightarrow \text{Sensor} \rightarrow \text{Calculated value} \rightarrow \text{Corr. vol.flow.} \rightarrow \text{Square exp coeff} $ |
| Prerequisite     | In the <b>Corr. vol.flow.</b> parameter ( $\rightarrow \cong 58$ ), the <b>Calc ref density</b> option is selected.                                                  |
| Description      | For fluid with a non-linear expansion pattern: use this function to enter a quadratic, fluid-specific expansion coefficient for calculating the reference density.   |
| User entry       | Signed floating-point number                                                                                                    |
| Factory setting  | 0.0                                                                                                    |

# 3.2.7 "Sensor adjustm." submenu

Navigation $\Box$ Expert  $\rightarrow$  Sensor  $\rightarrow$  Sensor adjustm.

| ► Sensor adjustm. |          |
|-------------------|----------|
| Install. direct.  | → 🗎 60   |
| ► Zero point adj. | → 🗎 61   |
| ► Variable adjust | ) → 🗎 62 |

| Install. direct.       |                                                                                         | æ        |
|------------------------|-----------------------------------------------------------------------------------------|----------|
| Navigation             | □ Expert → Sensor → Sensor adjustm. → Install. direct.                                  |          |
| Description            | Use this function to change the sign of the medium flow direction.                      |          |
| Selection              | <ul><li>In arrow direct.</li><li>Against arrow</li></ul>                                |          |
| Factory setting        | In arrow direct.                                                                        |          |
| Additional information | Description                                                                             |          |
|                        | Equip Refore changing the sign: ascertain the actual direction of fluid flow with refer | cence to |

Before changing the sign: ascertain the actual direction of fluid flow with reference to the direction indicated by the arrow on the sensor nameplate.

#### "Zero point adj." submenu

- It is generally not necessary to perform zero point adjustment.
  - However, this function may be needed in some applications with low flow and strict accuracy requirements.
    - A zero point adjustment cannot increase repeatability.
    - The following conditions should be met to perform a zero point adjustment successfully without the adjustment finishing in an error:

       The real flow must be 0.
      - The pressure must be at least 15 psi g.
    - The adjustment takes a maximum of 60 s. The more stable the conditions, the faster the adjustment is completed.
    - This function can also be used to check the health of the measuring device. A healthy measuring device has a maximum zero point deviation of ±100 compared to the factory setting of the measuring device (calibration report).

| Navigation        | $ Expert \rightarrow Sensor \rightarrow Sensor adjustm. \rightarrow Zero point adj. $ |
|-------------------|---------------------------------------------------------------------------------------|
| ► Zero point adj. |                                                                                       |
|                   | Zero point adj.                                                                       |
|                   | Adj. in progress                                                                      |

| Zero point adj.        |                                                                                                    | £   |
|------------------------|----------------------------------------------------------------------------------------------------|-----|
| Navigation             | □ Expert → Sensor → Sensor adjustm. → Zero point adj. → Zero point adj.                                                                                                    |     |
| Description            | Use this function to select the start of the zero point adjustment.<br>Observe conditions $\rightarrow \cong 61$ .                                                                                                    |     |
| Selection              | <ul> <li>Cancel</li> <li>Busy</li> <li>Zero adjust fail</li> <li>Start</li> </ul>                                                                                                    |     |
| Factory setting        | Cancel                                                                                                    |     |
| Additional information | <ul> <li>Description</li> <li>Cancel <ul> <li>If zero point adjustment has failed, select this option to cancel zero point adjustment</li> </ul> </li> <li>Busy <ul> <li>Is displayed during zero point adjustment.</li> </ul> </li> <li>Zero adjust fail <ul> <li>Is displayed if zero point adjustment has failed.</li> </ul> </li> <li>Start <ul> <li>Select this option to start zero point adjustment.</li> </ul> </li> </ul> | nt. |

# Progress Navigation Expert $\rightarrow$ Sensor $\rightarrow$ Sensor adjustm. $\rightarrow$ Zero point adj. $\rightarrow$ Progress Description The progress of the process is indicated. 0 to 100 % User interface

#### "Variable adjust" submenu

Navigation

Expert  $\rightarrow$  Sensor  $\rightarrow$  Sensor adjustm.  $\rightarrow$  Variable adjust

| ► Variable adjust |        |
|-------------------|--------|
| Mass flow offset  | → 🗎 62 |
| Mass flow factor  | → 🗎 63 |
| Vol. flow offset  | → 🗎 63 |
| Vol. flow factor  | → 🗎 63 |
| Density offset    | → 🗎 64 |
| Density factor    | → 🗎 64 |
| Corr. vol offset  | → 🗎 64 |
| Corr. vol factor  | → 🗎 65 |
| Ref.dens. offset  | → 🗎 65 |
| Ref.dens. factor  | → 🗎 65 |
| Temp. offset      | → 🖹 66 |
| Temp. factor      | → 🖹 66 |

# Mass flow offset A

# Navigation

 $\mathsf{Expert} \to \mathsf{Sensor} \to \mathsf{Sensor} \; \mathsf{adjustm.} \to \mathsf{Variable} \; \mathsf{adjust} \to \mathsf{Mass} \; \mathsf{flow} \; \mathsf{offset}$ 

Description

Use this function to enter the zero point shift for the mass flow trim. The mass flow unit on which the shift is based is kg/s.

| User entry             | Signed floating-point number                |
|------------------------|---------------------------------------------|
| Factory setting        | 0 kg/s                                      |
| Additional information | Description                                 |
|                        | Corrected value = (factor × value) + offset |

| Mass flow factor       |                                                                                                    |  |
|------------------------|----------------------------------------------------------------------------------------------------|--|
| Navigation             | □ Expert → Sensor → Sensor adjustm. → Variable adjust → Mass flow factor                                                                       |  |
| Description            | Use this function to enter a quantity factor (without time) for the mass flow. This multiplication factor is applied over the mass flow range. |  |
| User entry             | Positive floating-point number                                                                                                    |  |
| Factory setting        | 1                                                                                                    |  |
| Additional information | Description                                                                                                    |  |
|                        | Corrected value – (ractor × value) + offset                                                                                                    |  |

| Vol. flow offset       |                                                                                                    |
|------------------------|----------------------------------------------------------------------------------------------------|
| Navigation             | □ Expert → Sensor → Sensor adjustm. → Variable adjust → Vol. flow offset                                                                |
| Description            | Use this function to enter the zero point shift for the volume flow trim. The volume flow unit on which the shift is based is $m^3/s$ . |
| User entry             | Signed floating-point number                                                                                                    |
| Factory setting        | 0 m³/s                                                                                                    |
| Additional information | Description Corrected value = (factor × value) + offset                                                                                 |

| Vol. flow factor |                                                                                                    |  |
|------------------|----------------------------------------------------------------------------------------------------|--|
| Navigation       | □ Expert → Sensor → Sensor adjustm. → Variable adjust → Vol. flow factor                                                                           |  |
| Description      | Use this function to enter a quantity factor (without time) for the volume flow. This multiplication factor is applied over the volume flow range. |  |
| User entry       | Positive floating-point number                                                                                                    |  |

 Factory setting
 1

 Additional information
 Description

 Image: Corrected value = (factor × value) + offset

| Density offset         |                                                                                                    |  |
|------------------------|----------------------------------------------------------------------------------------------------|--|
| Navigation             | □ Expert → Sensor → Sensor adjustm. → Variable adjust → Density offset                                                           |  |
| Description            | Use this function to enter the zero point shift for the density trim. The density unit on which the shift is based is $kg/m^3$ . |  |
| User entry             | Signed floating-point number                                                                                                    |  |
| Factory setting        | 0 kg/m³                                                                                                    |  |
| Additional information | Description                                                                                                    |  |
|                        | Corrected value = (factor × value) + offset                                                                                      |  |

| Density factor         |                                                                                                    | æ |
|------------------------|----------------------------------------------------------------------------------------------------|---|
| Navigation             | □ Expert → Sensor → Sensor adjustm. → Variable adjust → Density factor                                                      |   |
| Description            | Use this function to enter a quantity factor for the density. This multiplication factor is applied over the density range. |   |
| User entry             | Positive floating-point number                                                                                              |   |
| Factory setting        | 1                                                                                                    |   |
| Additional information | Description Corrected value = (factor × value) + offset                                                                     |   |

| Corr. vol offset |                                                                                                    |   |
|------------------|----------------------------------------------------------------------------------------------------|---|
| Navigation       | □ Expert → Sensor → Sensor adjustm. → Variable adjust → Corr. vol offset                                                                                                |   |
| Description      | Use this function to enter the zero point shift for the corrected volume flow trim. The corrected volume flow unit on which the shift is based is 1 Nm <sup>3</sup> /s. | ! |
| User entry       | Signed floating-point number                                                                                                    |   |
| Factory setting  | 0 Nm <sup>3</sup> /s                                                                                                    |   |

```
Description
```

Corrected value = (factor × value) + offset

| Corr. vol factor       |                                                                                                    | Ê  |
|------------------------|----------------------------------------------------------------------------------------------------|----|
|                        |                                                                                                    |    |
| Navigation             | Expert $\rightarrow$ Sensor $\rightarrow$ Sensor adjustm. $\rightarrow$ Variable adjust $\rightarrow$ Corr. vol factor                                                  |    |
| Description            | Use this function to enter a quantity factor (without time) for the corrected volume flo<br>This multiplication factor is applied over the corrected volume flow range. | W. |
| User entry             | Positive floating-point number                                                                                                    |    |
| Factory setting        | 1                                                                                                    |    |
| Additional information | Description                                                                                                    |    |
|                        | Corrected value = (factor × value) + offset                                                                                                    |    |

| Ref.dens. offset       |                                                                                                    | Ê |
|------------------------|----------------------------------------------------------------------------------------------------|---|
| Navigation             | ■ Expert → Sensor → Sensor adjustm. → Variable adjust → Ref.dens. offset                                                                                          |   |
| Description            | Use this parameter to enter the zero point shift for the reference density trim. The reference density unit on which the shift is based is 1 kg/Nm <sup>3</sup> . |   |
| User entry             | Signed floating-point number                                                                                                    |   |
| Factory setting        | 0 kg/Nm <sup>3</sup>                                                                                                    |   |
| Additional information | Description          Image: Corrected value = (factor × value) + offset                                                                                           |   |

| Ref.dens. factor | 6                                                                                                    | ] |
|------------------|----------------------------------------------------------------------------------------------------|---|
| Navigation       | □ Expert → Sensor → Sensor adjustm. → Variable adjust → Ref.dens. factor                                                                                       |   |
| Description      | Use this function to enter a quantity factor (without time) for the reference density. This multiplication factor is applied over the reference density range. |   |
| User entry       | Positive floating-point number                                                                                                    |   |
| Factory setting  | 1                                                                                                    |   |

Description

Corrected value = (factor × value) + offset

| Temp. offset           |                                                                                                    | 7 |
|------------------------|----------------------------------------------------------------------------------------------------|---|
| Navigation             | □ Expert → Sensor → Sensor adjustm. → Variable adjust → Temp. offset                                                             |   |
| Description            | Use this function to enter the zero point shift for the temperature trim. The temperature unit on which the shift is based is K. |   |
| User entry             | Signed floating-point number                                                                                                    |   |
| Factory setting        | 0 К                                                                                                    |   |
| Additional information | Description Corrected value = (factor × value) + offset                                                                          |   |

| Temp. factor           |                                                                                                    |
|------------------------|----------------------------------------------------------------------------------------------------|
| Navigation             | □ Expert → Sensor → Sensor adjustm. → Variable adjust → Temp. factor                                                        |
| Description            | Use this function to enter a quantity factor for the temperature. In each case, this factor refers to the temperature in K. |
| User entry             | Positive floating-point number                                                                                              |
| Factory setting        | 1                                                                                                    |
| Additional information | Description                                                                                                    |
|                        | Corrected value = (factor × value) + offset                                                                                 |

#### "Calibration" submenu 3.2.8

Navigation  $\mathsf{Expert} \to \mathsf{Sensor} \to \mathsf{Calibration}$ ► Calibration

Cal. factor

Zero point

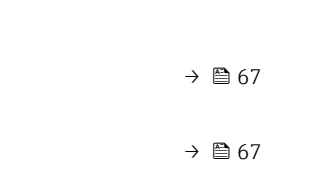

| Nominal diameter | → 🗎 67 |
|------------------|--------|
| C0 to 5          | → 🗎 68 |

| Cal. factor      |                                                                                   |   |
|------------------|-----------------------------------------------------------------------------------|---|
| Navigation       | □ Expert $\rightarrow$ Sensor $\rightarrow$ Calibration $\rightarrow$ Cal. factor |   |
| Description      | Displays the current calibration factor for the sensor.                           |   |
| User interface   | Signed floating-point number                                                      |   |
| Factory setting  | Depends on nominal diameter and calibration.                                      |   |
|                  |                                                                                   |   |
| Zero point       |                                                                                   | Â |
| Navigation       | □ Expert → Sensor → Calibration → Zero point                                      |   |
| Description      | Use this function to enter the zero point correction value for the sensor.        |   |
| User entry       | Signed floating-point number                                                      |   |
| Factory setting  | Depends on nominal diameter and calibration.                                      |   |
|                  |                                                                                   |   |
| Nominal diameter |                                                                                   |   |
| Navigation       | □ Expert → Sensor → Calibration → Nominal diameter                                |   |
| Description      | Displays the nominal diameter of the sensor.                                      |   |
| User interface   | DNxx / x"                                                                         |   |
| Factory setting  | Depends on the size of the sensor                                                 |   |
|                  |                                                                                   |   |

Additional information Description

The value is also specified on the sensor nameplate.

| C0 to 5         |                                                                  |  |
|-----------------|------------------------------------------------------------------|--|
| Navigation      | ■ Expert → Sensor → Calibration → C0 to 5                        |  |
| Description     | Displays the current density coefficients C0 to 5 of the sensor. |  |
| User interface  | Signed floating-point number                                     |  |
| Factory setting | 0                                                                |  |

# 3.2.9 "Testpoints" submenu

- The **Testpoints** submenu ( $\rightarrow \cong 68$ ) is used to test the measuring device or the application.
  - The parameters can only be accessed via CDI interface or Modbus.

| Navigation |  | Expert → Sensor → | • Testpoints |
|------------|--|-------------------|--------------|
|------------|--|-------------------|--------------|

| ► Testpoints |                     |               |    |
|--------------|---------------------|---------------|----|
| 0            | lsc. freq. 0 to 1   | $\rightarrow$ | 68 |
| Fi           | req. fluct. 0 to 1  |               | 71 |
| 0            | lsc. ampl. 0 to 1   | $\rightarrow$ | 71 |
| 0            | sc. damping 0 to 1  |               | 72 |
| D            | amping fluct 0 to 1 |               | 74 |
| Si           | ignal asymmetry     |               | 74 |
| E            | lectronic temp.     |               | 75 |
| Ca           | arr. pipe temp.     |               | 76 |
| E            | xc. current 0 to 1  |               | 76 |
| R            | awMassFlow          |               | 76 |

#### Osc. freq. 0 to 1

#### Navigation

□ Expert  $\rightarrow$  Sensor  $\rightarrow$  Testpoints  $\rightarrow$  Osc. freq. 0 to 1

Description

#### User interface

## Positive floating point number

#### Additional information

# Typical values

| Sensor    | Material                                                    | DN   |                               | f <sub>Air</sub>  |                   | f <sub>Water</sub> |                   |
|-----------|-------------------------------------------------------------|------|-------------------------------|-------------------|-------------------|--------------------|-------------------|
|           |                                                             | [mm] | [in]                          | Min.<br>nom. [Hz] | max.<br>nom. [Hz] | Min.<br>nom. [Hz]  | max.<br>nom. [Hz] |
| Promass A | Stainless                                                   | 1    | <sup>1</sup> / <sub>24</sub>  | 275               | 317               | 254                | 292               |
|           | steel,<br>1.4539                                            | 2    | <sup>1</sup> / <sub>12</sub>  | 265               | 305               | 246                | 282               |
|           | (904L)                                                      | 4    | <sup>1</sup> / <sub>8</sub>   | 284               | 326               | 246                | 282               |
|           | Alloy C22,                                                  | 1    | <sup>1</sup> / <sub>24</sub>  | 276               | 318               | 255                | 293               |
|           | 2.4602 (N<br>06022)                                         | 2    | <sup>1</sup> / <sub>12</sub>  | 266               | 306               | 249                | 287               |
|           |                                                             | 4    | <sup>1</sup> / <sub>8</sub>   | 280               | 322               | 244                | 280               |
|           | Stainless                                                   | 2    | <sup>1</sup> / <sub>12</sub>  | 265               | 305               | 258                | 296               |
|           | steel,<br>1.4539<br>(904L),<br>high-<br>pressure<br>version | 4    | 1/8                           | 276               | 318               | 259                | 297               |
| Promass E | Stainless                                                   | 8    | <sup>3</sup> / <sub>8</sub>   | 531               | 611               | 479                | 551               |
|           | steel,<br>1.4539                                            | 15   | <sup>1</sup> / <sub>2</sub>   | 654               | 752               | 564                | 648               |
|           | (904L)                                                      | 25   | 1                             | 770               | 886               | 649                | 747               |
|           |                                                             | 40   | 1 <sup>1</sup> / <sub>2</sub> | 706               | 812               | 597                | 687               |
|           |                                                             | 50   | 2                             | 495               | 569               | 408                | 470               |
| Promass F | Stainless<br>steel,<br>1.4539<br>(904L)                     | 8    | <sup>3</sup> / <sub>8</sub>   | 404               | 464               | 365                | 419               |
|           |                                                             | 15   | <sup>1</sup> / <sub>2</sub>   | 558               | 642               | 484                | 556               |
|           |                                                             | 25   | 1                             | 744               | 856               | 628                | 722               |
|           |                                                             | 40   | 1 <sup>1</sup> / <sub>2</sub> | 679               | 781               | 577                | 663               |
|           |                                                             | 50   | 2                             | 521               | 599               | 432                | 498               |
|           |                                                             | 80   | 3                             | 446               | 514               | 372                | 428               |
|           |                                                             | 100  | 4                             | 372               | 428               | 305                | 351               |
|           | Stainless<br>steel,<br>1.4404<br>(316L)                     | 150  | 6                             | 265               | 305               | 219                | 251               |
|           |                                                             | 250  | 10                            | 237               | 273               | 195                | 225               |
|           | Alloy C22,<br>2.4602 (N<br>06022)                           | 8    | <sup>3</sup> / <sub>8</sub>   | 409               | 471               | 381                | 439               |
|           |                                                             | 15   | <sup>1</sup> / <sub>2</sub>   | 549               | 631               | 484                | 556               |
|           |                                                             | 25   | 1                             | 744               | 856               | 628                | 722               |
|           |                                                             | 40   | 1 <sup>1</sup> / <sub>2</sub> | 674               | 776               | 577                | 663               |
|           |                                                             | 50   | 2                             | 512               | 589               | 432                | 498               |
|           |                                                             | 80   | 3                             | 446               | 514               | 377                | 433               |
|           |                                                             | 100  | 4                             | 363               | 417               | 305                | 351               |
|           |                                                             | 150  | 6                             | 282               | 324               | 219                | 251               |
| Promass F | Alloy C22,                                                  | 25   | 1                             | 670               | 770               | 586                | 674               |
| HT        | 2.4602 (N<br>06022)                                         | 50   | 2                             | 502               | 578               | 423                | 487               |
|           |                                                             | 80   | 3                             | 432               | 498               | 372                | 428               |

| Sensor            | Material                                                                               | DN        |                                                                | f <sub>Air</sub>  |                   | f <sub>Water</sub> |                   |
|-------------------|----------------------------------------------------------------------------------------|-----------|----------------------------------------------------------------|-------------------|-------------------|--------------------|-------------------|
|                   |                                                                                        | [mm]      | [in]                                                           | Min.<br>nom. [Hz] | max.<br>nom. [Hz] | Min.<br>nom. [Hz]  | max.<br>nom. [Hz] |
| Promass G         | Stainless                                                                              | 8         | <sup>3</sup> / <sub>8</sub>                                    | 530               | 600               | 510                | 580               |
|                   | steel,<br>1.4435                                                                       | 15        | 1/2                                                            | 640               | 690               | 610                | 660               |
|                   | (316L)                                                                                 | 25        | 1                                                              | 780               | 835               | 745                | 800               |
| Promass H         | Zirconium                                                                              | 8         | <sup>3</sup> / <sub>8</sub>                                    | 451               | 519               | 405                | 465               |
|                   | 702/R<br>60702                                                                         | 15        | 1/2                                                            | 502               | 578               | 451                | 519               |
|                   |                                                                                        | 25        | 1                                                              | 516               | 594               | 456                | 524               |
|                   |                                                                                        | 40        | 1 <sup>1</sup> / <sub>2</sub>                                  | 367               | 423               | 328                | 378               |
|                   |                                                                                        | 50        | 2                                                              | 288               | 332               | 260                | 300               |
|                   | Tantalum                                                                               | 8         | <sup>3</sup> / <sub>8</sub>                                    | 409               | 471               | 391                | 449               |
|                   | 2.5W                                                                                   | 15        | 1/2                                                            | 465               | 535               | 437                | 503               |
|                   |                                                                                        | 25        | 1                                                              | 442               | 508               | 409                | 471               |
|                   |                                                                                        | 40        | 1 <sup>1</sup> / <sub>2</sub>                                  | 321               | 369               | 302                | 348               |
|                   |                                                                                        | 50        | 2                                                              | 274               | 316               | 260                | 300               |
| Promass I         | Grade 9<br>titanium<br>Titanium<br>Grade 2<br>(flange)                                 | 8         | <sup>3</sup> / <sub>8</sub>                                    | 539               | 621               | 512                | 589               |
|                   |                                                                                        | 15        | <sup>1</sup> / <sub>2</sub>                                    | 646               | 744               | 609                | 701               |
|                   |                                                                                        | 25, 15 FB | 1, <sup>1</sup> / <sub>2</sub> FB                              | 646               | 744               | 605                | 696               |
|                   |                                                                                        | 40, 25 FB | 1 <sup>1</sup> / <sub>2</sub> , <sup>1</sup> / <sub>2</sub> FB | 674               | 776               | 609                | 701               |
|                   |                                                                                        | 50, 40 FB | 2, 1 <sup>1</sup> / <sub>2</sub> FB                            | 634               | 730               | 569                | 655               |
|                   |                                                                                        | 80        | 3                                                              | 491               | 565               | 438                | 504               |
| Promass O         | Stainless<br>steel, 25Cr<br>Duplex<br>(Super<br>Duplex),<br>1.4410<br>(UNS S<br>32750) | 80        | 3                                                              | 462               | 532               | 405                | 467               |
|                   |                                                                                        | 100       | 4                                                              | 367               | 423               | 323                | 371               |
|                   |                                                                                        | 150       | 6                                                              | 280               | 322               | 245                | 281               |
| Promass P         | Stainless<br>steel,<br>1.4435<br>(316L)                                                | 8         | <sup>3</sup> / <sub>8</sub>                                    | 665               | 765               | 577                | 663               |
|                   |                                                                                        | 15        | 1/2                                                            | 814               | 936               | 707                | 813               |
|                   |                                                                                        | 25        | 1                                                              | 781               | 899               | 670                | 770               |
|                   |                                                                                        | 40        | 11/2                                                           | 570               | 640               | 500                | 570               |
|                   |                                                                                        | 50        | 2                                                              | 400               | 460               | 330                | 390               |
| Promass S<br>8x1B | Stainless<br>steel, EN<br>1.4539<br>(ASTM<br>904L)                                     | 8         | <sup>3</sup> / <sub>8</sub>                                    | 646               | 744               | 558                | 642               |
| OXID              |                                                                                        | 15        | <sup>1</sup> / <sub>2</sub>                                    | 804               | 926               | 693                | 797               |
|                   |                                                                                        | 25        | 1                                                              | 767               | 883               | 660                | 760               |
|                   |                                                                                        | 40        | 1 <sup>1</sup> / <sub>2</sub>                                  | 479               | 551               | 423                | 487               |
|                   |                                                                                        | 50        | 2                                                              | 428               | 492               | 372                | 428               |
| Promass S<br>8x1C | Stainless                                                                              | 8         | <sup>3</sup> / <sub>8</sub>                                    | 646               | 744               | 558                | 642               |
| UNIC              | steel,<br>1.4435<br>(316L)                                                             | 15        | 1/2                                                            | 804               | 926               | 693                | 797               |
|                   |                                                                                        | 25        | 1                                                              | 767               | 883               | 660                | 760               |
|                   |                                                                                        | 40        | 1 <sup>1</sup> / <sub>2</sub>                                  | 570               | 640               | 500                | 570               |

| Sensor    | Material                                     | DN   |      | f <sub>Air</sub>  |                   | f <sub>Water</sub> |                   |
|-----------|----------------------------------------------|------|------|-------------------|-------------------|--------------------|-------------------|
|           |                                              | [mm] | [in] | Min.<br>nom. [Hz] | max.<br>nom. [Hz] | Min.<br>nom. [Hz]  | max.<br>nom. [Hz] |
|           |                                              | 50   | 2    | 400               | 460               | 330                | 390               |
| Promass X | Stainless<br>steel,<br>1.4404/31<br>6 (316L) | 350  | 14   | 242               | 278               | 195                | 225               |

| Freq. fluct. 0 to 1    |                                                                                                    |  |  |  |  |  |
|------------------------|----------------------------------------------------------------------------------------------------|--|--|--|--|--|
| Navigation             | Expert $\rightarrow$ Sensor $\rightarrow$ Testpoints $\rightarrow$ Freq. fluct. 0 to 1                                                                                                    |  |  |  |  |  |
| Description            | Displays the current frequency fluctuation.                                                                                                    |  |  |  |  |  |
| User interface         | Signed floating-point number                                                                                                    |  |  |  |  |  |
| Osc. ampl. 0 to 1      |                                                                                                    |  |  |  |  |  |
| Navigation             | Expert $\rightarrow$ Sensor $\rightarrow$ Testpoints $\rightarrow$ Osc. ampl. 0 to 1                                                                                                    |  |  |  |  |  |
| Description            | Displays the relative oscillation amplitude of the sensor in relation to the optimum value.                                                                                                    |  |  |  |  |  |
| User interface         | Signed floating-point number                                                                                                    |  |  |  |  |  |
| Additional information | Description                                                                                                    |  |  |  |  |  |
|                        | This value is 100 % under optimum conditions. The value can fall in the case of complex media (two-phase, high viscosity or high gas velocity).                                                                                                    |  |  |  |  |  |
|                        | Limit values                                                                                                    |  |  |  |  |  |
|                        | 5 %                                                                                                    |  |  |  |  |  |
|                        | <ul> <li>If the displayed value is outside the limit value, the measuring device displays the following diagnostic messages:</li> <li>Diagnostic message ▲S913 Medium unsuitab., associated service ID 205 Osc Amp Limit         <ul> <li>Explanation: The measured oscillation amplitude has dropped below the xMin limit value.</li> <li>Diagnostic message ▲S912 Medium inhomog., associated service ID 196 Fluid Inhomogeneous Amp             <ul> <li>Explanation: The fluctuation (standard deviation) of the amplitude is too high.</li> <li>Possible cause: Air or suspended solids in the medium (multiphase)</li> </ul> </li> </ul> </li> </ul> |  |  |  |  |  |
|                        | For detailed information about troubleshooting, refer to the section entitled "Overview of the service-specific diagnostics information"                                                                                                    |  |  |  |  |  |

# Osc. damping 0 to 1

| Navigation |  | $Expert \rightarrow Sensor \rightarrow$ | Testpoints $\rightarrow$ | Osc. damping 0 to 1 |
|------------|--|-----------------------------------------|--------------------------|---------------------|
|------------|--|-----------------------------------------|--------------------------|---------------------|

**Description** Displays the current oscillation damping.

**User interface** Positive floating-point number

Additional information

Oscillation damping is an indicator of the sensor's current need for excitation power.

Typical values

Description

| Sensor    | Material                              | DN   |                               | Nominal<br>value, air | Nominal<br>value, water |
|-----------|---------------------------------------|------|-------------------------------|-----------------------|-------------------------|
|           |                                       | [mm] | [in]                          | [A/m]                 | [A/m]                   |
| Promass A | Stainless steel, 1.4539 (904L)        | 1    | <sup>1</sup> / <sub>24</sub>  | 250                   | 300                     |
|           |                                       | 2    | 1/ <sub>12</sub>              | 4                     | 6                       |
|           |                                       | 4    | 1/8                           | 8                     | 12                      |
|           | Alloy C22, 2.4602 (N 06022)           | 1    | <sup>1</sup> / <sub>24</sub>  | 213                   | 255                     |
|           |                                       | 2    | 1/ <sub>12</sub>              | 4                     | 6                       |
|           |                                       | 4    | 1/8                           | 8                     | 11                      |
|           | Stainless steel, 1.4539 (904L), high- | 2    | 1/ <sub>12</sub>              | 6                     | 7                       |
|           | pressure version                      | 4    | 1/8                           | 12                    | 15                      |
| Promass E | Stainless steel, 1.4539 (904L)        | 8    | <sup>3</sup> / <sub>8</sub>   | 230                   | 270                     |
|           |                                       | 15   | 1/2                           | 600                   | 750                     |
|           |                                       | 25   | 1                             | 320                   | 380                     |
|           |                                       | 40   | 1½                            | 500                   | 650                     |
|           |                                       | 50   | 2                             | 270                   | 310                     |
|           |                                       | 80   | 3                             | 500                   | 360                     |
| Promass F | Stainless steel, 1.4539 (904L)        | 8    | <sup>3</sup> / <sub>8</sub>   | 60                    | 70                      |
|           |                                       | 15   | 1/2                           | 160                   | 190                     |
|           |                                       | 25   | 1                             | 270                   | 310                     |
|           |                                       | 40   | 1½                            | 510                   | 560                     |
|           |                                       | 50   | 2                             | 320                   | 330                     |
|           |                                       | 80   | 3                             | 180                   | 190                     |
|           |                                       | 100  | 4                             | 200                   | 200                     |
|           | Stainless steel, 1.4404 (316L)        | 150  | 6                             | 200                   | 210                     |
|           |                                       | 250  | 10                            | 310                   | 330                     |
|           | Alloy C22, 2.4602 (N 06022)           | 8    | <sup>3</sup> / <sub>8</sub>   | 50                    | 55                      |
|           |                                       | 15   | 1/2                           | 120                   | 140                     |
|           |                                       | 25   | 1                             | 200                   | 220                     |
|           |                                       | 40   | 1 <sup>1</sup> / <sub>2</sub> | 340                   | 380                     |
|           |                                       | 50   | 2                             | 210                   | 230                     |
|           |                                       | 80   | 3                             | 160                   | 180                     |
|           |                                       | 100  | 4                             | 180                   | 180                     |
| Sensor       | Material                            | DN        |                                                                | Nominal<br>value, air | Nominal<br>value, water |
|--------------|-------------------------------------|-----------|----------------------------------------------------------------|-----------------------|-------------------------|
|              |                                     | [mm]      | [in]                                                           | [A/m]                 | [A/m]                   |
|              |                                     | 150       | 6                                                              | 200                   | 200                     |
| Promass F HT | Alloy C22, 2.4602 (N 06022)         | 25        | 1                                                              | 700                   | 750                     |
|              |                                     | 50        | 2                                                              | 800                   | 900                     |
|              |                                     | 80        | 3                                                              | 700                   | 700                     |
| Promass G    | Stainless steel, 1.4435 (316L)      | 8         | <sup>3</sup> / <sub>8</sub>                                    | 235                   | 245                     |
|              |                                     | 15        | 1/2                                                            | 620                   | 660                     |
|              |                                     | 25        | 1                                                              | 630                   | 660                     |
| Promass H    | Zirconium 702/R 60702               | 8         | <sup>3</sup> / <sub>8</sub>                                    | 180                   | 180                     |
|              |                                     | 15        | 1/2                                                            | 120                   | 110                     |
|              |                                     | 25        | 1                                                              | 400                   | 230                     |
|              |                                     | 40        | 11/2                                                           | 180                   | 160                     |
|              |                                     | 50        | 2                                                              | 100                   | 70                      |
|              | Tantalum 2.5W                       | 8         | <sup>3</sup> / <sub>8</sub>                                    | 200                   | 210                     |
|              |                                     | 15        | 1/2                                                            | 120                   | 120                     |
|              |                                     | 25        | 1                                                              | 500                   | 220                     |
|              |                                     | 40        | 11/2                                                           | 125                   | 120                     |
|              |                                     | 50        | 2                                                              | 80                    | 70                      |
| Promass I    | Grade 9 titanium                    | 8         | <sup>3</sup> / <sub>8</sub>                                    | 70                    | 90                      |
|              | Titanium Grade 2 (flange)           | 15        | 1/2                                                            | 110                   | 130                     |
|              |                                     | 25, 15 FB | 1, <sup>1</sup> / <sub>2</sub> FB                              | 110                   | 120                     |
|              |                                     | 40, 25 FB | 1 <sup>1</sup> / <sub>2</sub> , <sup>1</sup> / <sub>2</sub> FB | 270                   | 270                     |
|              |                                     | 50, 40 FB | 2, 1 <sup>1</sup> / <sub>2</sub> FB                            | 210                   | 180                     |
|              |                                     | 80        | 3                                                              | 200                   | 190                     |
| Promass O    | Stainless steel, 25Cr Duplex (Super | 80        | 3                                                              | 160                   | 170                     |
|              | Duplex), 1.4410 (UNS S 32750)       | 100       | 4                                                              | 170                   | 220                     |
|              |                                     | 150       | 6                                                              | 230                   | 250                     |
| Promass P    | Stainless steel, 1.4435 (316L)      | 8         | <sup>3</sup> / <sub>8</sub>                                    | 250                   | 300                     |
|              |                                     | 15        | 1/2                                                            | 250                   | 300                     |
|              |                                     | 25        | 1                                                              | 500                   | 620                     |
|              |                                     | 40        | 11/2                                                           | 280                   | 340                     |
|              |                                     | 50        | 2                                                              | 370                   | 450                     |
| Promass S    | Stainless steel, EN 1.4539 (ASTM    | 8         | <sup>3</sup> / <sub>8</sub>                                    | 210                   | 260                     |
| 8x1B         | 904L)                               | 15        | 1/2                                                            | 270                   | 300                     |
|              |                                     | 25        | 1                                                              | 460                   | 530                     |
|              |                                     | 40        | 11/2                                                           | 255                   | 290                     |
|              |                                     | 50        | 2                                                              | 230                   | 290                     |
| Promass S    | Stainless steel, 1.4435 (316L)      | 8         | <sup>3</sup> / <sub>8</sub>                                    | 210                   | 260                     |
| 8x1C         |                                     | 15        | <sup>1</sup> / <sub>2</sub>                                    | 270                   | 300                     |
|              |                                     | 25        | 1                                                              | 460                   | 530                     |
|              |                                     | 40        | 11/2                                                           | 280                   | 340                     |

| Sensor    | Material                           | DN   |      | Nominal<br>value, air | Nominal<br>value, water |
|-----------|------------------------------------|------|------|-----------------------|-------------------------|
|           |                                    | [mm] | [in] | [A/m]                 | [A/m]                   |
|           |                                    | 50   | 2    | 370                   | 450                     |
| Promass X | Stainless steel, 1.4404/316 (316L) | 350  | 14   | 380                   | 420                     |

# Limit values

The damping depends on the transmitter type and model and changes with the type of medium (differences between models: approx.  $\pm 30$  %). The minimum value is reached when the sensor is empty. The value can be several 1000 for viscous media and even several 10000 in the case of multiphase media. In such cases, the relative oscillation amplitude should also be used for diagnosis.

If the displayed value is outside the limit value, the measuring device displays the following diagnostic message:

Diagnostic message  $\bigtriangleup S862$  Partly filled, associated service ID 146 Density Monitoring

For detailed information about troubleshooting, refer to the section entitled "Overview of the service-specific diagnostics information"

| Damping fluct 0 to 1 |                                                                                         |
|----------------------|-----------------------------------------------------------------------------------------|
| Navigation           | Expert $\rightarrow$ Sensor $\rightarrow$ Testpoints $\rightarrow$ Damping fluct 0 to 1 |
| Description          | Displays the current fluctuation of tube damping.                                       |
| User interface       | Signed floating-point number                                                            |

# Signal asymmetry

| Navigation     |             | Expert $\rightarrow$ Sensor $\rightarrow$ Testpoints $\rightarrow$ Signal asymmetry                        |
|----------------|-------------|----------------------------------------------------------------------------------------------------|
| Description    | Disp<br>and | lays the relative difference between the oscillation amplitude measured at the inlet outlet of the sensor. |
| User interface | Sign        | ed floating-point number                                                                                   |

# Description

The measured value is the result of production tolerances of the sensor coils and should remain constant over the life time of a sensor.

#### Limit values

If the value is > 10 %, this is an indicator of a damaged sensor or sensor cable.

- If the displayed value is outside the limit value, the measuring device displays the following diagnostic message:
  - Diagnostic message  $\triangle$ S140 Sensor signal, associated service ID 204 El Dyn Sensor
  - Explanation: The amplitude asymmetry between the inlet and outlet sensor has exceeded the limit value.
  - Possible cause: Virtually only occurs if one of the two signal sensors is defective.

For detailed information about troubleshooting, refer to the section entitled "Overview of the service-specific diagnostics information"

| Electronic temp.       |                                                                                                    |
|------------------------|----------------------------------------------------------------------------------------------------|
| Navigation             | □ Expert → Sensor → Testpoints → Electronic temp.                                                                                                    |
| Description            | Displays the current temperature inside the main electronics.                                                                                                    |
| User interface         | Signed floating-point number                                                                                                    |
| Additional information | <i>Description</i><br>As there is minimum internal heating in the electronics, the electronics temperature corresponds to the housing or ambient temperature.<br><b>NOTE!</b> |
|                        | Stay within the specified ambient temperature range.                                                                                                    |
|                        | <i>Dependency</i><br>The unit is taken from the <b>Temperature unit</b> parameter                                                                                             |

| Carr. pipe temp.       |                                                                                                    |
|------------------------|----------------------------------------------------------------------------------------------------|
| Navigation             | □ Expert → Sensor → Testpoints → Carr. pipe temp.                                                                                                    |
| Prerequisite           | <ul> <li>Order code for "Application package", option EB "Heartbeat Verification + Monitoring"</li> <li>If the carrier tube temperature is provided: <ul> <li>Promass A</li> <li>Promass F</li> <li>Promass G</li> <li>Promass H</li> <li>Promass I</li> <li>Promass O</li> <li>Promass P</li> <li>Promass S</li> <li>Promass X</li> </ul> </li> </ul> |
| Description            | Use this function to display the current temperature of the measuring tube housing.<br>Displays the 2nd measured temperature for compensation.                                                                                                    |
| User interface         | Signed floating-point number                                                                                                    |
| Additional information | <ul> <li>Limit values</li> <li>In thermally insulated sensors, the carrier tube temperature can reach the temperature of the medium.</li> <li>Dependency</li> <li>The unit is taken from the Temperature unit parameter</li> </ul>                                                                                                    |

| Exc. current 0 to 1    |                                                                                                    |
|------------------------|----------------------------------------------------------------------------------------------------|
| Navigation             | □ Expert → Sensor → Testpoints → Exc. current 0 to 1                                                                                   |
| Description            | Displays the effective excitation current.                                                                                             |
| User interface         | Signed floating-point number                                                                                                    |
| Additional information | <b>NOTE!</b><br>The maximum available excitation current is reached when the indicated oscillation<br>amplitude is smaller than 100 %. |

# RawMassFlow

| Navigation     |        | Expert $\rightarrow$ Sensor $\rightarrow$ Testpoints $\rightarrow$ RawMassFlow |
|----------------|--------|--------------------------------------------------------------------------------|
| Description    | Displa | ys the unprocessed mass flow (contains all sensor corrections etc.).           |
| User interface | Signe  | d floating-point number                                                        |

# Description

Displays the mass flow value before offset and factor correction, damping, low flow cut off and monitoring of a partially filled pipe. This value can be used to check the current zero point, similar to the zero point adjustment function.

# Dependency

The unit is taken from the **Mass flow unit** parameter ( $\rightarrow \square 32$ )

# 3.2.10 "Supervision" submenu

*Navigation*  $\square$  Expert  $\rightarrow$  Sensor  $\rightarrow$  Supervision

| ► Supervision |                  |  |        |
|---------------|------------------|--|--------|
|               | Limit tube damp. |  | → 🗎 77 |

| Limit tube damp.       |                                                                                                    | Ê   |
|------------------------|----------------------------------------------------------------------------------------------------|-----|
| Navigation             | Expert $\rightarrow$ Sensor $\rightarrow$ Supervision $\rightarrow$ Limit tube damp.                                                                                                    |     |
| Description            | Use this function to enter a limit value for measuring tube damping.                                                                                                    |     |
| User entry             | Positive floating-point number                                                                                                    |     |
| Factory setting        | Positive floating-point number                                                                                                    |     |
| Additional information | <ul> <li>Limit value</li> <li>If the displayed value is outside the limit value, the measuring device displays to diagnostic message <b>△S948 Tube damp. high</b>.</li> <li>For detecting inhomogeneous media, for example</li> </ul> | :he |

# 3.3 "Communication" submenu

| Navigation      |        | Expert $\rightarrow$ Communication |        |
|-----------------|--------|------------------------------------|--------|
| ► Communication |        |                                    |        |
|                 | ► Modb | us config.                         | → 🖺 78 |

| ► Modbus info     | → 🖺 82 |
|-------------------|--------|
| ► Modbus data map | → 🖺 83 |

#### 3.3.1 "Modbus config." submenu

Expert  $\rightarrow$  Communication  $\rightarrow$  Modbus config.

| ► Modbus config. |        |
|------------------|--------|
| Bus address      | → 🗎 78 |
| Baudrate         | → 🗎 78 |
| Data trans. mode | → 🗎 79 |
| Parity           | → 🗎 79 |
| Byte order       | → 🗎 80 |
| Telegram delay   | → 🗎 80 |
| Assign diag. beh | → 🗎 80 |
| Failure mode     | → 🗎 81 |
| Interpreter mode | → 🗎 81 |

## **Bus address**

ß

| Navigation      | Expert $\rightarrow$ Communication $\rightarrow$ Modbus config. $\rightarrow$ Bus address |
|-----------------|-------------------------------------------------------------------------------------------|
| Description     | For entering the device address.                                                          |
| User entry      | 1 to 247                                                                                  |
| Factory setting | 247                                                                                       |

# A Baudrate Navigation $\mathsf{Expert} \to \mathsf{Communication} \to \mathsf{Modbus} \ \mathsf{config.} \to \mathsf{Baudrate}$ Use this function to select a transmission rate.

Description

| Selection       | 1200 BAUD   |
|-----------------|-------------|
|                 | 2400 BAUD   |
|                 | 4800 BAUD   |
|                 | 9600 BAUD   |
|                 | 19200 BAUD  |
|                 | 38400 BAUD  |
|                 | 57600 BAUD  |
|                 | 115200 BAUD |
|                 |             |
| Factory setting | 19200 BAUD  |
|                 |             |

| Data trans. mode       |                                                                                                    | ß    |
|------------------------|----------------------------------------------------------------------------------------------------|------|
| Navigation             | □ Expert → Communication → Modbus config. → Data trans. mode                                                                                                    |      |
| Description            | Use this function to select the data transmission mode.                                                                                                    |      |
| Selection              | <ul><li>ASCII</li><li>RTU</li></ul>                                                                                                    |      |
| Factory setting        | RTU                                                                                                    |      |
| Additional information | <ul> <li>Options</li> <li>ASCII<br/>Transmission of data in the form of readable ASCII characters. Error protection via</li> <li>RTU<br/>Transmission of data in binary form. Error protection via CRC16.</li> </ul> | LRC. |

| Parity                 |                                                                                                    |  |
|------------------------|----------------------------------------------------------------------------------------------------|--|
| Navigation             | □ Expert → Communication → Modbus config. → Parity                                                           |  |
| Description            | Use this function to select the parity bit.                                                                  |  |
| Selection              | <ul> <li>Odd</li> <li>Even</li> <li>None/1 stop bit</li> <li>None/2 stop bits</li> </ul>                     |  |
| Factory setting        | Even                                                                                                    |  |
| Additional information | <ul> <li>Options</li> <li>Picklist ASCII option:</li> <li>0 = Even option</li> <li>1 = Odd option</li> </ul> |  |

# Picklist **RTU** option:

- 0 = **Even** option
- 1 = **Odd** option
- 2 = None/1 stop bit option
  3 = None/2 stop bits option

| Byte order       |                                                                                                    |  |
|------------------|----------------------------------------------------------------------------------------------------|--|
| Navigation       | ■ Expert → Communication → Modbus config. → Byte order                                                                                                    |  |
| Description      | Use this function to select the sequence in which the bytes are transmitted. The transmission sequence must be coordinated with the Modbus master.                                                   |  |
| Selection        | <ul> <li>0-1-2-3</li> <li>3-2-1-0</li> <li>1-0-3-2</li> <li>2-3-0-1</li> </ul>                                                                                                    |  |
| Factory setting  | 1-0-3-2                                                                                                    |  |
| Telegram delay   |                                                                                                    |  |
| Navigation       | □ Expert → Communication → Modbus config. → Telegram delay                                                                                                    |  |
| Description      | Use this function to enter a delay time after which the measuring device replies to the request telegram of the Modbus master. This allows communication to be adapted to slow Modbus RS485 masters. |  |
| User entry       | 0 to 100 ms                                                                                                    |  |
| Factory setting  | 6 ms                                                                                                    |  |
| Assign diag. beh |                                                                                                    |  |
| Navigation       | ■ Expert → Communication → Modbus config. → Assign diag. beh                                                                                                    |  |
| Description      | Use this function to select the diagnostic behavior for Modbus communication.                                                                                                    |  |
| Selection        | <ul> <li>Off</li> <li>Alarm or warning</li> <li>Warning</li> <li>Alarm</li> </ul>                                                                                                    |  |
| Factory setting  | Alarm                                                                                                    |  |

| Additional information | Description                                                                                                    |
|------------------------|----------------------------------------------------------------------------------------------------|
|                        | Defines the category of messages to which data transmission responds:<br><ul> <li>Off</li> </ul>                                                                                             |
|                        | The device continues to measure. The diagnostic event is ignored, and no diagnostic message is generated.                                                                                    |
|                        | <ul> <li>Alarm or warning</li> </ul>                                                                                                    |
|                        | The device continues to measure. A diagnostic message is generated. The signal outputs assume the alarm condition specified in <b>Failure mode</b> parameter ( $\rightarrow \cong 81$ ).     |
|                        | <ul> <li>Warning</li> </ul>                                                                                                    |
|                        | The device continues to measure. A diagnostic message is generated. The signal outputs assume the alarm condition specified in <b>Failure mode</b> parameter ( $\rightarrow \boxtimes 81$ ). |
|                        | <ul> <li>Alarm</li> </ul>                                                                                                    |
|                        | The device continues to measure. A diagnostic message is generated. The signal outputs assume the alarm condition specified in <b>Failure mode</b> parameter ( $\rightarrow \cong 81$ ).     |

| Failure mode           | Ê                                                                                                    |
|------------------------|----------------------------------------------------------------------------------------------------|
| Navigation             | ■ Expert → Communication → Modbus config. → Failure mode                                                                                                    |
| Description            | Use this function to select the measured value output in the event of a diagnostic message via Modbus communication.                                                                       |
| Selection              | <ul><li>NaN value</li><li>Last valid value</li></ul>                                                                                                    |
| Factory setting        | NaN value                                                                                                    |
| Additional information | Options                                                                                                    |
|                        | <ul> <li>NaN value<br/>The device outputs the NaN value<sup>4)</sup>.</li> <li>Last valid value<br/>The device outputs the last valid measured value before the fault occurred.</li> </ul> |
|                        | This effect of this parameter depends on the option selected in the <b>Assign diag. beh</b> parameter ( $\rightarrow \cong 80$ ).                                                          |

| Interpreter mode |                                                                                                    |  |
|------------------|----------------------------------------------------------------------------------------------------|--|
| Navigation       | □ Expert → Communication → Modbus config. → Interpreter mode                                                            |  |
| Description      | Use this function to select the interpreter mode. This mode defines the behavior of the telegram reception interpreter. |  |
| Selection        | <ul><li>Standard</li><li>Ignore end bytes</li></ul>                                                                     |  |
| Factory setting  | Standard                                                                                                    |  |

<sup>4)</sup> Not a Number

# Additional information "Standard" option

Behaves according to the Modbus standard, i.e. the last two bytes received are the checksum CRC16.

# NOTE!

The selection is only relevant in the RTU mode. In the ASCII mode, the device always behaves according to the Modbus standard.

# "Ignore end bytes" option

If supported by the function code, the two bytes for the checksum CRC16 are determined from the anticipated telegram length. Surplus bytes at the end of the actual telegram are ignored. This is not the standard Modbus behavior.

# 3.3.2 "Modbus info" submenu

```
Navigation
```

Expert  $\rightarrow$  Communication  $\rightarrow$  Modbus info

| ► Modbus info |                 |  |        |
|---------------|-----------------|--|--------|
|               | Device ID       |  | → 🖺 82 |
|               | Device revision |  | → 🗎 82 |

| Device ID       |                                                              |  |
|-----------------|--------------------------------------------------------------|--|
| Navigation      | ■ Expert → Communication → Modbus info → Device ID           |  |
| Description     | Displays the device ID for identifying the measuring device. |  |
| User interface  | 4-digit hexadecimal number                                   |  |
|                 |                                                              |  |
| Device revision |                                                              |  |
| Navigation      | ■ Expert → Communication → Modbus info → Device revision     |  |
| Description     | Displays the device revision.                                |  |
| User interface  | 4-digit hexadecimal number                                   |  |

#### 3.3.3 "Modbus data map" submenu

|                       | Navigation $\blacksquare$ Expert $\rightarrow$ Communication $\rightarrow$ Modbus data m                                                                                                    | nap                                                                      |
|-----------------------|----------------------------------------------------------------------------------------------------|--------------------------------------------------------------------------|
|                       | ► Modbus data map<br>Scan list reg.0 to 15                                                                                                    | → 🗎 83                                                                   |
|                       |                                                                                                    |                                                                          |
| Scan list reg.0 to 15 |                                                                                                    |                                                                          |
| Navigation            | Expert $\rightarrow$ Communication $\rightarrow$ Modbus data map $\rightarrow$ Scan list reg.0                                                                                                    | to 15                                                                    |
| Description           | Use this function to enter the scan list register. By entering the registe<br>up to 16 device parameters can be grouped by assigning them to the so<br>15. The data of the device parameters assigned here are read out via th<br>5051 to 5081. | r address (1-based),<br>can list registers 0 to<br>he register addresses |
| User entry            | 1 to 65 535                                                                                                    |                                                                          |
| Factory setting       | 1                                                                                                    |                                                                          |

#### 3.4 "Application" submenu

| Navigation    | $ Expert \rightarrow Application $ |        |
|---------------|------------------------------------|--------|
| ► Application |                                    |        |
|               | Reset all tot.                     | → 🗎 83 |
|               | ► Totalizer 1 to n                 | → 🗎 84 |
|               | ► Viscosity                        | → 🗎 89 |
|               | ► Concentration                    | → 🗎 90 |

Reset all tot. Navigation  $\mathsf{Expert} \to \mathsf{Application} \to \mathsf{Reset} \ \mathsf{all} \ \mathsf{tot}.$ Description Use this function to reset all totalizers to the value **0** and restart the totaling process. This deletes all the flow values previously totalized.

| Selection              | <ul><li>Cancel</li><li>Reset + totalize</li></ul>                                                                                                    |
|------------------------|----------------------------------------------------------------------------------------------------|
| Factory setting        | Cancel                                                                                                    |
| Additional information | Selection                                                                                                    |
|                        | <ul> <li>Cancel<br/>No action is executed and the user exits the parameter.</li> <li>Reset + totalize<br/>All totalizers are reset to 0 and the totaling process is restarted.</li> </ul> |

# 3.4.1 "Totalizer 1 to n" submenu

Navigation  $\square$  Expert  $\rightarrow$  Application  $\rightarrow$  Totalizer 1 to n

| ► Totalizer 1 to n |                     |        |
|--------------------|---------------------|--------|
|                    | Assign variable     | → 🖺 84 |
|                    | Mass unit           | → 🗎 85 |
|                    | Volume unit         | → 🖺 85 |
|                    | Corr. vol. unit     | → 🗎 86 |
|                    | Operation mode      | → 🗎 87 |
|                    | Control Tot. 1 to n | → 🖺 87 |
|                    | Preset value 1 to n | → 🗎 88 |
|                    | Failure mode        | → 🖺 89 |

| Assign variable |                                                                                                    | Â |
|-----------------|----------------------------------------------------------------------------------------------------|---|
| Navigation      | $ \qquad \qquad \qquad \qquad \qquad \qquad \qquad \qquad \qquad \qquad \qquad \qquad \qquad \qquad \qquad \qquad \qquad \qquad \qquad$ |   |
| Description     | Use this function to select a process variable for the Totalizer 1 to n.                                                                |   |
| Selection       | <ul><li>Off</li><li>Mass flow</li><li>Volume flow</li></ul>                                                                             |   |

| <ul> <li>Correct.vol.flow</li> </ul> |
|--------------------------------------|
|--------------------------------------|

- Target mass flow \*\*
  Carrier mass fl. \*\*

**Factory setting** 

Additional information

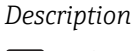

Mass flow

If the option selected is changed, the device resets the totalizer to 0.

# Selection

If the **Off** option is selected, only **Assign variable** parameter ( $\rightarrow \implies$  84) is still displayed in the **Totalizer 1 to n** submenu. All other parameters in the submenu are hidden.

| Mass unit              |                                                                                                    | Ê                   |
|------------------------|----------------------------------------------------------------------------------------------------|---------------------|
| Navigation             | □ Expert → Application → Totalizer 1 to $n \rightarrow Mass$ unit                                                                                                    |                     |
| Prerequisite           | The <b>Mass flow</b> option is selected in the <b>Assign variable</b> paramete<br><b>Totalizer 1 to n</b> submenu.                                                                                        | er (→ 🗎 84) of the  |
| Description            | Use this function to select the unit for the mass.                                                                                                    |                     |
| Selection              | SI unitsUS units• g• oz• kg• lb• t• STonCustom-specific unitsUser mass                                                                                                    |                     |
| Factory setting        | Country-specific:<br>• kg (DN > 150 (6"): t)<br>• lb                                                                                                    |                     |
| Additional information | Selection<br>For an explanation of the abbreviated units: $\rightarrow \square 117$                                                                                                    |                     |
| Volume unit            |                                                                                                    | ß                   |
| Navigation             | □ Expert → Application → Totalizer 1 to $n \rightarrow$ Volume unit                                                                                                    |                     |
| Prerequisite           | <ul> <li>One of the following options is selected in the Assign variable particle the Totalizer 1 to n submenu:</li> <li>Volume flow</li> <li>Target mass flow **</li> <li>Carrier mass fl. **</li> </ul> | rameter (→ 🗎 84) of |

<sup>\*\*</sup> Visibility depends on order options or device settings

| Description            | Use this function to select the                                                                                                    | he unit for the volume.                                                                                                    |                                                                                      |
|------------------------|----------------------------------------------------------------------------------------------------|----------------------------------------------------------------------------------------------------|--------------------------------------------------------------------------------------|
| Selection              | SI units<br>• cm <sup>3</sup><br>• dm <sup>3</sup><br>• ml<br>• l<br>• hl<br>• Ml Mega                                                  | US units<br>• af<br>• ft <sup>3</sup><br>• fl oz (us)<br>• gal (us)<br>• kgal (us)<br>• Mgal (us)<br>• bbl (us;oil)<br>• bbl (us;liq.)<br>• bbl (us;teer)<br>• bbl (us;tank) | Imperial units<br>9 gal (imp)<br>9 Mgal (imp)<br>9 bbl (imp;beer)<br>9 bbl (imp;oil) |
|                        | <i>Custom-specific units</i><br>User vol.                                                                                               |                                                                                                    |                                                                                      |
| Factory setting        | Country-specific:<br>• l (DN > 150 (6"): m <sup>3</sup> )<br>• gal (us)                                                                 |                                                                                                    |                                                                                      |
| Additional information | Selection                                                                                                    |                                                                                                    |                                                                                      |
|                        | For an explanation of t                                                                                                    | he abbreviated units: → 🗎 117                                                                                                    | ,                                                                                    |
| Corr. vol. unit        |                                                                                                    |                                                                                                    |                                                                                      |
| Navigation             | $ \qquad \qquad \qquad \qquad \qquad \qquad \qquad \qquad \qquad \qquad \qquad \qquad \qquad \qquad \qquad \qquad \qquad \qquad \qquad$ | $a \rightarrow$ Totalizer 1 to n $\rightarrow$ Corr. vol.                                                                                                    | unit                                                                                 |
| Prerequisite           | The <b>Correct.vol.flow</b> optior<br><b>Totalizer 1 to n</b> submenu.                                                                  | n is selected in the <b>Assign varia</b>                                                                                                    | <b>ble</b> parameter ( $\rightarrow \cong 84$ ) of the                               |

| Navigation             |                                                               | pplication $\rightarrow$ Totalizer 1 to n $\rightarrow$ Corr.     | vol. unit                                                  |
|------------------------|---------------------------------------------------------------|-------------------------------------------------------------------|------------------------------------------------------------|
| Prerequisite           | The <b>Correct.vol.fl</b><br><b>Totalizer 1 to n</b> su       | . <b>ow</b> option is selected in the <b>Assign v</b><br>ubmenu.  | <b>ariable</b> parameter ( $\rightarrow \square$ 84) of th |
| Description            | Use this function t                                           | to select the unit for the corrected vol                          | ume.                                                       |
| Selection              | SI units<br>NI<br>Nm <sup>3</sup><br>SI<br>Sm <sup>3</sup>    | US units<br>• Sft <sup>3</sup><br>• Sgal (us)<br>• Sbbl (us;liq.) | Imperial units<br>Sgal (imp)                               |
|                        | <i>Custom-specific ur</i><br>UserCrVol.                       | nits                                                              |                                                            |
| Factory setting        | Country-specific:<br>• Nl ((DN > 150 (6<br>• Sft <sup>3</sup> | 6"): Nm³)                                                         |                                                            |
| Additional information | Selection<br><b>[]</b> For an explan                          | nation of the abbreviated units: $ ightarrow$ 🗎                   | 117                                                        |

| Operation mode         |                                                                                                    | ß  |
|------------------------|----------------------------------------------------------------------------------------------------|----|
| Navigation             | Expert $\rightarrow$ Application $\rightarrow$ Totalizer 1 to n $\rightarrow$ Operation mode                                                                                                    |    |
| Prerequisite           | <ul> <li>One of the following options is selected in the Assign variable parameter (→</li></ul>                                                                                                    |    |
| Description            | Use this function to select how the totalizer summates the flow.                                                                                                    |    |
| Selection              | <ul><li>Net flow total</li><li>Forward total</li><li>Reverse total</li></ul>                                                                                                    |    |
| Factory setting        | Net flow total                                                                                                    |    |
| Additional information | <ul> <li>Selection</li> <li>Net flow total <ul> <li>Positive and negative flow values are totalized and balanced against one another. N flow is registered in the flow direction.</li> <li>Forward total <ul> <li>Only the flow in the forward flow direction is totalized.</li> </ul> </li> <li>Reverse total <ul> <li>Only the flow against the forward flow direction is totalized (= reverse flow total).</li> </ul> </li> </ul></li></ul> | et |

| Control Tot. 1 to n |                                                                                                    |
|---------------------|----------------------------------------------------------------------------------------------------|
| Navigation          | Expert $\rightarrow$ Application $\rightarrow$ Totalizer 1 to n $\rightarrow$ Control Tot. 1 to n                                                                                                    |
| Prerequisite        | <ul> <li>One of the following options is selected in the Assign variable parameter (→ ≅ 84) of the Totalizer 1 to n submenu:</li> <li>Volume flow</li> <li>Mass flow</li> <li>Correct.vol.flow</li> <li>Target mass flow **</li> <li>Carrier mass fl. **</li> </ul> |
| Description         | Use this function to select the control of totalizer value 1-3.                                                                                                    |
| Selection           | <ul> <li>Totalize</li> <li>Reset + hold</li> <li>Preset + hold</li> <li>Reset + totalize</li> <li>Preset+totalize</li> </ul>                                                                                                    |
| Factory setting     | Totalize                                                                                                    |

<sup>\*\*</sup> Visibility depends on order options or device settings

# Additional information Selection

# Totalize

- The totalizer is started or continues totalizing with the current counter reading.
- Reset + hold
- The totaling process is stopped and the totalizer is reset to 0.
- Preset + hold
- The totaling process is stopped and the totalizer is set to its defined start value from the **Preset value** parameter ( $\Rightarrow \boxtimes 88$ ).
- Reset + totalize
- The totalizer is reset to 0 and the totaling process is restarted.
- Preset+totalize
  - The totalizer is set to the defined start value from the **Preset value** parameter
  - (  $\rightarrow~\textcircled{B}$  88) and the totaling process is restarted.

| Preset value 1 to n    |                                                                                                    |
|------------------------|----------------------------------------------------------------------------------------------------|
| Navigation             | □ Expert → Application → Totalizer 1 to $n \rightarrow$ Preset value 1 to $n$                                                                                                    |
| Prerequisite           | <ul> <li>One of the following options is selected in the Assign variable parameter (→</li></ul>                                                                                                    |
| Description            | Use this function to enter a start value for the Totalizer 1 to n.                                                                                                    |
| User entry             | Signed floating-point number                                                                                                    |
| Factory setting        | Country-specific:<br>• 0 kg<br>• 0 lb                                                                                                    |
| Additional information | User entry                                                                                                    |
|                        | <ul> <li>The unit of the selected process variable is specified for the totalizer depending on the selection made in the Assign variable parameter (→ ≅ 84):</li> <li>Volume flow option: Volume flow unit parameter (→ ≅ 33)</li> <li>Mass flow option, Target mass flow option, Carrier mass fl. option: Mass flow unit parameter (→ ≅ 32)</li> <li>Correct.vol.flow option: Corr. vol. unit parameter (→ ≅ 86)</li> </ul> |

This configuration is suitable for applications such as iterative filling processes with a fixed batch quantity.

<sup>\*\*</sup> Visibility depends on order options or device settings

| Failure mode           |                                                                                                    |
|------------------------|----------------------------------------------------------------------------------------------------|
| Navigation             | □ Expert → Application → Totalizer 1 to $n \rightarrow$ Failure mode                                                                                                    |
| Prerequisite           | <ul> <li>One of the following options is selected in the Assign variable parameter (→  <sup>B</sup> 84) of the Totalizer 1 to n submenu:</li> <li>Volume flow</li> <li>Mass flow</li> <li>Correct.vol.flow</li> <li>Target mass flow **</li> <li>Carrier mass fl. **</li> </ul> |
| Description            | Use this function to select how a totalizer behaves in the event of a device alarm.                                                                                                    |
| Selection              | <ul> <li>Stop</li> <li>Actual value</li> <li>Last valid value</li> </ul>                                                                                                    |
| Factory setting        | Stop                                                                                                    |
| Additional information | <ul> <li>Description</li> <li>This setting does not affect the failsafe mode of other totalizers and the outputs. This is specified in separate parameters.</li> <li>Selection</li> <li>Stop<br/>Totalizing is stopped when a device alarm occurs.</li> </ul>                   |
|                        | <ul> <li>Actual value<br/>The totalizer continues to count based on the actual measured value; the device alarm is ignored.</li> <li>Last valid value<br/>The totalizer continues to count based on the last valid measured value before the device alarm occurred.</li> </ul>  |
|                        | 3.4.2 "Viscosity" submenu                                                                                                    |
|                        | Only available for Promass I.                                                                                                    |
|                        | For detailed information on the parameter descriptions for the <b>Viscosity</b> application package,refer to the Special Documentation for the device                                                                                                    |
|                        | Navigation $\square$ Expert $\rightarrow$ Application $\rightarrow$ Viscosity                                                                                                    |

| ► Viscosity |                    |  |
|-------------|--------------------|--|
|             | Viscos. damping    |  |
|             | ► Temp. compensat. |  |

<sup>\*\*</sup> Visibility depends on order options or device settings

| ► Dynam. viscosity |  |
|--------------------|--|
| ► Kinematic visc.  |  |

# 3.4.3 "Concentration" submenu

For detailed information on the parameter descriptions for the **Concentration** application package, refer to the Special Documentation for the device

*Navigation*  $\square$  Expert  $\rightarrow$  Application  $\rightarrow$  Concentration

| centration |
|------------|
| centration |

# 3.5 "Diagnostics" submenu

Navigation

Expert → Diagnostics

| ► Diagnostics     |           |
|-------------------|-----------|
| Actual diagnos.   | ) → 🗎 91  |
| Timestamp         | ) → 🗎 91  |
| Prev.diagnostics  | ) → 🗎 91  |
| Timestamp         | ) → 🗎 92  |
| Time fr. restart  | ) → 🗎 92  |
| Operating time    | ) → 🗎 92  |
| ► Diagnostic list | ) → 🗎 93  |
| ► Event logbook   | ) → 🗎 97  |
| ► Device info     | ) → 🗎 97  |
| ► Min/max val.    | ) → 🗎 101 |
| ► Heartbeat       | ) → 🗎 110 |
| ► Simulation      | ) → 🗎 110 |

| Actual diagnos.        |                                                                                                    |
|------------------------|----------------------------------------------------------------------------------------------------|
| Navigation             | Expert $\rightarrow$ Diagnostics $\rightarrow$ Actual diagnos.                                                                                        |
| Prerequisite           | A diagnostic event has occurred.                                                                                                    |
| Description            | Displays the current diagnostic message. If two or more messages occur simultaneously, the message with the highest priority is shown on the display. |
| User interface         | Symbol for diagnostic behavior, diagnostic code and short message.                                                                                    |
| Additional information | Display Additional pending diagnostic messages can be viewed in the <b>Diagnostic list</b> submenu ( $\rightarrow \cong$ 93).                         |
|                        | <i>Example</i><br>For the display format:<br>♥F271 Main electronic                                                                                    |

| Timestamp              |                                                                                                    |
|------------------------|----------------------------------------------------------------------------------------------------|
| Navigation             | Expert $\rightarrow$ Diagnostics $\rightarrow$ Timestamp                                           |
| g                      |                                                                                                    |
| Description            | Displays the operating time when the current diagnostic message occurred.                          |
| User interface         | Days (d), hours (h), minutes (m) and seconds (s)                                                   |
| Additional information | Display                                                                                            |
|                        | The diagnostic message can be viewed via the Actual diagnos. parameter ( $\rightarrow \cong 91$ ). |
|                        | Example                                                                                            |
|                        | For the display format:<br>24d12h13m00s                                                            |

| Prev.diagnostics |                                                                           |  |
|------------------|---------------------------------------------------------------------------|--|
| Navigation       | □ Expert $\rightarrow$ Diagnostics $\rightarrow$ Prev.diagnostics         |  |
| Prerequisite     | Two diagnostic events have already occurred.                              |  |
| Description      | Displays the diagnostic message that occurred before the current message. |  |
| User interface   | Symbol for diagnostic behavior, diagnostic code and short message.        |  |

For the display format: SF271 Main electronic

Example

| Timestamp              |                                                                                                    |
|------------------------|----------------------------------------------------------------------------------------------------|
| Navigation             | □ Expert → Diagnostics → Timestamp                                                                                          |
| Description            | Displays the operating time when the last diagnostic message before the current message occurred.                           |
| User interface         | Days (d), hours (h), minutes (m) and seconds (s)                                                                            |
| Additional information | Display <b>1</b> The diagnostic message can be viewed via the <b>Prev.diagnostics</b> parameter ( $\rightarrow \cong 91$ ). |
|                        | Example                                                                                                    |

For the display format: 24d12h13m00s

| Time fr. restart       |                                                                                                    |
|------------------------|----------------------------------------------------------------------------------------------------|
| Navigation             | □ Expert $\rightarrow$ Diagnostics $\rightarrow$ Time fr. restart                                     |
| Description            | Use this function to display the time the device has been in operation since the last device restart. |
| User interface         | Days (d), hours (h), minutes (m) and seconds (s)                                                      |
| Operating time         |                                                                                                    |
| Navigation             | Expert $\rightarrow$ Diagnostics $\rightarrow$ Operating time                                         |
| Description            | Use this function to display the length of time the device has been in operation.                     |
| User interface         | Days (d), hours (h), minutes (m) and seconds (s)                                                      |
| Additional information | <i>User interface</i><br>The maximum number of days is 9999, which is equivalent to 27 years.         |

# 3.5.1 "Diagnostic list" submenu

Navigation

Expert  $\rightarrow$  Diagnostics  $\rightarrow$  Diagnostic list

| ► Diagnostic list |          |
|-------------------|----------|
| Diagnostics 1     | ) → 🗎 93 |
| Timestamp         | → 🗎 93   |
| Diagnostics 2     | ) → 🗎 94 |
| Timestamp         | ) → 🗎 94 |
| Diagnostics 3     | ) → 🗎 94 |
| Timestamp         | → 🗎 95   |
| Diagnostics 4     | → 🗎 95   |
| Timestamp         | → 🗎 95   |
| Diagnostics 5     | → 🗎 96   |
| Timestamp         | → 🗎 96   |
|                   |          |

| Diagnostics 1          |                                                                                                 |  |
|------------------------|-------------------------------------------------------------------------------------------------|--|
| Navigation             | Expert $\rightarrow$ Diagnostics $\rightarrow$ Diagnostic list $\rightarrow$ Diagnostics 1      |  |
| Description            | Displays the current diagnostics message with the highest priority.                             |  |
| User interface         | Symbol for diagnostic behavior, diagnostic code and short message.                              |  |
| Additional information | nformation Examples<br>For the display format:<br>■ SF271 Main electronic<br>■ SF276 I/O module |  |

| Timestamp   |                  |                                                                                        |
|-------------|------------------|----------------------------------------------------------------------------------------|
| Navigation  |                  | Expert $\rightarrow$ Diagnostics $\rightarrow$ Diagnostic list $\rightarrow$ Timestamp |
| Description | Displa<br>occurr | ys the operating time when the diagnostic message with the highest priority<br>ed.     |

| User interface | Days (d), hours (h), minutes (m) and seconds (s) |
|----------------|--------------------------------------------------|
|                |                                                  |

*Display* The diagnostic message can be viewed via the **Diagnostics 1** parameter ( $\rightarrow \square 93$ ).

*Example* For the display format: 24d12h13m00s

# **Diagnostics 2**

| Navigation             |       | Expert $\rightarrow$ Diagnostics $\rightarrow$ Diagnostic list $\rightarrow$ Diagnostics 2 |
|------------------------|-------|--------------------------------------------------------------------------------------------|
| Description            | Disp  | ays the current diagnostics message with the second-highest priority.                      |
| User interface         | Sym   | ool for diagnostic behavior, diagnostic code and short message.                            |
| Additional information | Exar  | nples                                                                                      |
|                        | For t | he display format:                                                                         |
|                        | • 😣   | F271 Main electronic                                                                       |
|                        | - 8   | F276 I/O module                                                                            |

| Timestamp              |                                                                                                    |
|------------------------|----------------------------------------------------------------------------------------------------|
| Navigation             | Expert $\rightarrow$ Diagnostics $\rightarrow$ Diagnostic list $\rightarrow$ Timestamp                                     |
| Description            | Displays the operating time when the diagnostic message with the second-highest priority occurred.                         |
| User interface         | Days (d), hours (h), minutes (m) and seconds (s)                                                                           |
| Additional information | Display <b>1</b> The diagnostic message can be viewed via the <b>Diagnostics 2</b> parameter ( $\Rightarrow \square 94$ ). |
|                        | <i>Example</i><br>For the display format:<br>24d12h13m00s                                                                  |

| Diagnostics 3 |         |                                                                     |
|---------------|---------|---------------------------------------------------------------------|
| Navigation    |         | Expert → Diagnostics → Diagnostic list → Diagnostics 3              |
| Description   | Display | ys the current diagnostics message with the third-highest priority. |

**User interface** Symbol for diagnostic behavior, diagnostic code and short message.

Additional information *Examples* 

- For the display format: ■ SF271 Main electronic
- SF276 I/O module
- Timestamp

   Navigation
    $\square$  Expert  $\rightarrow$  Diagnostics  $\rightarrow$  Diagnostic list  $\rightarrow$  Timestamp

   Description
   Displays the operating time when the diagnostic message with the third-highest priority occurred.

   User interface
   Days (d), hours (h), minutes (m) and seconds (s)

   Additional information
   Display

   Image: Display
   Image: Display

   Image: Display
   Display

   Example
   Display

For the display format: 24d12h13m00s

| Diagnostics 4          |                                                                                              |
|------------------------|----------------------------------------------------------------------------------------------|
| Navigation             | □ Expert $\rightarrow$ Diagnostics $\rightarrow$ Diagnostic list $\rightarrow$ Diagnostics 4 |
| Description            | Displays the current diagnostics message with the fourth-highest priority.                   |
| User interface         | Symbol for diagnostic behavior, diagnostic code and short message.                           |
| Additional information | Examples                                                                                     |
|                        | For the display format:<br>■ SF271 Main electronic<br>■ SF276 I/O module                     |

| Timestamp      |                                                                                                    |
|----------------|----------------------------------------------------------------------------------------------------|
| Navigation     | Expert $\rightarrow$ Diagnostics $\rightarrow$ Diagnostic list $\rightarrow$ Timestamp             |
| Description    | Displays the operating time when the diagnostic message with the fourth-highest priority occurred. |
| User interface | Days (d), hours (h), minutes (m) and seconds (s)                                                   |

Display

The diagnostic message can be viewed via the **Diagnostics 4** parameter ( $\rightarrow \square 95$ ).

*Example* For the display format: 24d12h13m00s

# **Diagnostics 5**

| Navigation             | □ Expert → Diagnostics → Diagnostic list → Diagnostics 5                  |
|------------------------|---------------------------------------------------------------------------|
| Description            | Displays the current diagnostics message with the fifth-highest priority. |
| User interface         | Symbol for diagnostic behavior, diagnostic code and short message.        |
| Additional information | Examples                                                                  |
|                        | For the display format:                                                   |
|                        | • SF276 I/O module                                                        |

| Timestamp              |                                                                                                    |
|------------------------|----------------------------------------------------------------------------------------------------|
| Navigation             | ■ Expert → Diagnostics → Diagnostic list → Timestamp                                                                       |
| Description            | Displays the operating time when the diagnostic message with the fifth-highest priority occurred.                          |
| User interface         | Days (d), hours (h), minutes (m) and seconds (s)                                                                           |
| Additional information | Display <b>1</b> The diagnostic message can be viewed via the <b>Diagnostics 5</b> parameter ( $\rightarrow \square 96$ ). |
|                        | Example                                                                                                    |

For the display format: 24d12h13m00s

# 3.5.2 "Event logbook" submenu

|                        | Navigation $\blacksquare$ Expert $\rightarrow$ Diagnostics $\rightarrow$ Event logbook                                                                                                    |                   |  |  |
|------------------------|----------------------------------------------------------------------------------------------------|-------------------|--|--|
|                        | ► Event logbook                                                                                                    |                   |  |  |
|                        | Filter options                                                                                                    | → 🗎 97            |  |  |
|                        |                                                                                                    |                   |  |  |
| Filter options         |                                                                                                    |                   |  |  |
| Navigation             | □ Expert → Diagnostics → Event logbook → Filter options                                                                                                    |                   |  |  |
| Description            | Use this function to select the category whose event messages are displayed in the event list of the operating tool.                                                                                                    |                   |  |  |
| Selection              | <ul> <li>All</li> <li>Failure (F)</li> <li>Funct. check (C)</li> <li>Out of spec. (S)</li> <li>Mainten. req.(M)</li> <li>Information (I)</li> </ul>                                                                                                  |                   |  |  |
| Factory setting        | All                                                                                                    |                   |  |  |
| Additional information | <ul> <li>Description</li> <li>The status signals are categorized in accordance with VDI/V<br/>Recommendation NE 107:</li> <li>F = Failure</li> <li>C = Function Check</li> <li>S = Out of Specification</li> <li>M = Maintenance Required</li> </ul> | DE 2650 and NAMUR |  |  |

# 3.5.3 "Device info" submenu

Navigation

|               | -                |   |        |
|---------------|------------------|---|--------|
| ► Device info |                  |   |        |
|               |                  | ~ |        |
|               | Device tag       |   | → 🖺 98 |
|               |                  | - |        |
|               | Serial number    |   | → 🗎 98 |
|               | [                | 1 |        |
|               | Firmware version |   | → 曽 98 |
|               | Device name      | ] | → 🖹 00 |
|               |                  |   | / 🖃 )) |

Expert  $\rightarrow$  Diagnostics  $\rightarrow$  Device info

| Order code       | → 🖺 99  |
|------------------|---------|
| Ext. order cd. 1 | → 🗎 99  |
| Ext. order cd. 2 | → 🗎 100 |
| Ext. order cd. 3 | → 🖺 100 |
| ENP version      | → 🖺 100 |
| Config. counter  | → 🗎 101 |

| Device tag             |                                                                                                    |  |  |
|------------------------|----------------------------------------------------------------------------------------------------|--|--|
| Navigation             | $\Box  \text{Expert} \rightarrow \text{Diagnostics} \rightarrow \text{Device info} \rightarrow \text{Device tag}$                                                                                                    |  |  |
| Description            | Displays a unique name for the measuring point so it can be identified quickly within th plant.                                                                                                    |  |  |
| User interface         | Max. 32 characters, such as letters, numbers or special characters (e.g. @, %, /).                                                                                                    |  |  |
| Factory setting        | Promass 100                                                                                                    |  |  |
| Serial number          |                                                                                                    |  |  |
| Navigation             | Expert $\rightarrow$ Diagnostics $\rightarrow$ Device info $\rightarrow$ Serial number                                                                                                    |  |  |
| Description            | Displays the serial number of the measuring device.                                                                                                    |  |  |
|                        | The number can be found on the nameplate of the sensor and transmitter.                                                                                                    |  |  |
| User interface         | A maximum of 11-digit character string comprising letters and numbers.                                                                                                    |  |  |
| Additional information | Description                                                                                                    |  |  |
|                        | <ul> <li>Uses of the serial number</li> <li>To identify the measuring device quickly, e.g. when contacting Endress+Hauser.</li> <li>To obtain specific information on the measuring device using the Device Viewer: www.endress.com/deviceviewer</li> </ul> |  |  |

| Firmware version |        |                                                                                           |
|------------------|--------|-------------------------------------------------------------------------------------------|
| Navigation       |        | Expert $\rightarrow$ Diagnostics $\rightarrow$ Device info $\rightarrow$ Firmware version |
| Description      | Displa | ys the device firmware version installed.                                                 |

| User interface         | Character string in the format xx.yy.zz |
|------------------------|-----------------------------------------|
| Additional information | Display                                 |

- The Firmware version is also located:
  On the title page of the Operating instructions
  On the transmitter nameplate

| Device name     |                                                                                                 |
|-----------------|-------------------------------------------------------------------------------------------------|
| Navigation      | Expert $\rightarrow$ Diagnostics $\rightarrow$ Device info $\rightarrow$ Device name            |
| Description     | Displays the name of the transmitter. It can also be found on the nameplate of the transmitter. |
| User interface  | Max. 32 characters such as letters or numbers.                                                  |
| Factory setting | Promass 100                                                                                     |

| Order code             |                                                                                                    |                   |
|------------------------|----------------------------------------------------------------------------------------------------|-------------------|
| Navigation             | Expert $\rightarrow$ Diagnostics $\rightarrow$ Device info $\rightarrow$ Order code                                                                                                    |                   |
| Description            | Displays the device order code.                                                                                                    |                   |
| User interface         | Character string composed of letters, numbers and certain punctuation marks (e.g. /).                                                                                                    |                   |
| Additional information | Description                                                                                                    |                   |
|                        | The order code can be found on the nameplate of the sensor and transmitter in the "Order code" field.                                                                                                    | 1                 |
|                        | The order code is generated from the extended order code through a process of reversib<br>transformation. The extended order code indicates the attributes for all the device feature<br>in the product structure. The device features are not directly readable from the order code | le<br>Ires<br>de. |
|                        | <ul> <li>Uses of the order code</li> <li>To order an identical spare device.</li> <li>To identify the device quickly and easily, e.g. when contacting Endress+Hauser.</li> </ul>                                                                                                    |                   |

| Ext. order cd. 1 |                                                                                                    | Ê |
|------------------|----------------------------------------------------------------------------------------------------|---|
| Navigation       | Expert $\rightarrow$ Diagnostics $\rightarrow$ Device info $\rightarrow$ Ext. order cd. 1           |   |
| Description      | Displays the first part of the extended order code.                                                 |   |
|                  | On account of length restrictions, the extended order code is split into a maximum of a parameters. | 3 |
| User interface   | Character string                                                                                    |   |
|                  |                                                                                                    |   |

# Description

The extended order code indicates the version of all the features of the product structure for the measuring device and thus uniquely identifies the measuring device.

The extended order code can also be found on the nameplate of the sensor and transmitter in the "Ext. ord. cd." field.

| Ext. order cd. 2       |                                                                                               | Ê |
|------------------------|-----------------------------------------------------------------------------------------------|---|
| Navigation             | Expert $\rightarrow$ Diagnostics $\rightarrow$ Device info $\rightarrow$ Ext. order cd. 2     |   |
| Description            | Displays the second part of the extended order code.                                          |   |
| User interface         | Character string                                                                              |   |
| Additional information | For additional information, see <b>Ext. order cd. 1</b> parameter ( $\rightarrow \square$ 99) |   |
|                        |                                                                                               |   |
| Ext. order cd. 3       |                                                                                               |   |
| Navigation             | Expert $\rightarrow$ Diagnostics $\rightarrow$ Device info $\rightarrow$ Ext. order cd. 3     |   |
| Description            | Displays the third part of the extended order code.                                           |   |
| User interface         | Character string                                                                              |   |
| Additional information | For additional information, see <b>Ext. order cd. 1</b> parameter ( $\rightarrow \square$ 99) |   |
|                        |                                                                                               |   |

| ENP version            |                                                                                                    |
|------------------------|----------------------------------------------------------------------------------------------------|
| Navigation             | $\square$ Expert $\rightarrow$ Diagnostics $\rightarrow$ Device info $\rightarrow$ FNP version                                                              |
| Ivavigation            | Expert / Diagnostics / Device into / Livi version                                                                                                    |
| Description            | Displays the version of the electronic nameplate.                                                                                                    |
| User interface         | Character string                                                                                                    |
| Factory setting        | 2.02.00                                                                                                    |
| Additional information | Description                                                                                                    |
|                        | This electronic nameplate stores a data record for device identification that includes more data than the nameplates attached to the outside of the device. |

| Config. counter |                                                                                                    |
|-----------------|----------------------------------------------------------------------------------------------------|
| Navigation      | Expert $\rightarrow$ Diagnostics $\rightarrow$ Device info $\rightarrow$ Config. counter                                               |
| Description     | Displays the number of parameter modifications for the device. When the user changes a parameter setting, this counter is incremented. |
| User interface  | 0 to 65 535                                                                                                    |

# 3.5.4 "Min/max val." submenu

*Navigation*  $\square$  Expert  $\rightarrow$  Diagnostics  $\rightarrow$  Min/max val.

| ► Min/max val.      |           |
|---------------------|-----------|
| Reset min/max       | → 🗎 101   |
| ► Electronic temp.  | → 🗎 102   |
| ► Medium temp.      | → 🗎 103   |
| ► Carr. pipe temp.  | → 🗎 104   |
| ► Oscil. frequency  | → 🗎 105   |
| ► Tors.oscil.freq.  | → 🗎 106   |
| ► Oscil. amplitude  | → 🗎 106   |
| ► Tor. osc. amp.    | → 🗎 107   |
| ► Oscil. damping    | → 🗎 108   |
| ► Tors.oscil.damp.  | → 🗎 109   |
| ► Signal asymmetric | y → 🗎 109 |

| Reset min/max |                                                                                         |  |
|---------------|-----------------------------------------------------------------------------------------|--|
| Navigation    | Expert $\rightarrow$ Diagnostics $\rightarrow$ Min/max val. $\rightarrow$ Reset min/max |  |

DescriptionUse this function to select measured variables whose minimum, maximum and average<br/>measured values are to be reset.

# Selection

- Cancel
  - Oscil. amplitude
  - Osc. ampl. 1 \*\*
- Oscil. damping
  Tors.oscil.damp. \*\*
- Oscil. frequency
- Tors.oscil.freq.
- Signal asymmetry

# Factory setting

Cancel

# "Electronic temp." submenu

Navigation  $\text{Expert} \rightarrow \text{Diagnostics} \rightarrow \text{Min/max val.} \rightarrow \text{Electronic temp.}$ 

| ► Electronic temp. |         |
|--------------------|---------|
| Minimum value      | → 🗎 102 |
| Maximum value      | → 🗎 102 |

| Minimum value          |                                                                                                    |  |
|------------------------|----------------------------------------------------------------------------------------------------|--|
| Navigation             | □ Expert → Diagnostics → Min/max val. → Electronic temp. → Minimum value                                             |  |
| Description            | Displays the lowest previously measured temperature value of the main electronics module.                            |  |
| User interface         | Signed floating-point number                                                                                         |  |
| Additional information | Dependency <b>The unit is taken from the <b>Temperature unit</b> parameter (<math>\rightarrow \square</math> 38)</b> |  |

| Maximum value  |                                                                                            |
|----------------|--------------------------------------------------------------------------------------------|
| Navigation     | □ Expert → Diagnostics → Min/max val. → Electronic temp. → Maximum value                   |
| Description    | Displays the highest previously measured temperature value of the main electronics module. |
| User interface | Signed floating-point number                                                               |

<sup>\*\*</sup> Visibility depends on order options or device settings

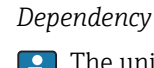

The unit is taken from the **Temperature unit** parameter ( $\rightarrow \implies 38$ )

# "Medium temp." submenu

 $Navigation \qquad \qquad \exists \qquad \text{Expert} \rightarrow \text{Diagnostics} \rightarrow \text{Min/max val.} \rightarrow \text{Medium temp.}$ 

| ► Medium temp. |         |
|----------------|---------|
| Minimum value  | → 🗎 103 |
| Maximum value  | → 🗎 103 |

#### Minimum value

| Navigation             |                                                                   | Expert $\rightarrow$ Diagnostics $\rightarrow$ Min/max val. $\rightarrow$ Medium temp. $\rightarrow$ Minimum value |
|------------------------|-------------------------------------------------------------------|----------------------------------------------------------------------------------------------------|
| Description            | Displays the lowest previously measured medium temperature value. |                                                                                                    |
| User interface         | Signed                                                            | l floating-point number                                                                                            |
| Additional information | Depen                                                             | <i>dency</i><br>he unit is taken from the <b>Temperature unit</b> parameter ( $\rightarrow \square$ 38)            |

| Maximum value          |                                                                                          |  |
|------------------------|------------------------------------------------------------------------------------------|--|
| Navigation             | □ Expert → Diagnostics → Min/max val. → Medium temp. → Maximum value                     |  |
| Description            | Displays the highest previously measured medium temperature value.                       |  |
| User interface         | Signed floating-point number                                                             |  |
| Additional information | Dependency                                                                               |  |
|                        | The unit is taken from the <b>Temperature unit</b> parameter ( $\rightarrow \square$ 38) |  |

# "Carr. pipe temp." submenu

*Navigation*  $\square$  Expert  $\rightarrow$  Diagnostics  $\rightarrow$  Min/max val.  $\rightarrow$  Carr. pipe temp.

| ► Carr. pipe temp. |         |
|--------------------|---------|
| Minimum value      | → 🗎 104 |
| Maximum value      | → 🗎 104 |

# Minimum value

| Navigation             | Expert $\rightarrow$ Diagnostics $\rightarrow$ Min/max val. $\rightarrow$ Carr. pipe temp. $\rightarrow$ Minimum value                                                                                                    |  |
|------------------------|----------------------------------------------------------------------------------------------------|--|
| Prerequisite           | <ul> <li>Order code for "Application package", option EB "Heartbeat Verification + Monitoring"</li> <li>If the carrier tube temperature is provided: <ul> <li>Promass F</li> <li>Promass G</li> <li>Promass H</li> <li>Promass I</li> <li>Promass O</li> <li>Promass P</li> <li>Promass S</li> <li>Promass X</li> </ul> </li> </ul> |  |
| Description            | Displays the lowest previously measured temperature value of the carrier pipe.                                                                                                    |  |
| User interface         | Signed floating-point number                                                                                                    |  |
| Additional information | Dependency The unit is taken from the <b>Temperature unit</b> parameter ( $\rightarrow \square$ 38)                                                                                                    |  |
| Maximum value          |                                                                                                    |  |

| Navigation   | Expert $\rightarrow$ Diagnostics $\rightarrow$ Min/max val. $\rightarrow$ Carr. pipe temp. $\rightarrow$ Maximum value                                                                                                    |
|--------------|----------------------------------------------------------------------------------------------------|
| Prerequisite | <ul> <li>Order code for "Application package", option EB "Heartbeat Verification + Monitoring"</li> <li>If the carrier tube temperature is provided: <ul> <li>Promass F</li> <li>Promass G</li> <li>Promass H</li> <li>Promass I</li> <li>Promass O</li> <li>Promass P</li> <li>Promass S</li> <li>Promass X</li> </ul> </li> </ul> |
| Description  | Displays the highest previously measured temperature value of the carrier pipe.                                                                                                    |

User interface

Signed floating-point number

Additional information

Dependency

The unit is taken from the **Temperature unit** parameter ( $\rightarrow \square 38$ )

# "Oscil. frequency" submenu

Navigation

Expert  $\rightarrow$  Diagnostics  $\rightarrow$  Min/max val.  $\rightarrow$  Oscil. frequency

| ► Oscil. frequency |               |   |         |
|--------------------|---------------|---|---------|
|                    | Minimum value | ] | → 🗎 105 |
|                    | Maximum value | ] | → 🖺 105 |

| Minimum value  |                                                                          |  |
|----------------|--------------------------------------------------------------------------|--|
| Navigation     | □ Expert → Diagnostics → Min/max val. → Oscil. frequency → Minimum value |  |
| Description    | Displays the lowest previously measured oscillation frequency.           |  |
| User interface | Signed floating-point number                                             |  |
|                |                                                                          |  |
| Maximum value  |                                                                          |  |
| Navigation     | □ Expert → Diagnostics → Min/max val. → Oscil. frequency → Maximum value |  |
| Description    | Displays the highest previously measured oscillation frequency.          |  |

User interface Signed floating-point number

# "Tors.oscil.freq." submenu

*Navigation*  $\square$  Expert  $\rightarrow$  Diagnostics  $\rightarrow$  Min/max val.  $\rightarrow$  Tors.oscil.freq.

| ► Tors.oscil.freq. | <br>    |
|--------------------|---------|
| Minimum value      | → 🗎 106 |
| Maximum value      | → 🗎 106 |

# Minimum value

Maximum value

| Navigation     |                                                                                                    | Expert $\rightarrow$ Diagnostics $\rightarrow$ Min/max val. $\rightarrow$ Tors.oscil.freq. $\rightarrow$ Minimum value |
|----------------|----------------------------------------------------------------------------------------------------|----------------------------------------------------------------------------------------------------|
| Prerequisite   | <ul> <li>Order code for "Application package", option EB "Heartbeat Verification + Monitoring"</li> <li>Available only for Promass I.</li> </ul> |                                                                                                    |
| Description    | Displa                                                                                                    | ys the lowest previously measured torsion oscillation frequency.                                                       |
| User interface | Signeo                                                                                                    | l floating-point number                                                                                                |
|                |                                                                                                    |                                                                                                    |

| Navigation     | □ Expert → Diagnostics → Min/max val. → Tors.oscil.freq. → Maximum value                                                                         |
|----------------|----------------------------------------------------------------------------------------------------|
| Prerequisite   | <ul> <li>Order code for "Application package", option EB "Heartbeat Verification + Monitoring"</li> <li>Available only for Promass I.</li> </ul> |
| Description    | Displays the highest previously measured torsion oscillation frequency.                                                                          |
| User interface | Signed floating-point number                                                                                                    |

# "Oscil. amplitude" submenu

Navigation

□ Expert → Diagnostics → Min/max val. → Oscil. amplitude

| ► Oscil. amplitude |           |
|--------------------|-----------|
| Minimum value      | ] → 🗎 107 |
| Maximum value      | ] → 🗎 107 |

| Minimum value  |                                                                          |  |
|----------------|--------------------------------------------------------------------------|--|
| Navigation     | □ Expert → Diagnostics → Min/max val. → Oscil. amplitude → Minimum value |  |
| Description    | Displays the lowest previously measured oscillation amplitude.           |  |
| User interface | Signed floating-point number                                             |  |
|                |                                                                          |  |
| Maximum value  |                                                                          |  |
| Navigation     | □ Expert → Diagnostics → Min/max val. → Oscil. amplitude → Maximum value |  |
| Description    | Displays the highest previously measured oscillation amplitude.          |  |

User interface Signed floating-point number

# "Tor. osc. amp." submenu

Navigation

Expert  $\rightarrow$  Diagnostics  $\rightarrow$  Min/max val.  $\rightarrow$  Tor. osc. amp.

| ► Tor. osc. amp. |         |
|------------------|---------|
| Minimum value    | → 🗎 107 |
| Maximum value    | → 🗎 108 |

# Minimum value Navigation □ Expert → Diagnostics → Min/max val. → Tor. osc. amp. → Minimum value Prerequisite • Order code for "Application package", option EB "Heartbeat Verification + Monitoring"

Order code for "Application package", option EB "Heartbeat Verification + Monitoring"
 Available only for Promass I.

**Description** Displays the lowest previously measured torsion oscillation amplitude.

User interface Signed floating-point number

| Maximum value  |                                                                                                    |  |
|----------------|----------------------------------------------------------------------------------------------------|--|
| Navigation     | Expert $\rightarrow$ Diagnostics $\rightarrow$ Min/max val. $\rightarrow$ Tor. osc. amp. $\rightarrow$ Maximum value                             |  |
| Prerequisite   | <ul> <li>Order code for "Application package", option EB "Heartbeat Verification + Monitoring"</li> <li>Available only for Promass I.</li> </ul> |  |
| Description    | Displays the highest previously measured torsion oscillation amplitude.                                                                          |  |
| User interface | Signed floating-point number                                                                                                    |  |

# "Oscil. damping" submenu

Navigation $\Box$ Expert  $\rightarrow$  Diagnostics  $\rightarrow$  Min/max val.  $\rightarrow$  Oscil. damping

| ► Oscil. damping | <br>    |
|------------------|---------|
| Minimum value    | → 🗎 108 |
| Maximum value    | → 🗎 108 |

| Minimum value  |                                                                        |  |
|----------------|------------------------------------------------------------------------|--|
| Navigation     | □ Expert → Diagnostics → Min/max val. → Oscil. damping → Minimum value |  |
| Description    | Displays the lowest previously measured oscillation damping.           |  |
| User interface | Signed floating-point number                                           |  |
|                |                                                                        |  |
| Maximum value  |                                                                        |  |
| Navigation     | □ Expert → Diagnostics → Min/max val. → Oscil. damping → Maximum value |  |
| Description    | Displays the highest previously measured oscillation damping.          |  |
| User interface | Signed floating-point number                                           |  |
#### "Tors.oscil.damp." submenu

Navigation

Expert  $\rightarrow$  Diagnostics  $\rightarrow$  Min/max val.  $\rightarrow$  Tors.oscil.damp.

| ► Tors.oscil.damp. |                  |
|--------------------|------------------|
| Minimum value      | → 🗎 109          |
| Maximum value      | → <a>Phi 109</a> |

| Minimum value  |                                                                                                    |
|----------------|----------------------------------------------------------------------------------------------------|
| Navigation     | □ Expert → Diagnostics → Min/max val. → Tors.oscil.damp. → Minimum value                                                                         |
| Prerequisite   | <ul> <li>Order code for "Application package", option EB "Heartbeat Verification + Monitoring"</li> <li>Available only for Promass I.</li> </ul> |
| Description    | Displays the lowest previously measured torsion oscillation damping.                                                                             |
| User interface | Signed floating-point number                                                                                                    |
| Maximum value  |                                                                                                    |

| Navigation     | ■ Expert → Diagnostics → Min/max val. → Tors.oscil.damp. → Maximum value                                                                         |
|----------------|----------------------------------------------------------------------------------------------------|
| Prerequisite   | <ul> <li>Order code for "Application package", option EB "Heartbeat Verification + Monitoring"</li> <li>Available only for Promass I.</li> </ul> |
| Description    | Displays the highest previously measured torsion oscillation damping.                                                                            |
| User interface | Signed floating-point number                                                                                                    |

#### "Signal asymmetry" submenu

Navigation

Expert  $\rightarrow$  Diagnostics  $\rightarrow$  Min/max val.  $\rightarrow$  Signal asymmetry

| ► Signal asymmetry |         |
|--------------------|---------|
| Minimum value      | → 🗎 110 |
| Maximum value      | → 🗎 110 |

| Minimum value  |                                                                          |  |
|----------------|--------------------------------------------------------------------------|--|
| Navigation     | □ Expert → Diagnostics → Min/max val. → Signal asymmetry → Minimum value |  |
| Description    | Displays the lowest previously measured signal asymmetry.                |  |
| User interface | e Signed floating-point number                                           |  |
|                |                                                                          |  |
| Maximum value  |                                                                          |  |
| Navigation     | □ Expert → Diagnostics → Min/max val. → Signal asymmetry → Maximum value |  |
| Description    | Displays the highest previously measured signal asymmetry.               |  |
| User interface | Signed floating-point number                                             |  |

### 3.5.5 "Heartbeat" submenu

For detailed information on the parameter descriptions for the **Heartbeat Verification+Monitoring**application package, refer to the Special Documentation for the device

*Navigation*  $\square$  Expert  $\rightarrow$  Diagnostics  $\rightarrow$  Heartbeat

| ► Heartbeat |                    |
|-------------|--------------------|
|             | ► Perform.verific. |
|             | ► Verific. results |
|             | ► HBT Monitoring   |
|             | Monitor. results   |

# 3.5.6 "Simulation" submenu

Navigation

Expert → Diagnostics → Simulation

| ► Simulation |        |         |
|--------------|--------|---------|
| Assign pro   | c.var. | → 🗎 111 |

| Value proc. var. | ) → 🗎 111 |
|------------------|-----------|
| Sim. alarm       | ] → 🗎 112 |

| Assign proc.var.          | 8                                                                                                    |
|---------------------------|----------------------------------------------------------------------------------------------------|
| Navigation<br>Description | Expert $\rightarrow$ Diagnostics $\rightarrow$ Simulation $\rightarrow$ Assign proc.var.<br>Use this function to select a process variable for the simulation process that is activated.                                                                                                    |
| Selection                 | <ul> <li>Off</li> <li>Mass flow</li> <li>Volume flow</li> <li>Correct.vol.flow</li> <li>Density</li> <li>Ref.density</li> <li>Temperature</li> <li>Dynam. viscosity **</li> <li>Kinematic visc. **</li> <li>TempCompDynVisc **</li> <li>TempCompKinVisc **</li> <li>Concentration **</li> <li>Target mass flow **</li> <li>Carrier mass fl. **</li> </ul> |
| Factory setting           | Off                                                                                                    |
| Additional information    | Description<br>The simulation value of the process variable selected is defined in the Value proc. var.<br>parameter ( $\rightarrow \cong 111$ ).                                                                                                    |

| Value proc. var. | Â                                                                                                    |
|------------------|----------------------------------------------------------------------------------------------------|
| Navigation       | □ Expert → Diagnostics → Simulation → Value proc. var.                                                                                                    |
| Prerequisite     | One of the following options is selected in the <b>Assign proc.var.</b> parameter (→ ) 111):<br>• Mass flow<br>• Volume flow<br>• Correct.vol.flow<br>• Density<br>• Ref.density<br>• Temperature<br>• Dynam. viscosity **<br>• Kinematic visc. **<br>• TempCompDynVisc ** |

<sup>\*\*</sup> Visibility depends on order options or device settings

|                        | <ul> <li>Concentration **</li> <li>Target mass flow *</li> <li>Carrier mass fl. **</li> </ul>                                                                                                    |
|------------------------|----------------------------------------------------------------------------------------------------|
| Description            | Use this function to enter a simulation value for the selected process variable. Subsequent measured value processing and the signal output use this simulation value. In this way, users can verify whether the measuring device has been configured correctly. |
| User entry             | Depends on the process variable selected                                                                                                    |
| Factory setting        | 0                                                                                                    |
| Additional information | User entry                                                                                                    |
|                        | The unit of the displayed measured value is taken from the <b>System units</b> submenu $(\Rightarrow \cong 31)$ .                                                                                                    |

| Sim. alarm      |                                                          |  |
|-----------------|----------------------------------------------------------|--|
| Navigation      | □ Expert → Diagnostics → Simulation → Sim. alarm         |  |
| Description     | Use this function to switch the device alarm on and off. |  |
| Selection       | <ul><li>Off</li><li>On</li></ul>                         |  |
| Factory setting | Off                                                      |  |

<sup>\*\*</sup> Visibility depends on order options or device settings

# 4 Country-specific factory settings

# 4.1 SI units

Not valid for USA and Canada.

### 4.1.1 System units

| Mass                  | kg    |
|-----------------------|-------|
| Mass flow             | kg/h  |
| Volume                | 1     |
| Volume flow           | l/h   |
| Corrected volume      | NI    |
| Corrected volume flow | Nl/h  |
| Density               | kg/l  |
| Reference density     | kg/Nl |
| Temperature           | °C    |
| Pressure              | bar a |

# 4.1.2 Full scale values

The factory settings applie to the following parameters: 100% bar graph value 1

| Nominal diameter<br>[mm] | [kg/h]  |
|--------------------------|---------|
| 1                        | 4       |
| 2                        | 20      |
| 4                        | 90      |
| 8                        | 400     |
| 15                       | 1300    |
| 15 FB                    | 3600    |
| 25                       | 3600    |
| 25 FB                    | 9000    |
| 40                       | 9000    |
| 40 FB                    | 14000   |
| 50                       | 14000   |
| 50 FB                    | 36000   |
| 80                       | 36000   |
| 100                      | 60 000  |
| 150                      | 130 t/h |
| 250                      | 360 t/h |
| 350                      | 650 t/h |

# 4.1.3 On value low flow cut off

The switch-on point depends on the type of medium and the nominal diameter.

| Nominal diameter<br>[mm] | On-value for liquid<br>[kg/h] |
|--------------------------|-------------------------------|
| 1                        | 0.08                          |
| 2                        | 0.4                           |
| 4                        | 1.8                           |
| 8                        | 8                             |
| 15                       | 26                            |
| 15 FB                    | 72                            |
| 25                       | 72                            |
| 25 FB                    | 180                           |
| 40                       | 180                           |
| 40 FB                    | 300                           |
| 50                       | 300                           |
| 50 FB                    | 720                           |
| 80                       | 720                           |
| 100                      | 1200                          |
| 150                      | 2.6 t/h                       |
| 250                      | 7.2 t/h                       |
| 350                      | 13 t/h                        |

| Nominal diameter<br>[mm] | Switch-on value for gas<br>[kg/h] |
|--------------------------|-----------------------------------|
| 1                        | 0.02                              |
| 2                        | 0.1                               |
| 4                        | 0.45                              |
| 8                        | 2                                 |
| 15                       | 6.5                               |
| 15 FB                    | 18                                |
| 25                       | 18                                |
| 25 FB                    | 45                                |
| 40                       | 45                                |
| 40 FB                    | 75                                |
| 50                       | 75                                |
| 50 FB                    | 180                               |
| 80                       | 180                               |
| 100                      | 300                               |
| 150                      | 650                               |
| 250                      | 1.8 t/h                           |
| 350                      | 3.25 t/h                          |

#### 4.2 **US units**

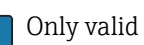

Only valid for USA and Canada.

#### System units 4.2.1

| Mass                  | lb                    |
|-----------------------|-----------------------|
| Mass flow             | lb/min                |
| Volume                | gal (us)              |
| Volume flow           | gal/min (us)          |
| Corrected volume      | Sft <sup>3</sup>      |
| Corrected volume flow | Sft <sup>3</sup> /min |
| Density               | lb/ft <sup>3</sup>    |
| Reference density     | lb/Sft <sup>3</sup>   |
| Temperature           | °F                    |
| Pressure              | psi a                 |

#### 4.2.2 Full scale values

The factory settings applie to the following parameters: 100% bar graph value 1

| Nominal diameter<br>[in]     | [lb/min] |
|------------------------------|----------|
| 1/24                         | 0.15     |
| <sup>1</sup> / <sub>12</sub> | 0.75     |
| <sup>1</sup> / <sub>8</sub>  | 3.3      |
| <sup>3</sup> / <sub>8</sub>  | 15       |
| 1/2                          | 50       |
| ½ FB                         | 130      |
| 1                            | 130      |
| 1 FB                         | 330      |
| 1½                           | 330      |
| 1½ FB                        | 550      |
| 2                            | 550      |
| 2 FB                         | 1300     |
| 3                            | 1300     |
| 4                            | 2200     |
| 6                            | 4800     |
| 10                           | 13000    |
| 14                           | 23 500   |

#### 4.2.3 On value low flow cut off

The switch-on point depends on the type of medium and the nominal diameter.

| Nominal diameter<br>[in]     | On-value for liquid<br>[lb/min] |
|------------------------------|---------------------------------|
| 1/24                         | 0.003                           |
| <sup>1</sup> / <sub>12</sub> | 0.015                           |
| <sup>1</sup> / <sub>8</sub>  | 0.066                           |
| <sup>3</sup> / <sub>8</sub>  | 0.3                             |
| 1/2                          | 1                               |
| ½ FB                         | 2.6                             |
| 1                            | 2.6                             |
| 1 FB                         | 6.6                             |
| 11/2                         | 6.6                             |
| 1½ FB                        | 11                              |
| 2                            | 11                              |
| 2 FB                         | 26                              |
| 3                            | 26                              |
| 4                            | 44                              |
| 6                            | 95                              |
| 10                           | 260                             |
| 14                           | 470                             |

| Nominal diameter<br>[in]     | Switch-on value for gas<br>[lb/min] |
|------------------------------|-------------------------------------|
| 1/24                         | 0.001                               |
| <sup>1</sup> / <sub>12</sub> | 0.004                               |
| 1/8                          | 0.016                               |
| <sup>3</sup> / <sub>8</sub>  | 0.075                               |
| 1/2                          | 0.25                                |
| ½ FB                         | 0.65                                |
| 1                            | 0.65                                |
| 1 FB                         | 1.65                                |
| 11/2                         | 1.65                                |
| 1½ FB                        | 2.75                                |
| 2                            | 2.75                                |
| 2 FB                         | 6.5                                 |
| 3                            | 6.5                                 |
| 4                            | 11                                  |
| 6                            | 23.75                               |
| 10                           | 65                                  |
| 14                           | 117.5                               |

# 5 Explanation of abbreviated units

# 5.1 SI units

| Process variable    | Units                                                                            | Explanation                                                                                                    |
|---------------------|----------------------------------------------------------------------------------|----------------------------------------------------------------------------------------------------|
| Density             | g/cm³, g/m³                                                                      | Gram/volume unit                                                                                                    |
|                     | kg/dm³, kg/l, kg/m³                                                              | Kilogram/volume unit                                                                                                    |
|                     | SD4°C, SD15°C, SD20°C                                                            | Specific density: The specific density is the ratio of the density of the fluid to the density of water at a water temperature of 4 $^{\circ}$ C (39 $^{\circ}$ F), 15 $^{\circ}$ C (59 $^{\circ}$ F), 20 $^{\circ}$ C (68 $^{\circ}$ F). |
|                     | SG4°C, SG15°C, SG20°C                                                            | Specific gravity: The specific gravity is the ratio of the density of the fluid to the density of water at a water temperature of 4 $^{\circ}$ C (39 $^{\circ}$ F), 15 $^{\circ}$ C (59 $^{\circ}$ F), 20 $^{\circ}$ C (68 $^{\circ}$ F). |
| Pressure            | Pa a, kPa a, MPa a                                                               | Pascal, kilopascal, megapascal (absolute)                                                                                                    |
|                     | bar                                                                              | Bar                                                                                                    |
|                     | Pa g, kPa g, MPa g                                                               | Pascal, kilopascal, megapascal (relative/gauge)                                                                                                    |
|                     | bar g                                                                            | Bar (relative/gauge)                                                                                                    |
| Mass                | g, kg, t                                                                         | Gram, kilogram, metric ton                                                                                                    |
| Mass flow           | g/s, g/min, g/h, g/d                                                             | Gram/time unit                                                                                                    |
|                     | kg/s, kg/min, kg/h, kg/d                                                         | Kilogram/time unit                                                                                                    |
|                     | t/s, t/min, t/h, t/d                                                             | Metric ton/time unit                                                                                                    |
| Ref.density         | kg/Nm³, kg/Nl, g/Scm³, kg/Sm³                                                    | Kilogram, gram/standard volume unit                                                                                                    |
| Corrected<br>volume | Nl, Nm <sup>3</sup> , Sm <sup>3</sup>                                            | Normal liter, normal cubic meter, standard cubic meter                                                                                                    |
| Correct.vol.flow    | Nl/s, Nl/min, Nl/h, Nl/d                                                         | Normal liter/time unit                                                                                                    |
|                     | Nm <sup>3</sup> /s, Nm <sup>3</sup> /min, Nm <sup>3</sup> /h, Nm <sup>3</sup> /d | Normal cubic meter/time unit                                                                                                    |
|                     | Sm <sup>3</sup> /s, Sm <sup>3</sup> /min, Sm <sup>3</sup> /h, Sm <sup>3</sup> /d | Standard cubic meter/time unit                                                                                                    |
| Temperature         | °С , К                                                                           | Celsius, Kelvin                                                                                                    |
| Volume              | cm <sup>3</sup> , dm <sup>3</sup> , m <sup>3</sup>                               | Cubic centimeter, cubic decimeter, cubic meter                                                                                                    |
|                     | ml, l, hl, Ml Mega                                                               | Milliliter, liter, hectoliter, megaliter                                                                                                    |
| Volume flow         | cm <sup>3</sup> /s, cm <sup>3</sup> /min, cm <sup>3</sup> /h, cm <sup>3</sup> /d | Cubic centimeter/time unit                                                                                                    |
|                     | dm³/s, dm³/min, dm³/h, dm³/d                                                     | Cubic decimeter/time unit                                                                                                    |
|                     | m³/s, m³/min, m³/h, m³/d                                                         | Cubic meter/time unit                                                                                                    |
|                     | ml/s, ml/min, ml/h, ml/d                                                         | Milliliter/time unit                                                                                                    |
|                     | l/s, l/min, l/h, l/d                                                             | Liter/time unit                                                                                                    |
|                     | hl/s, hl/min, hl/h, hl/d                                                         | Hectoliter/time unit                                                                                                    |
|                     | Ml/s, Ml/min, Ml/h, Ml/d                                                         | Megaliter/time unit                                                                                                    |
| Time                | s, m, h, d, y                                                                    | Second, minute, hour, day, year                                                                                                    |

# 5.2 US units

| Process variable | Units                                                                    | Explanation                    |
|------------------|--------------------------------------------------------------------------|--------------------------------|
| Density          | lb/ft³, lb/gal (us)                                                      | Pound/cubic foot, pound/gallon |
|                  | lb/bbl (us;liq.), lb/bbl (us;beer),<br>lb/bbl (us;oil), lb/bbl (us;tank) | Pound/volume unit              |

| Process variable    | Units                                                                                | Explanation                                                                                |
|---------------------|--------------------------------------------------------------------------------------|--------------------------------------------------------------------------------------------|
| Pressure            | psi a                                                                                | Pounds per square inch (absolute)                                                          |
|                     | psi g                                                                                | Pounds per square inch (gauge)                                                             |
| Mass                | oz, lb, STon                                                                         | Ounce, pound, standard ton                                                                 |
| Mass flow           | oz/s, oz/min, oz/h, oz/d                                                             | Ounce/time unit                                                                            |
|                     | lb/s, lb/min, lb/h, lb/d                                                             | Pound/time unit                                                                            |
|                     | STon/s, STon/min, STon/h, STon/d                                                     | Standard ton/time unit                                                                     |
| Ref.density         | lb/Sft <sup>3</sup>                                                                  | Weight unit/standard volume unit                                                           |
| Corrected<br>volume | Sft <sup>3</sup> , Sgal (us), Sbbl (us;liq.)                                         | Standard cubic foot, standard gallon, standard barrel                                      |
| Correct.vol.flow    | Sft <sup>3</sup> /s, Sft <sup>3</sup> /min, Sft <sup>3</sup> /h, Sft <sup>3</sup> /d | Standard cubic foot/time unit                                                              |
|                     | Sgal/s (us), Sgal/min (us), Sgal/h<br>(us), Sgal/d (us)                              | Standard gallon/time unit                                                                  |
|                     | Sbbl/s (us;liq.), Sbbl/min (us;liq.),<br>Sbbl/h (us;liq.), Sbbl/d (us;liq.)          | Barrel/time unit (normal liquids)                                                          |
| Temperature         | °F, °R                                                                               | Fahrenheit, Rankine                                                                        |
| Volume              | af                                                                                   | Acre foot                                                                                  |
|                     | ft <sup>3</sup>                                                                      | Cubic foot                                                                                 |
|                     | fl oz (us), gal (us), kgal (us), Mgal<br>(us)                                        | Fluid ounce, gallon, kilogallon, million gallon                                            |
|                     | bbl (us;liq.), bbl (us;beer), bbl<br>(us;oil), bbl (us;tank)                         | Barrel (normal liquids), barrel (beer), barrel<br>(petrochemicals), barrel (filling tanks) |
| Volume flow         | af/s, af/min, af/h, af/d                                                             | Acre foot/time unit                                                                        |
|                     | ft <sup>3</sup> /s, ft <sup>3</sup> /min, ft <sup>3</sup> /h, ft <sup>3</sup> /d     | Cubic foot/time unit                                                                       |
|                     | fl oz/s (us), fl oz/min (us), fl oz/h<br>(us), fl oz/d (us)                          | Fluid ounce/time unit                                                                      |
|                     | gal/s (us), gal/min (us), gal/h (us),<br>gal/d (us)                                  | Gallon/time unit                                                                           |
|                     | kgal/s (us), kgal/min (us), kgal/h<br>(us), kgal/d (us)                              | Kilogallon/time unit                                                                       |
|                     | Mgal/s (us), Mgal/min (us),<br>Mgal/h (us), Mgal/d (us)                              | Million gallon/time unit                                                                   |
|                     | bbl/s (us;liq.), bbl/min (us;liq.),<br>bbl/h (us;liq.), bbl/d (us;liq.)              | Barrel/time unit (normal liquids)<br>Normal liquids: 31.5 gal/bbl                          |
|                     | bbl/s (us;beer), bbl/min (us;beer),<br>bbl/h (us;beer), bbl/d (us;beer)              | Barrel /time unit (beer)<br>Beer: 31.0 gal/bbl                                             |
|                     | bbl/s (us;oil), bbl/min (us;oil),<br>bbl/h (us;oil), bbl/d (us;oil)                  | Barrel/time unit (petrochemicals)<br>Petrochemicals: 42.0 gal/bbl                          |
|                     | bbl/s (us;tank), bbl/min (us;tank),<br>bbl/h (us;tank), bbl/d (us;tank)              | Barrel/time unit (filling tank)<br>Filling tanks: 55.0 gal/bbl                             |
| Time                | s, m, h, d, y                                                                        | Second, minute, hour, day, year                                                            |
|                     | am, pm                                                                               | Ante meridiem ( before midday), post meridiem (after midday)                               |

# 5.3 Imperial units

| Process variable    | Units                                                                          | Explanation                                                        |
|---------------------|--------------------------------------------------------------------------------|--------------------------------------------------------------------|
| Density             | lb/gal (imp), lb/bbl (imp;beer),<br>lb/bbl (imp;oil)                           | Pound/volume unit                                                  |
| Corrected<br>volume | Sgal (imp)                                                                     | Standard gallon                                                    |
| Correct.vol.flow    | Sgal/s (imp), Sgal/min (imp),<br>Sgal/h (imp), Sgal/d (imp)                    | Standard gallon/time unit                                          |
| Volume              | gal (imp), Mgal (imp)                                                          | Gallon, mega gallon                                                |
|                     | bbl (imp;beer), bbl (imp;oil)                                                  | Barrel (beer), barrel (petrochemicals)                             |
| Volume flow         | gal/s (imp), gal/min (imp), gal/h<br>(imp), gal/d (imp)                        | Gallon/time unit                                                   |
|                     | Mgal/s (imp), Mgal/min (imp),<br>Mgal/h (imp), Mgal/d (imp)                    | Mega gallon/time unit                                              |
|                     | bbl/s (imp;beer), bbl/min<br>(imp;beer), bbl/h (imp;beer), bbl/d<br>(imp;beer) | Barrel /time unit (beer)<br>Beer: 36.0 gal/bbl                     |
|                     | bbl/s (imp;oil), bbl/min (imp;oil),<br>bbl/h (imp;oil), bbl/d (imp;oil)        | Barrel/time unit (petrochemicals)<br>Petrochemicals: 34.97 gal/bbl |
| Time                | s, m, h, d, y                                                                  | Second, minute, hour, day, year                                    |
|                     | am, pm                                                                         | Ante meridiem ( before midday), post meridiem (after midday)       |

# 6 Modbus RS485 Register Information

# 6.1 Notes

# 6.1.1 Structure of the register information

The individual parts of a parameter description are described in the following section:

| Navigation: navigation | avigation: navigation path to the parameter |                                                                                                    |                                                                                                    |                                                                                                    |                                                                                            |  |  |
|------------------------|---------------------------------------------|----------------------------------------------------------------------------------------------------|----------------------------------------------------------------------------------------------------|----------------------------------------------------------------------------------------------------|--------------------------------------------------------------------------------------------|--|--|
| Parameter              | Register                                    | Data type                                                                                                    | Access type                                                                                                    | Selection/input                                                                                                    | → 🗎                                                                                        |  |  |
| Name of parameter      | Indicated in decimal<br>numerical format    | <ul> <li>Float length =<br/>4 byte</li> <li>Integer length =<br/>2 byte</li> <li>String length,<br/>depending on<br/>parameter</li> </ul> | <ul> <li>Possible type of access to parameter:</li> <li>Read access via function codes 03, 04 or 23</li> <li>Write access via function codes 06, 16 or 23</li> </ul> | Options<br>List of the individual<br>options for the<br>parameter<br>• Option 1<br>• Option 2<br>• Option 3 (+)<br>• Factory<br>setting<br>highlighted in<br>bold<br>• (+) = Factory<br>setting<br>depends on<br>country, order<br>options or<br>device<br>settings<br>User entry<br>Input range for the<br>parameter | Page number information<br>and cross-reference to the<br>standard parameter<br>description |  |  |

# NOTICE

If non-volatile device parameters are modified via the MODBUS RS485 function codes 06, 16 or 23, the change is saved in the EEPROM of the measuring device.

The number of writes to the EEPROM is technically restricted to a maximum of 1 million.

- Make sure to comply with this limit since, if it is exceeded, data loss and measuring device failure will result.
- Avoid constantly writing non-volatile device parameters via the MODBUS RS485.

# 6.1.2 Address model

The Modbus RS485 register addresses of the measuring device are implemented in accordance with the "Modbus Applications Protocol Specification V1.1".

In addition, systems are used that work with the register address model "Modicon Modbus Protocol Reference Guide (PI-MBUS-300 Rev. J)".

Depending on the function code used, a number is added at the start of the register address with this specification:

- "3" → "Read" access
- "4" → "Write" access

| Function code  | Access type | Register in accordance with "Modbus<br>Applications Protocol Specification" | Register in accordance with<br>"Modicon Modbus Protocol<br>Reference Guide" |
|----------------|-------------|-----------------------------------------------------------------------------|-----------------------------------------------------------------------------|
| 03<br>04<br>23 | Read        | XXXX<br>Example: mass flow = 2007                                           | 3XXXX<br>Example: mass flow = 32007                                         |
| 06<br>16<br>23 | Write       | XXXX<br>Example: reset totalizer = 6401                                     | 4XXXX<br>Example: reset totalizer = 46401                                   |

# 6.2 Overview of the Expert operating menu

The following table provides an overview of the menu structure of the expert operating menu and its parameters. The page reference indicates where the associated description of the submenu or parameter can be found.

| <b>∓</b> Expert |                 |                   |                   |   |         |
|-----------------|-----------------|-------------------|-------------------|---|---------|
| Lo              | ocking status   |                   |                   |   | → 🗎 127 |
| Ac              | ccess stat.tool |                   |                   |   | → 🗎 127 |
| En              | nt. access code |                   |                   |   | → 🗎 127 |
|                 | System          |                   |                   |   | → 🗎 127 |
|                 |                 | ▶ Diagn. handling |                   |   | → 🗎 127 |
|                 |                 |                   | Alarm delay       | ] | → 🗎 127 |
|                 |                 |                   | ► Diagn. behavior | ] | → 🗎 127 |
|                 | [               | ► Administration  |                   |   | → 🗎 128 |
|                 |                 |                   | Device reset      |   | → 🗎 128 |
|                 |                 |                   | Activate SW opt.  |   | → 🗎 128 |
|                 |                 |                   | SW option overv.  |   | → 🗎 128 |
|                 |                 |                   | Perm. storage     |   | → 🗎 129 |
|                 |                 |                   | Device tag        |   | → 🗎 129 |
|                 | Sensor          |                   |                   |   | → 🗎 129 |
|                 | [               | ► Measured val.   |                   |   | → 🗎 129 |
|                 | L               |                   | ▶ Process variab. |   | → 🗎 129 |
|                 |                 |                   | ▶ Totalizer       |   | → 🗎 129 |

| ► System units   |                    |   | → 🗎 130 |
|------------------|--------------------|---|---------|
|                  | Mass flow unit     |   | → 🖺 130 |
|                  | Mass unit          |   | → 🗎 130 |
|                  | Volume flow unit   |   | → 🗎 131 |
|                  | Volume unit        |   | → 🖺 132 |
|                  | Cor.volflow unit   |   | → 🗎 133 |
|                  | Corr. vol. unit    | ] | → 🗎 133 |
|                  | Density unit       |   | → 🗎 133 |
|                  | Ref. dens. unit    |   | → 🗎 134 |
|                  | Temperature unit   |   | → 🗎 134 |
|                  | Pressure unit      |   | → 🗎 134 |
|                  | Date/time format   |   | → 🖺 134 |
|                  | ► User-spec. units |   | → 🖺 134 |
| ► Process param. |                    |   | → 🗎 135 |
|                  | Flow damping       |   | → 🖺 135 |
|                  | Density damping    |   | → 🖺 135 |
|                  | Temp. damping      |   | → 🖺 135 |
|                  | Flow override      |   | → 🗎 135 |
|                  | ► Low flow cut off |   | → 🗎 135 |
|                  | ► Partial pipe det |   | → 🗎 135 |
| ► Measurement m  | ode                |   | → 🗎 136 |
|                  | Select medium      |   | → 🗎 136 |
|                  | Select gas type    |   | → 🖺 136 |
|                  | Sound velocity     |   | → 🖺 136 |
|                  | Temp. coeff. SV    |   | → 🗎 136 |

| [ | ► External comp.                    |                      |   | → 🗎 136 |
|---|-------------------------------------|----------------------|---|---------|
|   |                                     | Pressure compen.     | ] | → 🖺 136 |
|   |                                     | Pressure value       | ] | → 🗎 136 |
|   |                                     | External press.      | ] | → 🗎 136 |
|   |                                     | Temperature mode     | ] | → 🗎 136 |
|   |                                     | External temp.       | ] | → 🗎 136 |
| [ | ► Calculated value                  |                      |   | → 🗎 136 |
|   |                                     | ► Corr. vol.flow.    |   | → 🖺 136 |
| Γ | <ul> <li>Sensor adjustm.</li> </ul> |                      | - | → 🗎 137 |
| L |                                     | Install. direct.     |   | → 🗎 137 |
|   |                                     | ► Zero point adj.    | ] | → 🗎 137 |
|   |                                     |                      | ] | × 🕰 107 |
| _ |                                     |                      |   | → 目 137 |
|   | ► Calibration                       |                      |   | → 🗎 137 |
|   |                                     | Cal. factor          | ] | → 🖺 137 |
|   |                                     | Zero point           | ] | → 🗎 137 |
|   |                                     | Nominal diameter     | ] | → 🗎 138 |
|   |                                     | C0 to 5              | ] | → 🖺 138 |
| [ | ► Testpoints                        |                      |   | → 🗎 138 |
|   |                                     | Osc. freq. 0 to 1    |   | → 🗎 138 |
|   |                                     | Freq. fluct. 0 to 1  | ] | → 🗎 138 |
|   |                                     | Osc. ampl. 0 to 1    |   | → 🖺 138 |
|   |                                     | Osc. damping 0 to 1  | ] | → 🗎 138 |
|   |                                     |                      | ] |         |
|   |                                     | Damping fluct 0 to 1 | ] | → 🗎 138 |
|   |                                     | Signal asymmetry     |   | → 🖺 138 |
|   |                                     | Electronic temp.     | ] | → 🖺 138 |

|                  | Carr. pipe temp.      | → 🗎 138        |
|------------------|-----------------------|----------------|
|                  | []                    | _              |
|                  | Exc. current 0 to 1   | → 🗎 138        |
|                  |                       |                |
|                  | RawMassFlow           | → 曽 138        |
|                  |                       | × Æ 120        |
| ► Communication  |                       | → ■ 138        |
| Nodhus conf      | i.                    | 、 🕰 120        |
| Modbus com       | lg.                   | 7 🗎 150        |
|                  | Bue addrose           | → <b>四</b> 138 |
|                  |                       | / = 190        |
|                  | Baudrate              | → 🖺 138        |
|                  | Dudutute              | , <u> </u>     |
|                  | Data trans mode       | → 🗎 138        |
|                  |                       |                |
|                  | Parity                | → 🗎 138        |
|                  |                       |                |
|                  | Byte order            | → 🗎 139        |
|                  |                       |                |
|                  | Telegram delay        | → 🖺 139        |
|                  |                       |                |
|                  | Assign diag. beh      | → 🗎 139        |
|                  |                       |                |
|                  | Failure mode          | → 🗎 139        |
|                  |                       |                |
|                  | Interpreter mode      | → 🗎 139        |
|                  |                       |                |
| ► Modbus info    |                       | → 🗎 139        |
|                  |                       |                |
|                  | Device ID             | →              |
|                  |                       |                |
|                  | Device revision       | → 🗎 139        |
|                  |                       |                |
| ► Modbus data    | map                   | → 🗎 139        |
|                  | []                    | _              |
|                  | Scan list reg.0 to 15 | → 🗎 139        |
|                  |                       |                |
| ► Application    |                       | → 目 139        |
| Poset all tet    |                       | → <b>四</b> 130 |
| Reset all tot.   |                       | / = 157        |
| ► Totalizar 1 to | n n                   | → ➡ 140        |
|                  |                       |                |
|                  | Assign variable       | → 🗎 140        |
|                  |                       |                |
|                  | Mass unit             | → 🗎 140        |
|                  |                       |                |
|                  | Volume unit           | → 🗎 140        |
|                  |                       |                |

|               |                   | Corr. vol. unit     | ]            | → 🖺 140  |
|---------------|-------------------|---------------------|--------------|----------|
|               |                   | Operation mode      | ]            | ) 🗎 140  |
|               |                   | Control Tot. 1 to n |              | → 🗎 140  |
|               |                   | Preset value 1 to n | -            | → 🗎 140  |
|               |                   | Failure mode        |              | → 🗎 140  |
| ► Diagnostics |                   | ]                   | ]<br>        | → 🖹 1/i1 |
|               |                   |                     | ,<br>        | 0 141    |
|               | Actual diagnos.   |                     | -            | ) 🖺 141  |
|               | Timestamp         |                     | <del>.</del> | → 🗎 141  |
|               | Prev.diagnostics  |                     | <del>.</del> | ) 🖺 141  |
|               | Timestamp         |                     | <del>.</del> | ) 🖺 141  |
|               | Time fr. restart  |                     | <del>;</del> | ) 🗎 141  |
|               | Operating time    |                     | <del>.</del> | → 🗎 141  |
|               | ► Diagnostic list |                     |              | → 🗎 141  |
|               |                   | Diagnostics 1       | ]            | → 🗎 141  |
|               |                   | Timestamp           | ]            | → 🗎 141  |
|               |                   | Diagnostics 2       | ]            | → 🗎 141  |
|               |                   | Timestamp           | ]            | → 🗎 141  |
|               |                   | Diagnostics 3       | ]            | → 🗎 141  |
|               |                   | Timestamp           | ]            | ) 🖺 141  |
|               |                   | Diagnostics 4       | ]            | → 🖺 141  |
|               |                   | Timestamp           | ]            | ) 🗎 141  |
|               |                   | Diagnostics 5       | ] +          | → 🖺 141  |
|               |                   | Timestamp           | ]            | → 🗎 141  |
|               | ► Event logbook   |                     | <del>;</del> | → 🗎 141  |
|               |                   | Filter options      | ]            | 141 🗎    |

| ► Device info  |                                      | → 🗎 142 |
|----------------|--------------------------------------|---------|
|                | Device tag                           | → 🗎 142 |
|                | Serial number                        | → 🗎 142 |
|                | Firmware version                     | → 🗎 142 |
|                | Device name                          | → 🗎 142 |
|                | Order code                           | → 🗎 142 |
|                | Ext. order cd. 1                     | → 🗎 142 |
|                | Ext. order cd. 2                     | → 🗎 142 |
|                | Ext. order cd. 3                     | → 🗎 142 |
|                | ENP version                          | → 🗎 142 |
|                | Config. counter                      | → 🗎 142 |
| ► Min/max val. |                                      | → 🗎 142 |
|                | Reset min/max                        | → 🗎 142 |
|                | ► Electronic temp.                   | → 🗎 142 |
|                | ► Medium temp.                       | → 🗎 142 |
|                | ► Carr. pipe temp.                   | → 🗎 143 |
|                | ► Oscil. frequency                   | → 🗎 143 |
|                | ► Tors.oscil.freq.                   | → 🗎 143 |
|                | ► Oscil. amplitude                   | → 🗎 143 |
|                | ► Tor. osc. amp.                     | → 🗎 143 |
|                | ► Oscil. damping                     | → 🗎 143 |
|                | ► Tors.oscil.damp.                   | → 🗎 144 |
|                | <ul> <li>Signal asymmetry</li> </ul> | → 🗎 144 |
| ► Simulation   |                                      | → 🗎 144 |
|                | Assign proc var                      | → 閏 1// |
|                | ribigit proc.var.                    |         |

| Value proc. var. |               | <b>1</b> 44 |
|------------------|---------------|-------------|
| Sim. alarm       | $\rightarrow$ | 144         |

# 6.3 Register information

| Navigation: Expert |          |           |              |                                             |    |
|--------------------|----------|-----------|--------------|---------------------------------------------|----|
| Parameter          | Register | Data type | Access       | Selection / User entry / User interface     | →  |
| Locking status     | 4918     | Integer   | Read         | 256 = Hardware locked<br>512 = Temp. locked | 10 |
| Access stat.tool   | 2178     | Integer   | Read         | 0 = Operator<br>1 = Maintenance             | 11 |
| Ent. access code   | 2177     | Integer   | Read / Write | 0 to 9 999                                  | 11 |

# 6.3.1 "System" submenu

# "Diagn. handling" submenu

| Navigation: Expert $\rightarrow$ System $\rightarrow$ Diagn. handling |              |           |              |                                         |     |
|-----------------------------------------------------------------------|--------------|-----------|--------------|-----------------------------------------|-----|
| Parameter                                                             | Register     | Data type | Access       | Selection / User entry / User interface | → 🗎 |
| Alarm delay                                                           | 6808 to 6809 | Float     | Read / Write | 0 to 60 s                               | 12  |

#### "Diagn. behavior" submenu

| Navigation: Expert $\rightarrow$ System $\rightarrow$ Diagn. handling $\rightarrow$ Diagn. behavior |          |           |              |                                                                |     |  |
|----------------------------------------------------------------------------------------------------|----------|-----------|--------------|----------------------------------------------------------------|-----|--|
| Parameter                                                                                           | Register | Data type | Access       | Selection / User entry / User interface                        | → 🗎 |  |
| Diagnostic no. 140                                                                                  | 2757     | Integer   | Read / Write | 0 = Off<br>1 = Logbook only<br><b>2 = Warning</b><br>3 = Alarm | 14  |  |
| Diagnostic no. 046                                                                                  | 2756     | Integer   | Read / Write | 0 = Off<br>1 = Logbook only<br><b>2 = Warning</b><br>3 = Alarm | 14  |  |
| Diagnostic no. 144                                                                                  | 2081     | Integer   | Read / Write | 0 = Off<br>1 = Logbook only<br>2 = Warning<br><b>3 = Alarm</b> | 15  |  |
| Diagnostic no. 832                                                                                  | 2759     | Integer   | Read / Write | 0 = Off<br>1 = Logbook only<br><b>2 = Warning</b><br>3 = Alarm | 15  |  |
| Diagnostic no. 833                                                                                  | 2762     | Integer   | Read / Write | 0 = Off<br>1 = Logbook only<br><b>2 = Warning</b><br>3 = Alarm | 15  |  |
| Diagnostic no. 834                                                                                  | 2761     | Integer   | Read / Write | 0 = Off<br>1 = Logbook only<br><b>2 = Warning</b><br>3 = Alarm | 16  |  |

| Parameter          | Register | Data type | Access       | Selection / User entry / User interface                                     | → 🖻 |
|--------------------|----------|-----------|--------------|-----------------------------------------------------------------------------|-----|
| Diagnostic no. 835 | 2760     | Integer   | Read / Write | 0 = Off<br>1 = Logbook only<br>2 = Warning                                  | 16  |
| Diagnostic no. 912 | 2758     | Integer   | Read / Write | 3 = Alarm<br>0 = Off<br>1 = Logbook only<br><b>2 = Warning</b><br>3 = Alarm | 16  |
| Diagnostic no. 913 | 2754     | Integer   | Read / Write | 0 = Off<br>1 = Logbook only<br><b>2 = Warning</b><br>3 = Alarm              | 17  |
| Diagnostic no. 944 | 2082     | Integer   | Read / Write | 0 = Off<br>1 = Logbook only<br><b>2 = Warning</b><br>3 = Alarm              | 17  |
| Diagnostic no. 192 | 2022     | Integer   | Read / Write | 0 = Off<br>1 = Logbook only<br><b>2 = Warning</b><br>3 = Alarm              | 18  |
| Diagnostic no. 274 | 2755     | Integer   | Read / Write | 0 = Off<br>1 = Logbook only<br><b>2 = Warning</b><br>3 = Alarm              | 18  |
| Diagnostic no. 392 | 2023     | Integer   | Read / Write | 0 = Off<br>1 = Logbook only<br><b>2 = Warning</b><br>3 = Alarm              | 18  |
| Diagnostic no. 592 | 2024     | Integer   | Read / Write | 0 = Off<br>1 = Logbook only<br><b>2 = Warning</b><br>3 = Alarm              | 19  |
| Diagnostic no. 992 | 2021     | Integer   | Read / Write | 0 = Off<br>1 = Logbook only<br><b>2 = Warning</b><br>3 = Alarm              | 19  |

# "Administration" submenu

| Navigation: Expert $\rightarrow$ System $\rightarrow$ Administration |          |           |              |                                                                                           |     |  |  |  |
|----------------------------------------------------------------------|----------|-----------|--------------|-------------------------------------------------------------------------------------------|-----|--|--|--|
| Parameter                                                            | Register | Data type | Access       | Selection / User entry / User interface                                                   | → 🗎 |  |  |  |
| Device reset                                                         | 6817     | Integer   | Read / Write | <b>0 = Cancel</b><br>1 = Restart device<br>2 = To delivery set.<br>14 = To bus defaults * | 20  |  |  |  |
| Activate SW opt.                                                     | 2795     | Integer   | Read / Write | Max. 10-digit string consisting of numbers.                                               | 20  |  |  |  |
| SW option overv.                                                     | 2902     | Integer   | Read         | 4 = Concentration<br>64 = Viscosity<br>16384 = HBT Monitoring<br>32768 = HBT Verification | 21  |  |  |  |

| Navigation: Expert $\rightarrow$ System $\rightarrow$ Administration |              |           |              |                                                                                         |     |  |  |  |
|----------------------------------------------------------------------|--------------|-----------|--------------|-----------------------------------------------------------------------------------------|-----|--|--|--|
| Parameter                                                            | Register     | Data type | Access       | Selection / User entry / User interface                                                 | → 🗎 |  |  |  |
| Perm. storage                                                        | 6907         | Integer   | Read / Write | 0 = Off<br>1 = On                                                                       | 21  |  |  |  |
| Device tag                                                           | 4901 to 4908 | String    | Read / Write | Max. 32 characters such as letters,<br>numbers or special characters (e.g. @,<br>%, /). | 22  |  |  |  |

\* Visibility depends on communication

# 6.3.2 "Sensor" submenu

#### "Measured val." submenu

"Process variab." submenu

| Navigation: Expert $\rightarrow$ Sensor $\rightarrow$ Measured val. $\rightarrow$ Process variab. |              |           |        |                                         |     |  |  |  |
|---------------------------------------------------------------------------------------------------|--------------|-----------|--------|-----------------------------------------|-----|--|--|--|
| Parameter                                                                                         | Register     | Data type | Access | Selection / User entry / User interface | → 🗎 |  |  |  |
| Mass flow                                                                                         | 2007 to 2008 | Float     | Read   | Signed floating-point number            | 24  |  |  |  |
| Volume flow                                                                                       | 2009 to 2010 | Float     | Read   | Signed floating-point number            | 24  |  |  |  |
| Correct.vol.flow                                                                                  | 2011 to 2012 | Float     | Read   | Signed floating-point number            | 25  |  |  |  |
| Density                                                                                           | 2013 to 2014 | Float     | Read   | Signed floating-point number            | 24  |  |  |  |
| Ref.density                                                                                       | 2015 to 2016 | Float     | Read   | Signed floating-point number            | 25  |  |  |  |
| Temperature                                                                                       | 2017 to 2018 | Float     | Read   | Signed floating-point number            | 25  |  |  |  |
| Pressure value                                                                                    | 2089 to 2090 | Float     | Read   | Signed floating-point number            | 25  |  |  |  |
| Dynam. viscosity                                                                                  | 2019 to 2020 | Float     | Read   | Signed floating-point number            | 26  |  |  |  |
| Kinematic visc.                                                                                   | 2083 to 2084 | Float     | Read   | Signed floating-point number            | 26  |  |  |  |
| TempCompDynVisc                                                                                   | 2093 to 2094 | Float     | Read   | Signed floating-point number            | 27  |  |  |  |
| TempCompKinVisc                                                                                   | 2095 to 2096 | Float     | Read   | Signed floating-point number            | 27  |  |  |  |
| Concentration                                                                                     | 2598 to 2599 | Float     | Read   | Signed floating-point number            | 27  |  |  |  |
| Target mass flow                                                                                  | 2797 to 2798 | Float     | Read   | Signed floating-point number            | 28  |  |  |  |
| Carrier mass fl.                                                                                  | 2799 to 2800 | Float     | Read   | Signed floating-point number            | 28  |  |  |  |

#### "Totalizer" submenu

| Navigation: Expert $\rightarrow$ Sensor $\rightarrow$ Measured val. $\rightarrow$ Totalizer |                                                       |           |        |                                         |     |  |  |  |
|---------------------------------------------------------------------------------------------|-------------------------------------------------------|-----------|--------|-----------------------------------------|-----|--|--|--|
| Parameter                                                                                   | Register                                              | Data type | Access | Selection / User entry / User interface | → 🗎 |  |  |  |
| Totalizer val. 1 to n                                                                       | 1: 2610 to 2611<br>2: 2810 to 2811<br>3: 3010 to 3011 | Float     | Read   | Signed floating-point number            | 29  |  |  |  |
| Tot. overflow 1 to n                                                                        | 1: 2612 to 2613<br>2: 2812 to 2813<br>3: 3012 to 3013 | Float     | Read   | Integer with sign                       | 30  |  |  |  |

#### "System units" submenu

| Navigation: Expert $\rightarrow$ Sensor $\rightarrow$ System units |          |           |              |                                                                                                    |    |  |  |
|--------------------------------------------------------------------|----------|-----------|--------------|----------------------------------------------------------------------------------------------------|----|--|--|
| Parameter                                                          | Register | Data type | Access       | Selection / User entry / User interface                                                                                                    | →  |  |  |
| Mass flow unit                                                     | 2101     | Integer   | Read / Write | 0 = g/s $1 = g/min$ $2 = g/h$ $3 = g/d$ $4 = kg/s$ $5 = kg/min$ $6 = kg/h$ $7 = kg/d$ $8 = t/s$ $9 = t/min$ $10 = t/h$ $11 = t/d$ $12 = oz/s$ $13 = oz/min$ $14 = oz/h$ $15 = oz/d$ $16 = lb/s$ $17 = lb/min$ $18 = lb/h$ $19 = lb/d$ $20 = STon/s$ $21 = STon/min$ $22 = STon/h$ $23 = STon/d$ $24 = User mass/s$ $25 = User mass/h$ $27 = User mass/d$ | 32 |  |  |
| Mass unit                                                          | 2102     | Integer   | Read / Write | 0 = g<br>1 = kg <sup>(+)</sup><br>2 = t<br>3 = oz<br>4 = lb<br>5 = STon<br>6 = User mass                                                                                                    | 32 |  |  |

| Navigation: Expert $\rightarrow$ Sensor $\rightarrow$ System units |          |           |              |                                                                                                    |    |  |  |  |
|--------------------------------------------------------------------|----------|-----------|--------------|----------------------------------------------------------------------------------------------------|----|--|--|--|
| Parameter                                                          | Register | Data type | Access       | Selection / User entry / User interface                                                                                                    | →  |  |  |  |
| Volume flow unit                                                   | 2103     | Integer   | Read / Write | $\begin{array}{l} 0 = cm^3/s \\ 1 = cm^3/min \\ 2 = cm^3/h \\ 3 = cm^3/d \\ 4 = dm^3/s \\ 5 = dm^3/min \\ 6 = dm^3/h \\ 7 = dm^3/d \\ 8 = m^3/s \\ 9 = m^3/min \\ 10 = m^3/h \\ 11 = m^3/d \\ 12 = ml/s \\ 13 = ml/min \\ 14 = ml/h \\ 15 = ml/d \\ 16 = l/s \\ 17 = l/min \\ 18 = l/h (+) \\ 19 = l/d \\ 20 = hl/s \\ 21 = hl/min \\ 22 = hl/h \\ 23 = hl/d \\ 24 = Ml/s \\ 25 = Ml/min \\ 26 = Ml/h \\ 27 = Ml/d \\ 24 = Ml/s \\ 25 = Ml/min \\ 26 = Ml/h \\ 27 = Ml/d \\ 26 = Ml/h \\ 27 = Ml/d \\ 31 = af/s \\ 33 = af/min \\ 34 = af/h \\ 35 = af/d \\ 36 = ft^3/s \\ 37 = ft^3/min \\ 38 = ft^3/h \\ 39 = ft^3/d \\ 40 = fl oz/s (us) \\ 41 = fl oz/min (us) \\ 42 = fl oz/h (us) \\ 43 = afl oz/h (us) \\ 44 = gal/s (us) \\ 45 = gal/min (us) \\ 46 = gal/h (us) \\ 47 = gal/d (us) \\ 48 = Mgal/s (us) \\ 49 = Mgal/min (us) \\ 40 = fl oz/s (us) \\ 41 = fl oz/min (us) \\ 42 = fl oz/h (us) \\ 43 = bbl/h (us) \\ 47 = gal/d (us) \\ 44 = gal/s (us) \\ 45 = bbl/h (us) \\ 51 = Mgal/d (us) \\ 51 = Mgal/d (us) \\ 52 = bbl/s (us;liq.) \\ 53 = bbl/min (us;beer) \\ 55 = bbl/d (us;cill) \\ 64 = bbl/h (us;cill) \\ 65 = bbl/h (us;cill) \\ 61 = bbl/min (us;cill) \\ 61 = bbl/min (us;cill) \\ 62 = bbl/h (us;cill) \\ 63 = bbl/h (us;cill) \\ 64 = bbl/h (us;cill) \\ 65 = bbl/h (us;cill) \\ 64 = bbl/h (us;cill) \\ 64 = bbl/h (us;cill) \\ 65 = bbl/h (us;cill) \\ 65 = bbl/h (us;cill) \\ 64 = bbl/h (us;cill) \\ 65 = bbl/h (us;cill) \\ 65 = bbl/h (us;cill) \\ 61 = bbl/min (us;cill) \\ 61 = bbl/min (us;cill) \\ 62 = bbl/h (us;cill) \\ 63 = bbl/h (us;cill) \\ 64 = bbl/h (us;cill) \\ 65 = bbl/min (us;cill) \\ 64 = bbl/s (us;cill) \\ 65 = bbl/min (us;cill) \\ 65 = bbl/min (us;cill) \\ 64 = bbl/s (us;cill) \\ 65 = bbl/min (us;cill) \\ 65 = bbl/min (us;c$ | 33 |  |  |  |

| Parameter   | Register | Data type | Access       | Selection / User entry / User interface                                                                                                    | → 🖻 |
|-------------|----------|-----------|--------------|----------------------------------------------------------------------------------------------------|-----|
| Parameter   | Register | Data type | Access       | Selection / User entry / User interface           71 = gal/d (imp)           72 = Mgal/s (imp)           73 = Mgal/min (imp)           74 = Mgal/h (imp)           75 = Mgal/d (imp)           76 = bbl/s (imp;beer)           77 = bbl/min (imp;beer)           78 = bbl/h (imp;beer)           79 = bbl/d (imp;beer)           80 = bbl/s (imp;oil)           81 = bbl/min (imp;oil)           82 = bbl/h (imp;oil)           83 = bbl/d (imp;oil)           84 = User vol./s           85 = User vol./min |     |
| Volume unit | 2104     | Integer   | Read / Write | 85 - 0ser vol./hmi 86 = User vol./h 87 = User vol./d 88 = kgal/s (us) 89 = kgal/min (us) 90 = kgal/h (us) 91 = kgal/d (us) 0 = cm3 1 = dm3                                                                                                    | 35  |
|             |          |           |              | $1 = dm^{2}$ $2 = m^{3}$ $3 = ml$ $4 = 1^{(+)}$ $5 = hl$ $6 = Ml Mega$ $8 = af$ $9 = ft^{3}$ $10 = fl oz (us)$                                                                                                    |     |
|             |          |           |              | 11 = gal (us)<br>12 = Mgal (us)<br>13 = bbl (us;liq.)<br>14 = bbl (us;beer)<br>15 = bbl (us;oil)<br>16 = bbl (us;tank)<br>17 = gal (imp)<br>18 = Mgal (imp)<br>19 = bbl (imp;beer)<br>20 = bbl (imp;oil)<br>21 = User vol.<br>22 = kgal (us)                                                                                                    |     |

| Navigation: Expert $\rightarrow$ Sensor $\rightarrow$ System units |          |           |              |                                                                                                    |    |  |  |
|--------------------------------------------------------------------|----------|-----------|--------------|----------------------------------------------------------------------------------------------------|----|--|--|
| Parameter                                                          | Register | Data type | Access       | Selection / User entry / User interface                                                                                                    | →  |  |  |
| Cor.volflow unit                                                   | 2105     | Integer   | Read / Write | $0 = Nl/s$ $1 = Nl/min$ $2 = Nl/h (*)$ $3 = Nl/d$ $4 = Nm^3/s$ $5 = Nm^3/min$ $6 = Nm^3/h$ $7 = Nm^3/d$ $8 = Sm^3/s$ $9 = Sm^3/min$ $10 = Sm^3/h$ $11 = Sm^3/d$ $12 = Sft^3/s$ $13 = Sft^3/min$ $14 = Sft^3/h$ $15 = Sft^3/d$ $16 = Sgal/s (us)$ $17 = Sgal/min (us)$ $18 = Sgal/h (us)$ $19 = Sgal/d (us)$ $20 = Sbbl/s (us;liq.)$ $21 = Sbbl/min (us;liq.)$ $22 = Sbbl/h (us;liq.)$ $23 = Sbbl/d (us;liq.)$ $24 = Sgal/s (imp)$ $25 = Sgal/min (imp)$ $26 = Sgal/d (imp)$ $28 = UserCrVol./s$ $29 = UserCrVol./h$ $31 = UserCrVol./d$ | 35 |  |  |
| Corr. vol. unit                                                    | 2106     | Integer   | Read / Write | $0 = NI^{(r)}$ $1 = Nm^{3}$ $2 = Sm^{3}$ $3 = Sft^{3}$ $4 = SI$ $5 = Sgal (us)$ $6 = Sbbl (us;liq.)$ $7 = Sgal (imp)$ $8 = UserCrVol.$                                                                                                    | 36 |  |  |
| Density unit                                                       | 2107     | Integer   | Read / Write | $\begin{array}{l} 0 = g/cm^{3} \\ 2 = kg/dm^{3} \\ 3 = kg/l^{(+)} \\ 4 = kg/m^{3} \\ 5 = SD4^{\circ}C \\ 6 = SD15^{\circ}C \\ 7 = SD20^{\circ}C \\ 8 = SG4^{\circ}C \\ 9 = SG15^{\circ}C \\ 10 = SG20^{\circ}C \\ 11 = lb/ft^{3} \\ 12 = lb/gal (us) \\ 13 = lb/bbl (us;liq.) \\ 14 = lb/bbl (us;oil) \\ 16 = lb/bbl (us;cil) \\ 16 = lb/bbl (us;tank) \\ 17 = lb/gal (imp) \\ 18 = lb/bbl (imp;beer) \\ 19 = lb/bbl (imp;cil) \\ 20 = User dens. \\ 21 = g/m^{3} \\ 22 = g/ml \end{array}$                                             | 37 |  |  |

| Navigation: Expert $\rightarrow$ Sensor $\rightarrow$ System units |          |           |              |                                                                                                    |     |  |  |
|--------------------------------------------------------------------|----------|-----------|--------------|----------------------------------------------------------------------------------------------------|-----|--|--|
| Parameter                                                          | Register | Data type | Access       | Selection / User entry / User interface                                                                                                    | → 🗎 |  |  |
| Ref. dens. unit                                                    | 2108     | Integer   | Read / Write | $0 = g/Scm^{3}$ $1 = kg/Nl^{(+)}$ $2 = kg/Nm^{3}$ $3 = kg/Sm^{3}$ $4 = lb/Sft^{3}$                                                            | 38  |  |  |
| Temperature unit                                                   | 2109     | Integer   | Read / Write | <b>0</b> = °C (+)<br>1 = K<br>2 = °F<br>3 = °R                                                                                                | 38  |  |  |
| Pressure unit                                                      | 2130     | Integer   | Read / Write | 0 = bar<br>1 = psi a<br>2 = bar g<br>3 = psi g<br>4 = Pa a<br>5 = kPa a<br>6 = MPa a<br>7 = Pa g<br>8 = kPa g<br>9 = MPa g<br>10 = User pres. | 39  |  |  |
| Date/time format                                                   | 2150     | Integer   | Read / Write | <b>0 = dd.mm.yy hh:mm</b><br>1 = mm/dd/yy am/pm<br>2 = dd.mm.yy am/pm<br>3 = mm/dd/yy hh:mm                                                   | 39  |  |  |

#### "User-spec. units" submenu

| Navigation: Expert $\rightarrow$ Sensor $\rightarrow$ System units $\rightarrow$ User-spec. units |              |           |              |                                                                                |    |  |  |  |
|---------------------------------------------------------------------------------------------------|--------------|-----------|--------------|--------------------------------------------------------------------------------|----|--|--|--|
| Parameter                                                                                         | Register     | Data type | Access       | Selection / User entry / User interface                                        | →  |  |  |  |
| Mass text                                                                                         | 2531 to 2535 | String    | Read / Write | Max. 10 characters such as letters,<br>numbers or special characters (@, %, /) | 40 |  |  |  |
| Mass factor                                                                                       | 2115 to 2116 | Float     | Read / Write | Signed floating-point number                                                   | 41 |  |  |  |
| Volume text                                                                                       | 2542 to 2546 | String    | Read / Write | Max. 10 characters such as letters,<br>numbers or special characters (@, %, /) | 41 |  |  |  |
| Volume factor                                                                                     | 2119 to 2120 | Float     | Read / Write | Signed floating-point number                                                   | 42 |  |  |  |
| Corr. vol. text                                                                                   | 2568 to 2572 | String    | Read / Write | Max. 10 characters such as letters,<br>numbers or special characters (@, %, /) | 42 |  |  |  |
| Cor.vol. factor                                                                                   | 2573 to 2574 | Float     | Read / Write | Signed floating-point number                                                   | 43 |  |  |  |
| Density text                                                                                      | 2549 to 2553 | String    | Read / Write | Max. 10 characters such as letters,<br>numbers or special characters (@, %, /) | 43 |  |  |  |
| Density offset                                                                                    | 2556 to 2557 | Float     | Read / Write | Signed floating-point number                                                   | 43 |  |  |  |
| Density factor                                                                                    | 2123 to 2124 | Float     | Read / Write | Signed floating-point number                                                   | 43 |  |  |  |
| Pressure text                                                                                     | 2559 to 2563 | String    | Read / Write | Max. 10 characters such as letters,<br>numbers or special characters (@, %, /) | 44 |  |  |  |
| Pressure offset                                                                                   | 2566 to 2567 | Float     | Read / Write | Signed floating-point number                                                   | 44 |  |  |  |
| Pressure factor                                                                                   | 2564 to 2565 | Float     | Read / Write | Signed floating-point number                                                   | 44 |  |  |  |

#### "Process param." submenu

| Navigation: Expert $\rightarrow$ Sensor $\rightarrow$ Process param. |              |           |              |                                         |     |  |  |  |
|----------------------------------------------------------------------|--------------|-----------|--------------|-----------------------------------------|-----|--|--|--|
| Parameter                                                            | Register     | Data type | Access       | Selection / User entry / User interface | → 🗎 |  |  |  |
| Flow damping                                                         | 5510 to 5511 | Float     | Read / Write | 0 to 100.0 s                            | 45  |  |  |  |
| Density damping                                                      | 5508 to 5509 | Float     | Read / Write | 0 to 999.9 s                            | 46  |  |  |  |
| Temp. damping                                                        | 5127 to 5128 | Float     | Read / Write | 0 to 999.9 s                            | 46  |  |  |  |
| Flow override                                                        | 5503         | Integer   | Read / Write | <b>0 = Off</b><br>1 = On                | 47  |  |  |  |

# "Low flow cut off" submenu

| Navigation: Expert $\rightarrow$ Sensor $\rightarrow$ Process param. $\rightarrow$ Low flow cut off |              |           |              |                                                                            |                    |  |  |  |
|----------------------------------------------------------------------------------------------------|--------------|-----------|--------------|----------------------------------------------------------------------------|--------------------|--|--|--|
| Parameter                                                                                           | Register     | Data type | Access       | Selection / User entry / User interface                                    | <ul><li></li></ul> |  |  |  |
| Assign variable                                                                                     | 5101         | Integer   | Read / Write | 0 = Off<br><b>1 = Mass flow</b><br>2 = Volume flow<br>3 = Correct.vol.flow | 47                 |  |  |  |
| On value                                                                                            | 5138 to 5139 | Float     | Read / Write | Positive floating-point number                                             | 48                 |  |  |  |
| Off value                                                                                           | 5104 to 5105 | Float     | Read / Write | 0 to 100.0 %                                                               | 48                 |  |  |  |
| Pres. shock sup.                                                                                    | 5140 to 5141 | Float     | Read / Write | 0 to 100 s                                                                 | 49                 |  |  |  |

# "Partial pipe det" submenu

| Navigation: Expert $\rightarrow$ Sensor $\rightarrow$ Process param. $\rightarrow$ Partial pipe det |              |           |              |                                                  |     |  |  |  |  |
|----------------------------------------------------------------------------------------------------|--------------|-----------|--------------|--------------------------------------------------|-----|--|--|--|--|
| Parameter                                                                                           | Register     | Data type | Access       | Selection / User entry / User interface          | → 🗎 |  |  |  |  |
| Assign variable                                                                                     | 5106         | Integer   | Read / Write | <b>0 = Off</b><br>4 = Density<br>5 = Ref.density | 51  |  |  |  |  |
| Low value                                                                                           | 5110 to 5111 | Float     | Read / Write | Signed floating-point number                     | 51  |  |  |  |  |
| High value                                                                                          | 5112 to 5113 | Float     | Read / Write | Signed floating-point number                     | 51  |  |  |  |  |
| Response time                                                                                       | 5108 to 5109 | Float     | Read / Write | 0 to 100 s                                       | 52  |  |  |  |  |
| Max. damping                                                                                        | 2414 to 2415 | Float     | Read / Write | Positive floating-point number                   | 52  |  |  |  |  |

#### "Measurement mode" submenu

| Navigation: Expert $\rightarrow$ Sensor $\rightarrow$ Measurement mode |              |           |              |                                                                                                    |    |  |  |
|------------------------------------------------------------------------|--------------|-----------|--------------|----------------------------------------------------------------------------------------------------|----|--|--|
| Parameter                                                              | Register     | Data type | Access       | Selection / User entry / User interface                                                                                                    | →  |  |  |
| Select medium                                                          | 2442         | Integer   | Read / Write | <b>0 = Liquid</b><br>1 = Gas                                                                                                    | 53 |  |  |
| Select gas type                                                        | 5229         | Integer   | Read / Write | 0 = Air $1 = Nitrogen N2$ $2 = Argon Ar$ $3 = Helium He$ $4 = Carbon diox. CO2$ $5 = Oxygen O2$ $6 = Methane CH4$ $7 = Ammonia NH3$ $9 = Hydrogen H2$ $10 = Ethane C2H6$ $11 = Propane C3H8$ $12 = Butane C4H10$ $13 = Chlorine Cl2$ $14 = Hydrog.chlor.HCl$ $15 = Carbon monox. CO$ $16 = Nitrous ox. N2O$ $17 = Nitrog. ox. NOx$ $18 = Hydrog.sulf. H2S$ $19 = Sulf. hex.fl.SF6$ $20 = Propylene C3H6$ $21 = Ozone O3$ $22 = Others$ $23 = Ethylene C2H4$ | 54 |  |  |
| Sound velocity                                                         | 7413 to 7414 | Float     | Read / Write | 1 to 99 999.9999 m/s                                                                                                    | 54 |  |  |
| Temp. coeff. SV                                                        | 7411 to 7412 | Float     | Read / Write | Positive floating-point number                                                                                                    | 55 |  |  |

### "External comp." submenu

| Navigation: Expert $\rightarrow$ Sensor $\rightarrow$ External comp. |              |           |              |                                                         |     |  |  |  |
|----------------------------------------------------------------------|--------------|-----------|--------------|---------------------------------------------------------|-----|--|--|--|
| Parameter                                                            | Register     | Data type | Access       | Selection / User entry / User interface                 | → 🗎 |  |  |  |
| Pressure compen.                                                     | 5184         | Integer   | Read / Write | <b>0 = Off</b><br>1 = Fixed value<br>2 = External value | 55  |  |  |  |
| Pressure value                                                       | 5185 to 5186 | Float     | Read / Write | Positive floating-point number                          | 56  |  |  |  |
| External press.                                                      | 2440 to 2441 | Float     | Read / Write | Positive floating-point number                          | 56  |  |  |  |
| Temperature mode                                                     | 5515         | Integer   | Read / Write | <b>0 = Internal value</b><br>1 = External value         | 56  |  |  |  |
| External temp.                                                       | 2507 to 2508 | Float     | Read / Write | −273.15 to 99999 ℃                                      | 57  |  |  |  |

### "Calculated value" submenu

"Corr. vol.flow." submenu

| Navigation: Expert $\rightarrow$ Sensor $\rightarrow$ Calculated value $\rightarrow$ Corr. vol.flow. |              |           |              |                                                                                                    |    |  |  |  |  |
|----------------------------------------------------------------------------------------------------|--------------|-----------|--------------|----------------------------------------------------------------------------------------------------|----|--|--|--|--|
| Parameter                                                                                            | Register     | Data type | Access       | Selection / User entry / User interface                                                            | →  |  |  |  |  |
| Corr. vol.flow.                                                                                      | 5129         | Integer   | Read / Write | <b>0 = Calc ref density</b><br>1 = Fix ref.density<br>2 = Ext. ref.density<br>3 = Ref. dens API 53 | 58 |  |  |  |  |
| Ext. ref.density                                                                                     | 2509 to 2510 | Float     | Read / Write | Floating point number with sign                                                                    | 58 |  |  |  |  |
| Fix ref.density                                                                                      | 5130 to 5131 | Float     | Read / Write | Positive floating-point number                                                                     | 58 |  |  |  |  |

| Navigation: Expert $\rightarrow$ Sensor $\rightarrow$ Calculated value $\rightarrow$ Corr. vol.flow. |              |           |              |                                         |     |  |  |  |  |
|----------------------------------------------------------------------------------------------------|--------------|-----------|--------------|-----------------------------------------|-----|--|--|--|--|
| Parameter                                                                                            | Register     | Data type | Access       | Selection / User entry / User interface | → 🖺 |  |  |  |  |
| Ref. temperature                                                                                     | 5136 to 5137 | Float     | Read / Write | −273.15 to 99 999 ℃                     | 59  |  |  |  |  |
| Linear exp coeff                                                                                     | 5132 to 5133 | Float     | Read / Write | Signed floating-point number            | 59  |  |  |  |  |
| Square exp coeff                                                                                     | 5134 to 5135 | Float     | Read / Write | Signed floating-point number            | 60  |  |  |  |  |

# "Sensor adjustm." submenu

| Navigation: Expert $\rightarrow$ Sensor $\rightarrow$ Sensor adjustm. |          |           |              |                                                  |     |  |  |  |
|-----------------------------------------------------------------------|----------|-----------|--------------|--------------------------------------------------|-----|--|--|--|
| Parameter                                                             | Register | Data type | Access       | Selection / User entry / User interface          | → 🗎 |  |  |  |
| Install. direct.                                                      | 5501     | Integer   | Read / Write | <b>0 = In arrow direct.</b><br>1 = Against arrow | 60  |  |  |  |

#### "Zero point adj." submenu

| Navigation: Expert $\rightarrow$ Sensor $\rightarrow$ Sensor adjustm. $\rightarrow$ Zero point adj. |          |           |              |                                                                    |     |  |  |  |
|----------------------------------------------------------------------------------------------------|----------|-----------|--------------|--------------------------------------------------------------------|-----|--|--|--|
| Parameter                                                                                           | Register | Data type | Access       | Selection / User entry / User interface                            | → 🗎 |  |  |  |
| Zero point adj.                                                                                     | 5121     | Integer   | Read / Write | <b>0 = Cancel</b><br>1 = Start<br>2 = Zero adjust fail<br>8 = Busy | 61  |  |  |  |
| Progress                                                                                            | 6797     | Integer   | Read         | 0 to 100 %                                                         | 62  |  |  |  |

#### "Variable adjust" submenu

| Navigation: Expert $\rightarrow$ Sensor $\rightarrow$ Sensor adjustm. $\rightarrow$ Variable adjust |              |           |              |                                         |    |  |  |  |  |
|----------------------------------------------------------------------------------------------------|--------------|-----------|--------------|-----------------------------------------|----|--|--|--|--|
| Parameter                                                                                           | Register     | Data type | Access       | Selection / User entry / User interface | →  |  |  |  |  |
| Mass flow offset                                                                                    | 5521 to 5522 | Float     | Read / Write | Signed floating-point number            | 62 |  |  |  |  |
| Mass flow factor                                                                                    | 5519 to 5520 | Float     | Read / Write | Positive floating-point number          | 63 |  |  |  |  |
| Vol. flow offset                                                                                    | 5525 to 5526 | Float     | Read / Write | Signed floating-point number            | 63 |  |  |  |  |
| Vol. flow factor                                                                                    | 5523 to 5524 | Float     | Read / Write | Positive floating-point number          | 63 |  |  |  |  |
| Density offset                                                                                      | 5529 to 5530 | Float     | Read / Write | Signed floating-point number            | 64 |  |  |  |  |
| Density factor                                                                                      | 5527 to 5528 | Float     | Read / Write | Positive floating-point number          | 64 |  |  |  |  |
| Corr. vol offset                                                                                    | 2044 to 2045 | Float     | Read / Write | Signed floating-point number            | 64 |  |  |  |  |
| Corr. vol factor                                                                                    | 2076 to 2077 | Float     | Read / Write | Positive floating-point number          | 65 |  |  |  |  |
| Ref.dens. offset                                                                                    | 2046 to 2047 | Float     | Read / Write | Signed floating-point number            | 65 |  |  |  |  |
| Ref.dens. factor                                                                                    | 2042 to 2043 | Float     | Read / Write | Positive floating-point number          | 65 |  |  |  |  |
| Temp. offset                                                                                        | 5533 to 5534 | Float     | Read / Write | Signed floating-point number            | 66 |  |  |  |  |
| Temp. factor                                                                                        | 5531 to 5532 | Float     | Read / Write | Positive floating-point number          | 66 |  |  |  |  |

#### "Calibration" submenu

| Navigation: Expert $\rightarrow$ Sensor $\rightarrow$ Calibration |              |           |              |                                         |     |  |  |  |
|-------------------------------------------------------------------|--------------|-----------|--------------|-----------------------------------------|-----|--|--|--|
| Parameter                                                         | Register     | Data type | Access       | Selection / User entry / User interface | → 🗎 |  |  |  |
| Cal. factor                                                       | 7513 to 7514 | Float     | Read         | Signed floating-point number            | 67  |  |  |  |
| Zero point                                                        | 7527 to 7528 | Float     | Read / Write | Signed floating-point number            | 67  |  |  |  |

| Navigation: Expert $\rightarrow$ Sensor $\rightarrow$ Calibration |                                                                                                    |           |        |                                         |     |  |  |  |  |
|-------------------------------------------------------------------|----------------------------------------------------------------------------------------------------|-----------|--------|-----------------------------------------|-----|--|--|--|--|
| Parameter                                                         | Register                                                                                                    | Data type | Access | Selection / User entry / User interface | → 🗎 |  |  |  |  |
| Nominal diameter                                                  | 2048 to 2057                                                                                                   | String    | Read   | DNxx / x"                               | 67  |  |  |  |  |
| C0 to 5                                                           | 0: 7501 to 7502<br>1: 7503 to 7504<br>2: 7505 to 7506<br>3: 7507 to 7508<br>4: 7509 to 7510<br>5: 7511 to 7512 | Float     | Read   | Signed floating-point number            | 68  |  |  |  |  |

#### "Testpoints" submenu

| Navigation: Expert $\rightarrow$ Sensor $\rightarrow$ Testpoints |                                    |           |        |                                         |     |  |  |
|------------------------------------------------------------------|------------------------------------|-----------|--------|-----------------------------------------|-----|--|--|
| Parameter                                                        | Register                           | Data type | Access | Selection / User entry / User interface | → 🗎 |  |  |
| Osc. freq. 0 to 1                                                | 0: 9501 to 9502<br>1: 9503 to 9504 | Float     | Read   | Positive floating point number          | 68  |  |  |
| Freq. fluct. 0 to 1                                              | 0: 2498 to 2499<br>1: 2500 to 2501 | Float     | Read   | Signed floating-point number            | 71  |  |  |
| Osc. ampl. 0 to 1                                                | 0: 2449 to 2450<br>1: 2451 to 2452 | Float     | Read   | Signed floating-point number            | 71  |  |  |
| Osc. damping 0 to 1                                              | 0: 9505 to 9506<br>1: 9507 to 9508 | Float     | Read   | Positive floating-point number          | 72  |  |  |
| Damping fluct 0 to 1                                             | 0: 2502 to 2503<br>1: 2504 to 2505 | Float     | Read   | Signed floating-point number            | 74  |  |  |
| Signal asymmetry                                                 | 2443 to 2444                       | Float     | Read   | Signed floating-point number            | 74  |  |  |
| Electronic temp.                                                 | 2457 to 2458                       | Float     | Read   | Signed floating-point number            | 75  |  |  |
| Carr. pipe temp.                                                 | 9513 to 9514                       | Float     | Read   | Signed floating-point number            | 76  |  |  |
| Exc. current 0 to 1                                              | 0: 9509 to 9510<br>1: 9511 to 9512 | Float     | Read   | Signed floating-point number            | 76  |  |  |
| RawMassFlow                                                      | 10232 to 10233                     | Float     | Read   | Signed floating-point number            | 76  |  |  |

# 6.3.3 "Communication" submenu

# "Modbus config." submenu

| Navigation: Expert $\rightarrow$ Communication $\rightarrow$ Modbus config. |          |           |              |                                                                                                    |     |  |  |  |  |
|-----------------------------------------------------------------------------|----------|-----------|--------------|----------------------------------------------------------------------------------------------------|-----|--|--|--|--|
| Parameter                                                                   | Register | Data type | Access       | Selection / User entry / User interface                                                                                                    | → 🗎 |  |  |  |  |
| Bus address                                                                 | 4910     | Integer   | Read / Write | 1 to 247                                                                                                    | 78  |  |  |  |  |
| Baudrate                                                                    | 4912     | Integer   | Read / Write | 0 = 1200 BAUD<br>1 = 2400 BAUD<br>2 = 4800 BAUD<br>3 = 9600 BAUD<br><b>4 = 19200 BAUD</b><br>5 = 38400 BAUD<br>6 = 57600 BAUD<br>7 = 115200 BAUD | 78  |  |  |  |  |
| Data trans. mode                                                            | 4913     | Integer   | Read / Write | <b>0 = RTU</b><br>1 = ASCII                                                                                                    | 79  |  |  |  |  |
| Parity                                                                      | 4914     | Integer   | Read / Write | <b>0 = Even</b><br>1 = Odd<br>2 = None/2 stop bits<br>3 = None/1 stop bit                                                                        | 79  |  |  |  |  |

| Navigation: Expert $\rightarrow$ Communication $\rightarrow$ Modbus config. |              |           |              |                                                                    |     |  |  |  |  |
|-----------------------------------------------------------------------------|--------------|-----------|--------------|--------------------------------------------------------------------|-----|--|--|--|--|
| Parameter                                                                   | Register     | Data type | Access       | Selection / User entry / User interface                            | → 🗎 |  |  |  |  |
| Byte order                                                                  | 4915         | Integer   | Read / Write | 0 = 0-1-2-3<br>1 = 3-2-1-0<br>2 = 2-3-0-1<br><b>3 = 1-0-3-2</b>    | 80  |  |  |  |  |
| Telegram delay                                                              | 4916 to 4917 | Float     | Read / Write | 0 to 100 ms                                                        | 80  |  |  |  |  |
| Assign diag. beh                                                            | 4921         | Integer   | Read / Write | 0 = Off<br>1 = Warning<br><b>2 = Alarm</b><br>3 = Alarm or warning | 80  |  |  |  |  |
| Failure mode                                                                | 4920         | Integer   | Read / Write | <b>0 = NaN value</b><br>1 = Last valid value                       | 81  |  |  |  |  |
| Interpreter mode                                                            | 4925         | Integer   | Read / Write | <b>0 = Standard</b><br>1 = Ignore end bytes                        | 81  |  |  |  |  |

# "Modbus info" submenu

| Navigation: Expert $\rightarrow$ Communication $\rightarrow$ Modbus info |          |           |        |                                         |     |  |  |  |  |
|--------------------------------------------------------------------------|----------|-----------|--------|-----------------------------------------|-----|--|--|--|--|
| Parameter                                                                | Register | Data type | Access | Selection / User entry / User interface | → 🗎 |  |  |  |  |
| Device ID                                                                | 2547     | Integer   | Read   | 4-digit hexadecimal number              | 82  |  |  |  |  |
| Device revision                                                          | 4481     | Integer   | Read   | 4-digit hexadecimal number              | 82  |  |  |  |  |

#### "Modbus data map" submenu

| Navigation: Expert $\rightarrow$ Communication $\rightarrow$ Modbus data map |                                                                                                    |           |              |                                         |     |  |  |  |  |
|------------------------------------------------------------------------------|----------------------------------------------------------------------------------------------------|-----------|--------------|-----------------------------------------|-----|--|--|--|--|
| Parameter                                                                    | Register                                                                                                    | Data type | Access       | Selection / User entry / User interface | → 🗎 |  |  |  |  |
| Scan list reg.0 to 15                                                        | $\begin{array}{c} 0: 5001 \\ 1: 5002 \\ 2: 5003 \\ 3: 5004 \\ 4: 5005 \\ 5: 5006 \\ 6: 5007 \\ 7: 5008 \\ 8: 5009 \\ 9: 5010 \\ 10: 5011 \\ 11: 5012 \\ 12: 5013 \\ 13: 5014 \\ 14: 5015 \\ 15: 5016 \end{array}$ | Integer   | Read / Write | 1 to 65 535                             | 83  |  |  |  |  |

# 6.3.4 "Application" submenu

| Navigation: Expert $\rightarrow$ Application |          |           |              |                                           |     |  |  |  |
|----------------------------------------------|----------|-----------|--------------|-------------------------------------------|-----|--|--|--|
| Parameter                                    | Register | Data type | Access       | Selection / User entry / User interface   | → 🗎 |  |  |  |
| Reset all tot.                               | 2609     | Integer   | Read / Write | <b>0 = Cancel</b><br>1 = Reset + totalize | 83  |  |  |  |

#### "Totalizer 1 to n" submenu

| Parameter           | Register                                              | Data type | Access       | Selection / User entry / User interface                                                                                                    | → 🗎 |
|---------------------|-------------------------------------------------------|-----------|--------------|----------------------------------------------------------------------------------------------------|-----|
| Assign variable     | 1:2601<br>2:2801<br>3:3001                            | Integer   | Read / Write | 0 = Off<br><b>1 = Mass flow</b><br>2 = Volume flow<br>3 = Correct.vol.flow<br>13 = Target mass flow *<br>14 = Carrier mass fl. *                                                                                                    | 84  |
| Mass unit           | 1:2602<br>2:2802<br>3:3002                            | Integer   | Read / Write | 0 = g<br><b>1 = kg</b> <sup>(+)</sup><br>2 = t<br>3 = oz<br>4 = lb<br>5 = STon<br>6 = User mass                                                                                                    | 85  |
| Volume unit         | 1: 2603<br>2: 2803<br>3: 3003                         | Integer   | Read / Write | $\begin{array}{l} 0 = cm^{3} \\ 1 = dm^{3} \\ 2 = m^{3} \\ 3 = ml \\ 4 = 1^{(+)} \\ 5 = hl \\ 6 = Ml Mega \\ 8 = af \\ 9 = ft^{3} \\ 10 = fl oz (us) \\ 11 = gal (us) \\ 12 = Mgal (us) \\ 13 = bbl (us;liq.) \\ 14 = bbl (us;beer) \\ 15 = bbl (us;cill) \\ 16 = bbl (us;tank) \\ 17 = gal (imp) \\ 18 = Mgal (imp) \\ 19 = bbl (imp;beer) \\ 20 = bbl (imp;cill) \\ 21 = User vol. \\ 22 = kgal (us) \end{array}$ | 85  |
| Corr. vol. unit     | 1:2604<br>2:2804<br>3:3004                            | Integer   | Read / Write | <b>0</b> = NI <sup>(+)</sup><br>1 = Nm <sup>3</sup><br>2 = Sm <sup>3</sup><br>3 = Sft <sup>3</sup><br>4 = Sl<br>5 = Sgal (us)<br>6 = Sbbl (us;liq.)<br>7 = Sgal (imp)<br>8 = UserCrVol.                                                                                                    | 86  |
| Operation mode      | 1:2605<br>2:2805<br>3:3005                            | Integer   | Read / Write | <b>0 = Net flow total</b><br>1 = Forward total<br>2 = Reverse total                                                                                                    | 87  |
| Control Tot. 1 to n | 1:2608<br>2:2808<br>3:3008                            | Integer   | Read / Write | <b>0 = Totalize</b><br>1 = Reset + totalize<br>2 = Preset + hold<br>3 = Reset + hold<br>4 = Preset+totalize                                                                                                    | 87  |
| Preset value 1 to n | 1: 2590 to 2591<br>2: 2592 to 2593<br>3: 2594 to 2595 | Float     | Read / Write | Signed floating-point number                                                                                                    | 88  |
| Failure mode        | 1:2606<br>2:2806<br>3:3006                            | Integer   | Read / Write | <b>0 = Stop</b><br>1 = Actual value<br>2 = Last valid value                                                                                                    | 89  |

\* Visibility depends on order options or device settings

# 6.3.5 "Diagnostics" submenu

| Navigation: Expert $\rightarrow$ Diagnostics |          |           |        |                                                                    |    |  |  |  |  |
|----------------------------------------------|----------|-----------|--------|--------------------------------------------------------------------|----|--|--|--|--|
| Parameter                                    | Register | Data type | Access | Selection / User entry / User interface                            | →  |  |  |  |  |
| Actual diagnos.                              | 2732     | Integer   | Read   | Symbol for diagnostic behavior, diagnostic code and short message. | 91 |  |  |  |  |
| Timestamp                                    | 2719     | Integer   | Read   | Days (d), hours (h), minutes (m) and seconds (s)                   | 91 |  |  |  |  |
| Prev.diagnostics                             | 2734     | Integer   | Read   | Symbol for diagnostic behavior, diagnostic code and short message. | 91 |  |  |  |  |
| Timestamp                                    | 2068     | Integer   | Read   | Days (d), hours (h), minutes (m) and seconds (s)                   | 92 |  |  |  |  |
| Time fr. restart                             | 2624     | Integer   | Read   | Days (d), hours (h), minutes (m) and seconds (s)                   | 92 |  |  |  |  |
| Operating time                               | 2631     | Integer   | Read   | Days (d), hours (h), minutes (m) and seconds (s)                   | 92 |  |  |  |  |

# "Diagnostic list" submenu

| Navigation: Expert $\rightarrow$ Diagnostics $\rightarrow$ Diagnostic list |          |           |        |                                                                    |    |  |  |  |  |
|----------------------------------------------------------------------------|----------|-----------|--------|--------------------------------------------------------------------|----|--|--|--|--|
| Parameter                                                                  | Register | Data type | Access | Selection / User entry / User interface                            | →  |  |  |  |  |
| Diagnostics 1                                                              | 2736     | Integer   | Read   | Symbol for diagnostic behavior, diagnostic code and short message. | 93 |  |  |  |  |
| Timestamp                                                                  | 2710     | Integer   | Read   | Days (d), hours (h), minutes (m) and seconds (s)                   | 93 |  |  |  |  |
| Diagnostics 2                                                              | 2738     | Integer   | Read   | Symbol for diagnostic behavior, diagnostic code and short message. | 94 |  |  |  |  |
| Timestamp                                                                  | 2701     | Integer   | Read   | Days (d), hours (h), minutes (m) and seconds (s)                   | 94 |  |  |  |  |
| Diagnostics 3                                                              | 2740     | Integer   | Read   | Symbol for diagnostic behavior, diagnostic code and short message. | 94 |  |  |  |  |
| Timestamp                                                                  | 2692     | Integer   | Read   | Days (d), hours (h), minutes (m) and seconds (s)                   | 95 |  |  |  |  |
| Diagnostics 4                                                              | 2742     | Integer   | Read   | Symbol for diagnostic behavior, diagnostic code and short message. | 95 |  |  |  |  |
| Timestamp                                                                  | 2683     | Integer   | Read   | Days (d), hours (h), minutes (m) and seconds (s)                   | 95 |  |  |  |  |
| Diagnostics 5                                                              | 2744     | Integer   | Read   | Symbol for diagnostic behavior, diagnostic code and short message. | 96 |  |  |  |  |
| Timestamp                                                                  | 2675     | Integer   | Read   | Days (d), hours (h), minutes (m) and seconds (s)                   | 96 |  |  |  |  |

# "Event logbook" submenu

| Navigation: Expert $\rightarrow$ Diagnostics $\rightarrow$ Event logbook |          |           |              |                                                                                                    |     |  |  |  |  |
|--------------------------------------------------------------------------|----------|-----------|--------------|----------------------------------------------------------------------------------------------------|-----|--|--|--|--|
| Parameter                                                                | Register | Data type | Access       | Selection / User entry / User interface                                                                                              | → 🗎 |  |  |  |  |
| Filter options                                                           | 2639     | Integer   | Read / Write | 0 = Failure (F)<br>4 = Mainten. req.(M)<br>8 = Funct. check (C)<br>12 = Out of spec. (S)<br>16 = Information (I)<br><b>255 = All</b> | 97  |  |  |  |  |

#### "Device info" submenu

| Navigation: Expert $\rightarrow$ Diagnostics $\rightarrow$ Device info |                |           |        |                                                                                             |     |  |  |  |  |
|------------------------------------------------------------------------|----------------|-----------|--------|---------------------------------------------------------------------------------------------|-----|--|--|--|--|
| Parameter                                                              | Register       | Data type | Access | Selection / User entry / User interface                                                     | → 🗎 |  |  |  |  |
| Device tag                                                             | 2026 to 2041   | String    | Read   | Max. 32 characters, such as letters,<br>numbers or special characters (e.g. @,<br>%, /).    | 98  |  |  |  |  |
| Serial number                                                          | 7003 to 7007.5 | String    | Read   | A maximum of 11-digit character string comprising letters and numbers.                      | 98  |  |  |  |  |
| Firmware version                                                       | 7277 to 7280   | String    | Read   | Character string in the format xx.yy.zz                                                     | 98  |  |  |  |  |
| Device name                                                            | 7263 to 7270   | String    | Read   | Max. 32 characters such as letters or numbers.                                              | 99  |  |  |  |  |
| Order code                                                             | 2058 to 2067   | String    | Read   | Character string composed of letters,<br>numbers and certain punctuation marks<br>(e.g. /). | 99  |  |  |  |  |
| Ext. order cd. 1                                                       | 2212 to 2221   | String    | Read   | Character string                                                                            | 99  |  |  |  |  |
| Ext. order cd. 2                                                       | 2222 to 2231   | String    | Read   | Character string                                                                            | 100 |  |  |  |  |
| Ext. order cd. 3                                                       | 2232 to 2241   | String    | Read   | Character string                                                                            | 100 |  |  |  |  |
| ENP version                                                            | 4003 to 4010   | String    | Read   | Character string                                                                            | 100 |  |  |  |  |
| Config. counter                                                        | 3100           | Integer   | Read   | 0 to 65 535                                                                                 | 101 |  |  |  |  |

#### "Min/max val." submenu

| Navigation: Expert $\rightarrow$ Diagnostics $\rightarrow$ Min/max val. |          |           |              |                                                                                                    |     |  |  |  |  |
|-------------------------------------------------------------------------|----------|-----------|--------------|----------------------------------------------------------------------------------------------------|-----|--|--|--|--|
| Parameter                                                               | Register | Data type | Access       | Selection / User entry / User interface                                                                                                    | → 🗎 |  |  |  |  |
| Reset min/max                                                           | 2525     | Integer   | Read / Write | <b>0 = Cancel</b><br>6 = Osc. ampl. 1 <sup>*</sup><br>8 = Oscil. amplitude<br>9 = Tors.oscil.freq. <sup>*</sup><br>10 = Oscil. damping<br>11 = Tors.oscil.damp. <sup>*</sup><br>12 = Oscil. frequency<br>13 = Signal asymmetry | 101 |  |  |  |  |

\* Visibility depends on order options or device settings

# "Electronic temp." submenu

| Navigation: Expert $\rightarrow$ Diagnostics $\rightarrow$ Min/max val. $\rightarrow$ Electronic temp. |              |           |        |                                         |     |  |  |  |
|----------------------------------------------------------------------------------------------------|--------------|-----------|--------|-----------------------------------------|-----|--|--|--|
| Parameter                                                                                              | Register     | Data type | Access | Selection / User entry / User interface | → 🗎 |  |  |  |
| Minimum value                                                                                          | 2421 to 2422 | Float     | Read   | Signed floating-point number            | 102 |  |  |  |
| Maximum value                                                                                          | 2419 to 2420 | Float     | Read   | Signed floating-point number            | 102 |  |  |  |

#### "Medium temp." submenu

| Navigation: Expert $\rightarrow$ Diagnostics $\rightarrow$ Min/max val. $\rightarrow$ Medium temp.          |              |       |      |                              |     |  |  |
|----------------------------------------------------------------------------------------------------|--------------|-------|------|------------------------------|-----|--|--|
| Parameter         Register         Data type         Access         Selection / User entry / User interface |              |       |      |                              | → 🗎 |  |  |
| Minimum value                                                                                               | 7529 to 7530 | Float | Read | Signed floating-point number | 103 |  |  |
| Maximum value                                                                                               | 7531 to 7532 | Float | Read | Signed floating-point number | 103 |  |  |

#### "Carr. pipe temp." submenu

| Navigation: Expert $\rightarrow$ Diagnostics $\rightarrow$ Min/max val. $\rightarrow$ Carr. pipe temp. |              |           |        |                                         |     |  |
|----------------------------------------------------------------------------------------------------|--------------|-----------|--------|-----------------------------------------|-----|--|
| Parameter                                                                                              | Register     | Data type | Access | Selection / User entry / User interface | → 🗎 |  |
| Minimum value                                                                                          | 7533 to 7534 | Float     | Read   | Signed floating-point number            | 104 |  |
| Maximum value                                                                                          | 7535 to 7536 | Float     | Read   | Signed floating-point number            | 104 |  |

#### "Oscil. frequency" submenu

| Navigation: Expert $\rightarrow$ Diagnostics $\rightarrow$ Min/max val. $\rightarrow$ Oscil. frequency      |              |       |      |                              |     |  |
|----------------------------------------------------------------------------------------------------|--------------|-------|------|------------------------------|-----|--|
| Parameter         Register         Data type         Access         Selection / User entry / User interface |              |       |      |                              | → 🗎 |  |
| Minimum value                                                                                               | 2459 to 2460 | Float | Read | Signed floating-point number | 105 |  |
| Maximum value                                                                                               | 2468 to 2469 | Float | Read | Signed floating-point number | 105 |  |

# "Tors.oscil.freq." submenu

| Navigation: Expert $\rightarrow$ Diagnostics $\rightarrow$ Min/max val. $\rightarrow$ Tors.oscil.freq. |              |           |        |                                         |     |  |
|----------------------------------------------------------------------------------------------------|--------------|-----------|--------|-----------------------------------------|-----|--|
| Parameter                                                                                              | Register     | Data type | Access | Selection / User entry / User interface | → 🗎 |  |
| Minimum value                                                                                          | 2519 to 2520 | Float     | Read   | Signed floating-point number            | 106 |  |
| Maximum value                                                                                          | 2517 to 2518 | Float     | Read   | Signed floating-point number            | 106 |  |

#### "Oscil. amplitude" submenu

| Navigation: Expert $\rightarrow$ Diagnostics $\rightarrow$ Min/max val. $\rightarrow$ Oscil. amplitude      |              |       |      |                              |     |  |
|----------------------------------------------------------------------------------------------------|--------------|-------|------|------------------------------|-----|--|
| Parameter         Register         Data type         Access         Selection / User entry / User interface |              |       |      |                              | → 🖺 |  |
| Minimum value                                                                                               | 2472 to 2473 | Float | Read | Signed floating-point number | 107 |  |
| Maximum value                                                                                               | 2470 to 2471 | Float | Read | Signed floating-point number | 107 |  |

# "Tor. osc. amp." submenu

| Navigation: Expert $\rightarrow$ Diagnostics $\rightarrow$ Min/max val. $\rightarrow$ Tor. osc. amp.        |              |       |      |                              |     |  |  |
|----------------------------------------------------------------------------------------------------|--------------|-------|------|------------------------------|-----|--|--|
| Parameter         Register         Data type         Access         Selection / User entry / User interface |              |       |      |                              |     |  |  |
| Minimum value                                                                                               | 2515 to 2516 | Float | Read | Signed floating-point number | 107 |  |  |
| Maximum value                                                                                               | 2480 to 2481 | Float | Read | Signed floating-point number | 108 |  |  |

#### "Oscil. damping" submenu

| Navigation: Expert $\rightarrow$ Diagnostics $\rightarrow$ Min/max val. $\rightarrow$ Oscil. damping        |              |       |      |                              |     |  |
|----------------------------------------------------------------------------------------------------|--------------|-------|------|------------------------------|-----|--|
| Parameter         Register         Data type         Access         Selection / User entry / User interface |              |       |      |                              | → 🗎 |  |
| Minimum value                                                                                               | 2478 to 2479 | Float | Read | Signed floating-point number | 108 |  |
| Maximum value                                                                                               | 2423 to 2424 | Float | Read | Signed floating-point number | 108 |  |

### "Tors.oscil.damp." submenu

| Navigation: Expert $\rightarrow$ Diagnostics $\rightarrow$ Min/max val. $\rightarrow$ Tors.oscil.damp. |              |           |        |                                         |     |  |
|----------------------------------------------------------------------------------------------------|--------------|-----------|--------|-----------------------------------------|-----|--|
| Parameter                                                                                              | Register     | Data type | Access | Selection / User entry / User interface | → 🗎 |  |
| Minimum value                                                                                          | 2523 to 2524 | Float     | Read   | Signed floating-point number            | 109 |  |
| Maximum value                                                                                          | 2521 to 2522 | Float     | Read   | Signed floating-point number            | 109 |  |

#### "Signal asymmetry" submenu

| Navigation: Expert $\rightarrow$ Diagnostics $\rightarrow$ Min/max val. $\rightarrow$ Signal asymmetry      |              |       |      |                              |     |  |
|----------------------------------------------------------------------------------------------------|--------------|-------|------|------------------------------|-----|--|
| Parameter         Register         Data type         Access         Selection / User entry / User interface |              |       |      |                              | →   |  |
| Minimum value                                                                                               | 2474 to 2475 | Float | Read | Signed floating-point number | 110 |  |
| Maximum value                                                                                               | 2476 to 2477 | Float | Read | Signed floating-point number | 110 |  |

#### "Simulation" submenu

| Navigation: Expert $\rightarrow$ Diagnostics $\rightarrow$ Simulation |              |           |              |                                                                                                    |     |  |  |
|-----------------------------------------------------------------------|--------------|-----------|--------------|----------------------------------------------------------------------------------------------------|-----|--|--|
| Parameter                                                             | Register     | Data type | Access       | Selection / User entry / User interface                                                                                                    | → 🗎 |  |  |
| Assign proc.var.                                                      | 6813         | Integer   | Read / Write | <b>0 = Off</b><br>1 = Mass flow<br>2 = Volume flow<br>3 = Correct.vol.flow<br>4 = Density<br>5 = Ref.density<br>7 = Temperature<br>9 = Dynam. viscosity *<br>10 = Kinematic visc. *<br>11 = TempCompDynVisc *<br>12 = TempCompKinVisc *<br>13 = Target mass flow *<br>14 = Carrier mass fl. *<br>15 = Concentration * | 111 |  |  |
| Value proc. var.                                                      | 6814 to 6815 | Float     | Read / Write | Depends on the process variable selected                                                                                                    | 111 |  |  |
| Sim. alarm                                                            | 6812         | Integer   | Read / Write | <b>0 = Off</b><br>1 = On                                                                                                    | 112 |  |  |

\* Visibility depends on order options or device settings
# Index

## A

| 11                                                   |
|------------------------------------------------------|
| Access status tooling (Parameter) 11                 |
| Activate SW option (Parameter) 20                    |
| Actual diagnostics (Parameter) 91                    |
| Administration (Submenu) 19                          |
| Alarm delay (Parameter) 12                           |
| Application (Submenu) 83                             |
| Assign behavior of diagnostic no. 046 (Parameter) 14 |
| Assign behavior of diagnostic no. 140 (Parameter) 14 |
| Assign behavior of diagnostic no. 144 (Parameter) 15 |
| Assign behavior of diagnostic no. 192 (Parameter) 18 |
| Assign behavior of diagnostic no. 274 (Parameter) 18 |
| Assign behavior of diagnostic no. 392 (Parameter) 18 |
| Assign behavior of diagnostic no. 592 (Parameter) 19 |
| Assign behavior of diagnostic no. 832 (Parameter) 15 |
| Assign behavior of diagnostic no. 833 (Parameter) 15 |
| Assign behavior of diagnostic no. 834 (Parameter) 16 |
| Assign behavior of diagnostic no. 835 (Parameter) 16 |
| Assign behavior of diagnostic no. 912 (Parameter) 16 |
| Assign behavior of diagnostic no. 913 (Parameter) 17 |
| Assign behavior of diagnostic no. 944 (Parameter) 17 |
| Assign behavior of diagnostic no. 948 (Parameter) 17 |
| Assign behavior of diagnostic no. 992 (Parameter) 19 |
| Assign diagnostic behavior (Parameter) 80            |
| Assign process variable (Parameter) 47, 51, 84       |
| Assign simulation process variable (Parameter) 111   |
| 5 1 1                                                |

#### В

| Baudrate (Parameter)    | 78 |
|-------------------------|----|
| Bus address (Parameter) | 78 |
| Byte order (Parameter)  | 80 |

## С

| -                                                |
|--------------------------------------------------|
| CO to 5 (Parameter) 68                           |
| Calculated values (Submenu) 57                   |
| Calibration (Submenu)                            |
| Calibration factor (Parameter) 67                |
| Carrier mass flow (Parameter) 28                 |
| Carrier pipe temperature (Parameter) 76          |
| Carrier pipe temperature (Submenu) 104           |
| Communication (Submenu)                          |
| Concentration (Parameter) 27                     |
| Concentration (Submenu) 90                       |
| Configuration counter (Parameter) 101            |
| Control Totalizer 1 to n (Parameter)             |
| Corrected volume flow (Parameter) 25             |
| Corrected volume flow calculation (Parameter) 58 |
| Corrected volume flow calculation (Submenu) 57   |
| Corrected volume flow factor (Parameter) 65      |
| Corrected volume flow offset (Parameter) 64      |
| Corrected volume flow unit (Parameter) 35        |
| Corrected volume unit (Parameter)                |
|                                                  |

### D

| Data transfer mode (Parameter) | 79 |
|--------------------------------|----|
| Date/time format (Parameter)   | 39 |

| Density (Parameter)                   | 24           |
|---------------------------------------|--------------|
| Density damping (Parameter)           | 46           |
| Density factor (Parameter)            | 64           |
| Density offset (Parameter)            | . 64         |
| Density unit (Parameter)              | . 37         |
| Device ID (Parameter)                 | . 82         |
| Device information (Submenu)          | . 97         |
| Device name (Parameter)               | 99           |
| Device reset (Parameter)              | . 20         |
| Device revision (Parameter)           | . 82         |
| Device tag (Parameter)                | . 98         |
| Diagnostic behavior (Submenu)         | . 13         |
| Diagnostic handling (Submenu)         | . 12         |
| Diagnostic list (Submenu)             | 93           |
| Diagnostics (Submenu)                 | 90           |
| Diagnostics 1 (Parameter)             | . 93         |
| Diagnostics 2 (Parameter)             | . 94         |
| Diagnostics 3 (Parameter)             | 94           |
| Diagnostics 4 (Parameter)             | 95           |
| Diagnostics 5 (Parameter)             | . 96         |
| Direct access                         |              |
| Access status tooling                 | 11           |
| Activate SW option                    | 20           |
| Actual diagnostics                    | 91           |
| Alarm delay                           | 12           |
| Assign behavior of diagnostic no 046  | · 14         |
| Assign behavior of diagnostic no. 140 | 14           |
| Assign behavior of diagnostic no. 144 | 15           |
| Assign behavior of diagnostic no. 192 | 18           |
| Assign behavior of diagnostic no. 274 | 18           |
| Assign behavior of diagnostic no. 392 | 18           |
| Assign behavior of diagnostic no. 592 | . 10         |
| Assign behavior of diagnostic no. 832 | 15           |
| Assign behavior of diagnostic no. 833 | 15           |
| Assign behavior of diagnostic no. 834 | . 15         |
| Assign behavior of diagnostic no. 835 | . 10<br>16   |
| Assign behavior of diagnostic no. 912 | . 10<br>16   |
| Assign behavior of diagnostic no. 912 | . 10         |
| Assign behavior of diagnostic no. 944 | . 17         |
| Assign behavior of diagnostic no. 948 | · 17         |
| Assign behavior of diagnostic no. 992 | . 17<br>19   |
| Assign diagnostic hebavior            | . 17<br>80   |
| Assign process variable 47            | , 00<br>7 51 |
| Totalizer 1 to n                      | , 91         |
| Assign simulation process variable    | 111          |
| Raudrate                              | 78           |
| Bus address                           | 78           |
| Byte order                            | 80           |
| CO to 5                               | 68           |
| Colibration factor                    | . 00         |
| Carrier mass flow                     | . 07<br>28   |
| Carrier nine temperature              | . 20<br>76   |
| Concentration                         | 70<br>77     |
| Configuration counter                 | 101          |
| Control Totalizer 1 to n              | 201          |
| Corrected volume flow                 | . 07<br>75   |
|                                       | رے           |

| Corrected volume flow calculation               | 58                     |
|-------------------------------------------------|------------------------|
| Corrected volume flow factor                    | 65                     |
| Corrected volume flow offset                    | 64                     |
| Corrected volume flow unit                      | 35                     |
| Corrected volume now unit                       | رر                     |
|                                                 | 30                     |
| Totalizer 1 to n                                | 86                     |
| Data transfer mode                              | 79                     |
| Date/time format                                | 39                     |
| Density                                         | 2.4                    |
| Density damping                                 | 46                     |
| Density factor                                  | ···· <del>1</del> 0    |
|                                                 |                        |
| Density offset                                  | 64                     |
| Density unit                                    |                        |
| Device ID                                       | 82                     |
| Device name                                     | 99                     |
| Device reset                                    | 20                     |
| Device revision                                 | 82                     |
| Device tag                                      | 22 98                  |
| Device tay                                      | . 22, 70               |
|                                                 | 95                     |
| Diagnostics 2                                   | 94                     |
| Diagnostics 3                                   | 94                     |
| Diagnostics 4                                   | 95                     |
| Diagnostics 5                                   | 96                     |
| Dynamic viscosity                               | 26                     |
| Electronic temperature                          |                        |
| END version                                     | 100                    |
|                                                 | 11                     |
| Enter access code                               | 11                     |
| Exciter current 0 to 1                          | 76                     |
| Extended order code 1                           | 99                     |
| Extended order code 2                           | 100                    |
| Extended order code 3                           | 100                    |
| External pressure                               | 56                     |
| External reference density                      | 58                     |
| External temperature                            | 50                     |
|                                                 |                        |
| Failure mode                                    | 81                     |
| Totalizer 1 to n                                | 89                     |
| Filter options                                  | 97                     |
| Firmware version                                | 98                     |
| Fixed reference density                         | 58                     |
| Flow damping                                    | 45                     |
| Flow override                                   | 15<br>/ <sub>1</sub> 7 |
| Frequency fluctuation 0 to 1                    |                        |
|                                                 | /1                     |
| High value partial filled pipe detection        | 51                     |
| Installation direction                          | 60                     |
| Interpreter mode                                | 81                     |
| Kinematic viscosity                             | 26                     |
| Limit value measuring tube damping              | 77                     |
| Linear expansion coefficient                    | 59                     |
| Locking status                                  | 10                     |
| Locking status                                  | IU                     |
| Low value partial filled pipe detection         |                        |
| Mass flow                                       | 24                     |
| Mass flow factor                                | 63                     |
| Mass flow offset                                | 62                     |
| Mass flow unit                                  | 32                     |
| Mass unit                                       | 32                     |
| Totalizer 1 to n                                |                        |
| Maximum damping partial filled pine det         | 52                     |
| Maximum value $102 \ 102 \ 104 \ 105 \ 106 \ 1$ | 07                     |
| 100 100, 100, 104, 107, 100, 1                  | 110                    |
| 109,                                            | 110                    |

| Minimum value 102, 103, 104, 105, 106, 107,         |             |
|-----------------------------------------------------|-------------|
| 108, 109,                                           | 110         |
| Nominal diameter                                    | 67          |
| Off value low flow cutoff                           | . 48        |
| On value low flow cutoff                            | . 48        |
| Operating time                                      | . 92        |
| Operating time from restart                         | 92          |
| Order code                                          | . 99        |
| Oscillation amplitude 0 to 1                        | 71          |
| Oscillation damping 0 to 1                          | 72          |
| Oscillation frequency 0 to 1                        | 68          |
| Parity                                              | . 79        |
| Permanent storage                                   | 21          |
| Preset value 1 to n                                 | 88          |
| Pressure compensation                               | 55          |
| Dressure compensation                               | رر .<br>۱۹  |
|                                                     | 20          |
|                                                     | 56          |
| Drovious diagnostics                                | ', JU<br>01 |
|                                                     | . 91<br>67  |
|                                                     | . 02        |
| RdWIVIdSSFIUW                                       | 70<br>25    |
| Deference density                                   | . 40<br>65  |
| Reference density factor                            | . 00        |
|                                                     | . 02        |
|                                                     | 20          |
|                                                     | 54          |
| Reference temperature                               | . 59        |
| Reset all totalizers                                | 101         |
| Reset min/max values                                | 101         |
| Response time part. filled pipe detect.             | . 54        |
| Scan list register 0 to 15                          | . 83        |
| Select gas type                                     | . 54        |
| Select medium                                       | . 53        |
| Serial number                                       | . 98        |
| Signal asymmetry                                    | . 74        |
| Simulation device alarm                             | 112         |
| Software option overview                            | . 21        |
| Square expansion coefficient                        | . 60        |
| Target mass flow                                    | 28          |
| Telegram delay                                      | 80          |
| Temp. compensated dynamic viscosity                 | 27          |
| Temp. compensated kinematic viscosity               | 27          |
| Temperature                                         | 25          |
| Temperature coefficient sound velocity              | . 55        |
| Temperature damping                                 | 46          |
| Temperature factor                                  | 66          |
| Temperature mode                                    | . 56        |
| Temperature offset                                  | . 66        |
| Temperature unit                                    | . 38        |
| Timestamp 91, 92, 93, 94, 95                        | , 96        |
| Totalizer operation mode                            |             |
| Totalizer 1 to n                                    | 87          |
| Totalizer overflow 1 to $n \dots \dots \dots \dots$ | . 30        |
| Totalizer value 1 to n                              | 29          |
| Tube damping fluctuation 0 to 1                     | . 74        |
| User corrected volume factor                        | 43          |
| User corrected volume text                          | . 42        |
| User density factor                                 | . 43        |
| User density offset                                 | . 43        |
|                                                     |             |

| User density text                           | . 43 |
|---------------------------------------------|------|
| User mass factor                            | 41   |
| User mass text                              | 40   |
| User pressure factor                        | 44   |
| User pressure offset                        | 44   |
| User pressure text                          | . 44 |
| User volume factor                          | 42   |
| User volume text                            | . 41 |
| Value process variable                      | 111  |
| Volume flow                                 | . 24 |
| Volume flow factor                          | 63   |
| Volume flow offset                          | 63   |
| Volume flow unit                            | 33   |
| Volume unit                                 | 35   |
| Totalizer 1 to n                            | 85   |
| Zero point                                  | . 67 |
| Zero point adjustment control               | 61   |
| Document                                    |      |
| Explanation of the structure of a parameter |      |
| description                                 | 6    |
| Function                                    | 4    |
| Structure                                   | 4    |
| Symbols used                                | 6    |
| Target group                                | 4    |
| Using the document                          | 4    |
| Document function                           | 4    |
| Dynamic viscosity (Parameter)               | 26   |
|                                             |      |

## Ε

| Electronic temperature (Parameter) 75     |
|-------------------------------------------|
| Electronic temperature (Submenu)          |
| ENP version (Parameter)                   |
| Enter access code (Parameter)             |
| Event logbook (Submenu)                   |
| Exciter current 0 to 1 (Parameter)        |
| Extended order code 1 (Parameter)         |
| Extended order code 2 (Parameter) 100     |
| Extended order code 3 (Parameter) 100     |
| External compensation (Submenu) 55        |
| External pressure (Parameter)             |
| External reference density (Parameter) 58 |
| External temperature (Parameter)          |

#### F

| Factory settings                            |
|---------------------------------------------|
| SI units                                    |
| US units                                    |
| Failure mode (Parameter)                    |
| Filter options (Parameter)                  |
| Firmware version (Parameter)                |
| Fixed reference density (Parameter)         |
| Flow damping (Parameter) 45                 |
| Flow override (Parameter) 47                |
| Frequency fluctuation 0 to 1 (Parameter) 71 |
| Function                                    |
| see Parameter                               |

#### Η

| Heartbeat (Submenu |  | 110 |
|--------------------|--|-----|
|--------------------|--|-----|

| High value partial filled pipe detection (Parameter) | 51 |
|------------------------------------------------------|----|
| I                                                    |    |
| Installation direction (Parameter)                   | 60 |
| Interpreter mode (Parameter)                         | 81 |

#### К

| Kinematic viscosity (Parameter) |  |
|---------------------------------|--|
|---------------------------------|--|

#### L

| Limit value measuring tube damping (Parameter)      | 77 |
|-----------------------------------------------------|----|
| Linear expansion coefficient (Parameter)            | 59 |
| Locking status (Parameter)                          | 10 |
| Low flow cut off (Submenu)                          | 47 |
| Low value partial filled pipe detection (Parameter) | 51 |

### М

| 141                                           |
|-----------------------------------------------|
| Mass flow (Parameter) 24                      |
| Mass flow factor (Parameter) 63               |
| Mass flow offset (Parameter)                  |
| Mass flow unit (Parameter)                    |
| Mass unit (Parameter)                         |
| Maximum damping partial filled pipe det.      |
| (Parameter)                                   |
| Maximum value (Parameter) 102, 103, 104, 105, |
| 106, 107, 108, 109, 110                       |
| Measured values (Submenu)                     |
| Measurement mode (Submenu)                    |
| Medium temperature (Submenu) 103              |
| Min/max values (Submenu) 101                  |
| Minimum value (Parameter) 102, 103, 104, 105, |
| 106, 107, 108, 109, 110                       |
| Modbus configuration (Submenu) 78             |
| Modbus data map (Submenu)                     |
| Modbus information (Submenu) 82               |
|                                               |

#### Ν

```
Nominal diameter (Parameter) ..... 67
```

## 0

| •                                           |
|---------------------------------------------|
| Off value low flow cutoff (Parameter)       |
| On value low flow cutoff (Parameter)        |
| Operating time (Parameter)                  |
| Operating time from restart (Parameter) 92  |
| Order code (Parameter) 99                   |
| Oscillation amplitude (Submenu) 106         |
| Oscillation amplitude 0 to 1 (Parameter) 71 |
| Oscillation damping (Submenu)               |
| Oscillation damping 0 to 1 (Parameter) 72   |
| Oscillation frequency (Submenu)             |
| Oscillation frequency 0 to 1 (Parameter) 68 |
|                                             |

### Ρ

#### Parameter

| Structure of a parameter description      | 6  |
|-------------------------------------------|----|
| Parity (Parameter)                        | 79 |
| Partially filled pipe detection (Submenu) | 50 |
| Permanent storage (Parameter)             | 21 |
| Preset value 1 to n (Parameter)           | 88 |
| Pressure compensation (Parameter)         | 55 |
|                                           |    |

| Pressure shock suppression (Parameter) | 49 |
|----------------------------------------|----|
| Pressure unit (Parameter)              | 39 |
| Pressure value (Parameter) 25,         | 56 |
| Previous diagnostics (Parameter)       | 91 |
| Process parameters (Submenu)           | 45 |
| Process variable adjustment (Submenu)  | 62 |
| Process variables (Submenu)            | 23 |
| Progress (Parameter)                   | 62 |

#### R

| RawMassFlow (Parameter) 76                             |
|--------------------------------------------------------|
| Reference density (Parameter)                          |
| Reference density factor (Parameter)                   |
| Reference density offset (Parameter) 65                |
| Reference density unit (Parameter)                     |
| Reference sound velocity (Parameter) 54                |
| Reference temperature (Parameter)                      |
| Reset all totalizers (Parameter) 83                    |
| Reset min/max values (Parameter) 101                   |
| Response time part. filled pipe detect. (Parameter) 52 |

### S

| Scan list register 0 to 15 (Parameter)   | 83 |
|------------------------------------------|----|
| Select gas type (Parameter)              | 54 |
| Select medium (Parameter)                | 53 |
| Sensor (Submenu)                         | 22 |
| Sensor adjustment (Submenu)              | 60 |
| Serial number (Parameter)                | 98 |
| Signal asymmetry (Parameter)             | 74 |
| Signal asymmetry (Submenu) 1             | 09 |
| Simulation (Submenu)                     | 10 |
| Simulation device alarm (Parameter) 1    | 12 |
| Software option overview (Parameter)     | 21 |
| Square expansion coefficient (Parameter) | 60 |
| Submenu                                  |    |
| Administration                           | 19 |
| Application                              | 83 |
| Calculated values                        | 57 |
| Calibration                              | 66 |
| Carrier pipe temperature 1               | 04 |
| Communication                            | 77 |
| Concentration                            | 90 |
| Corrected volume flow calculation        | 57 |
| Device information                       | 97 |
| Diagnostic behavior                      | 13 |
| Diagnostic handling                      | 12 |
| Diagnostic list                          | 93 |
| Diagnostics                              | 90 |
| Electronic temperature                   | 02 |
| Event logbook                            | 97 |
| External compensation                    | 55 |
| Heartbeat                                | 10 |
| Low flow cut off                         | 47 |
| Measured values                          | 23 |
| Measurement mode                         | 53 |
| Medium temperature                       | 03 |
| Min/max values                           | 01 |
| Modbus configuration                     | 78 |
| Modbus data map                          | 83 |
|                                          |    |

| Modbus information 8             | 32        |
|----------------------------------|-----------|
| Oscillation amplitude 10         | )6        |
| Oscillation damping 10           | 18        |
| Oscillation frequency 10         | )5        |
| Partially filled nine detection  | 50        |
| Process parameters               | 15        |
| Process variable adjustment      | 52        |
| Process variables                | 2         |
| Soncor                           | 2         |
| Sensor adjustment                | 50        |
| Signal asymmetry 10              | na        |
| Simulation 11                    | 10        |
| Supervision                      | 77        |
| Supervision                      | 12        |
| System unite                     | 21        |
|                                  | ) I<br>(0 |
| Testpolitis                      | טנ<br>דו  |
| Torsion assillation damping      | )/<br>)0  |
|                                  | 19        |
| Torsion oscillation frequency IC | 10        |
| Totalizer                        | 19        |
|                                  | 34        |
| User-specific units              | ŧŪ        |
| Viscosity                        | 39        |
| Zero point adjustment            | )1        |
| Supervision (Submenu)            | 17        |
| System (Submenu)                 | 12        |
| System units (Submenu)           | 31        |

### Т

| Target group                                        | 4  |
|-----------------------------------------------------|----|
| Target mass flow (Parameter)                        | 28 |
| Telegram delay (Parameter)                          | 80 |
| Temp. compensated dynamic viscosity (Parameter)     | 27 |
| Temp. compensated kinematic viscosity (Parameter) . | 27 |
| Temperature (Parameter)                             | 25 |
| Temperature coefficient sound velocity (Parameter)  | 55 |
| Temperature damping (Parameter)                     | 46 |
| Temperature factor (Parameter)                      | 66 |
| Temperature mode (Parameter)                        | 56 |
| Temperature offset (Parameter)                      | 66 |
| Temperature unit (Parameter)                        | 38 |
| Testpoints (Submenu)                                | 68 |
| Timestamp (Parameter) 91, 92, 93, 94, 95, 9         | 96 |
| Torsion oscillation amplitude (Submenu) 10          | 07 |
| Torsion oscillation damping (Submenu) 10            | 09 |
| Torsion oscillation frequency (Submenu) 10          | 06 |
| Totalizer (Submenu)                                 | 29 |
| Totalizer 1 to n (Submenu)                          | 84 |
| Totalizer operation mode (Parameter)                | 87 |
| Totalizer overflow 1 to n (Parameter)               | 30 |
| Totalizer value 1 to n (Parameter)                  | 29 |
| Tube damping fluctuation 0 to 1 (Parameter)         | 74 |

#### U

| User corrected volume factor (Parameter) | 43 |
|------------------------------------------|----|
| User corrected volume text (Parameter)   | 42 |
| User density factor (Parameter)          | 43 |
| User density offset (Parameter)          | 43 |
| User density text (Parameter)            | 43 |
|                                          |    |

| User mass factor (Parameter)     | 41 |
|----------------------------------|----|
| User mass text (Parameter)       | 40 |
| User pressure factor (Parameter) | 44 |
| User pressure offset (Parameter) | 44 |
| User pressure text (Parameter)   | 44 |
| User volume factor (Parameter)   | 42 |
| User volume text (Parameter)     | 41 |
| User-specific units (Submenu)    | 40 |
|                                  |    |

#### V

| Value process variable (Parameter) | 11 |
|------------------------------------|----|
| Viscosity (Submenu)                | 89 |
| Volume flow (Parameter)            | 24 |
| Volume flow factor (Parameter)     | 63 |
| Volume flow offset (Parameter)     | 63 |
| Volume flow unit (Parameter)       | 33 |
| Volume unit (Parameter) 35, 8      | 85 |

#### Ζ

| Zero point (Parameter)                    | 67 |
|-------------------------------------------|----|
| Zero point adjustment (Submenu)           | 61 |
| Zero point adjustment control (Parameter) | 61 |

www.addresses.endress.com

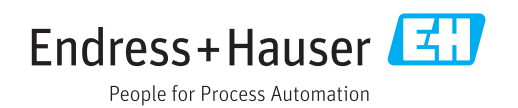